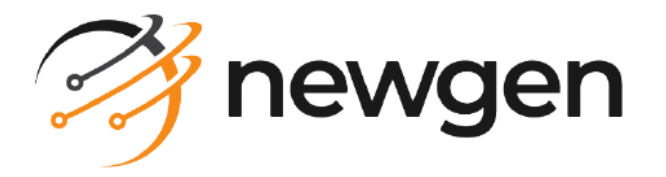

# NewgenONE OmniDocs

# Installation and Upgrade Guide

Version: 11.3

# Disclaimer

This document contains information proprietary to Newgen Software Technologies Ltd. User may not disclose or use any proprietary information or use any part of this document without written permission from Newgen Software Technologies Ltd.

Newgen Software Technologies Ltd. makes no representations or warranties regarding any software or to the contents or use of this guide. It also specifically disclaims any express or implied warranties of merchantability, title, or fitness for any particular purpose. Even though Newgen Software Technologies Ltd. has tested the hardware and software and reviewed the documentation, it does not guarantee or imply that this document is error free or accurate regarding any particular specification. As a result, this product is sold as it is and user, the purchaser, is assuming the entire risk as to its quality and performance. Further, Newgen Software Technologies Ltd. reserves the right to revise this publication and make changes in its content without any obligation to notify any person, of such revisions or changes. Newgen Software Technologies Ltd. authorizes no Newgen agent, dealer or employee to make any modification, extension, or addition to the above statements.

Newgen Software Technologies Ltd. has attempted to supply trademark information about company names, products, and services mentioned in this document. Trademarks indicated below were derived from various sources.

Copyright © 2024 **Newgen Software Technologies Ltd.** All Rights Reserved. No part of this publication may be reproduced and distributed without the prior permission of Newgen Software Technologies Ltd.

#### Newgen Software, Registered Office, New Delhi

E-44/13 Okhla Phase - II New Delhi 110020 India Phone: +91 1146 533 200 info@newgensoft.com

## Contents

| Preface                                                            | 6  |
|--------------------------------------------------------------------|----|
| Revision history                                                   | 6  |
| Intended audience                                                  | 6  |
| Documentation feedback                                             |    |
| Best practices                                                     |    |
| Installing NewgenONE OmniDocs                                      | 10 |
| Prerequisites                                                      | 10 |
| Installing NewgenONE OmniDocs                                      | 12 |
| Installing NewgenONE OmniDocs on JBoss EAP. WebLogic and WebSphere | 12 |
| Installing NewgenONE OmniDocs on JBoss EAP                         |    |
| Installation steps                                                 |    |
| Installing NewgenONE OmniDocs on Oracle WebLogic Server            |    |
| Installation steps                                                 |    |
| Installing NewgenONE OmniDocs on IBM WebSphere Application Server  | 22 |
| Creating WebSphere secure profile                                  | 22 |
| Installation steps                                                 | 23 |
| Uninstalling OmniDocs                                              |    |
| Uninstalling OmniDocs from JBoss EAP                               | 27 |
| Uninstalling OmniDocs from WebLogic application server             |    |
| Uninstalling OmniDocs from WebSphere application server            | 29 |
| Upgrading to OmniDocs 11.3                                         | 30 |
| Prerequisites                                                      | 30 |
| Upgrading OmniDocs                                                 | 33 |
| Upgrading OmniDocs on JBoss EAP                                    |    |
| Upgrade steps                                                      |    |
| Upgrading OmniDocs on Oracle WebLogic Server                       |    |
| Upgrade steps                                                      | 37 |
| Upgrading OmniDocs on IBM WebSphere application server             |    |
| Creating WebSphere secure profile                                  |    |
| Upgrade steps                                                      |    |
| Rolling-back or uninstallation of OmniDocs upgrade                 |    |
| Rolling-back when upgraded on JBoss EAP                            |    |
| Rolling-back when upgraded on WebLogic application server          |    |
| Rolling-back when upgraded on websphere application server         |    |
|                                                                    |    |
| Best practices                                                     | 47 |
| Installing OmniDocs                                                | 48 |
| Prerequisites                                                      | 49 |
| Installing OmniDocs on JBoss EAP                                   | 52 |
| Installing OmniDocs on Oracle WebLogic Server                      |    |

#### NewgenONE OmniDocs 11.3 Installation and Upgrade Guide

| Creating WebLogic domain with other JDK               |  |
|-------------------------------------------------------|--|
| Moving and updating the configuration files           |  |
| Installing OmniDocs deployable files                  |  |
| Starting the deployed applications                    |  |
| Setting up and running Wrapper                        |  |
| Installing OmniDocs on WebSphere Application Server   |  |
| Moving and updating configuration files               |  |
| Installing OmniDocs deployable files                  |  |
| Setting up and running Wrapper                        |  |
| Creating cabinet and SMS                              |  |
| Upgrading OmniDocs                                    |  |
| Prerequisites                                         |  |
| Upgrading OmniDocs on JBoss EAP                       |  |
| Upgrading OmniDocs on Oracle WebLogic Server          |  |
| Moving and updating configuration files               |  |
| Uninstalling and installing OmniDocs deployable files |  |
| Starting the deployed applications                    |  |
| Setting up and running Wrapper                        |  |
| Upgrading OmniDocs on WebSphere Application Server    |  |
| Moving and updating configuration files               |  |
| Uninstalling OmniDocs deployable files                |  |
| Installing OmniDocs deployable files                  |  |
| Setting up and running Wrapper                        |  |
| Creating cabinet and SMS                              |  |
| Uninstallation and rollback                           |  |
| Uninstalling OmniDocs                                 |  |
| Uninstalling OmniDocs from JBoss EAP                  |  |
| Uninstalling OmniDocs from WebLogic                   |  |
| Uninstalling OmniDocs from WebSphere                  |  |
| Rolling-back of OmniDocs upgrade                      |  |
| Rolling-back when upgraded on JBoss EAP               |  |
| Rolling-back when upgraded on WebLogic                |  |
| Rolling-back when upgraded on WebSphere               |  |
| Installing OmniDocs on distributed environment        |  |
| Installing OmniDocs on JBoss Web Server               |  |
| Prerequisites                                         |  |
| Performing installation                               |  |
| Installing OmniDocs on JBoss EAP                      |  |
| Prerequisites                                         |  |
| Performing installation                               |  |
| Post-installation activities                          |  |
| After installing OmniDocs                             |  |
| Prerequisites                                         |  |
| Cabinet and datasource creation                       |  |
| Start SMS, Wrapper, and OSA                           |  |
| Getting started with OSA                              |  |
|                                                       |  |

#### NewgenONE OmniDocs 11.3 Installation and Upgrade Guide

| Registering JTS Server                                   | 160          |
|----------------------------------------------------------|--------------|
| Connecting OSA to the JTS Server                         | 160          |
| Creating cabinet                                         | 160          |
| Associating cabinet                                      | 160          |
| Creating datasource in JBoss EAP                         | 160          |
| Creating datasource in JBoss EAP                         | 160          |
| Registering a cabinet through OmniDocs in JBoss EAP      | 162          |
| Creating datasource in WebLogic Server 14c               | 163          |
| Registering a cabinet through OmniDocs in WebLogic       | 165          |
| Creating datasource in WebSphere 9.0                     | 166          |
| OmniDocs and OpAll configurations for session management | 168          |
| Registering a cabinet through OmniDocs in WebSphere      | 169          |
| Creating Labels, Sites, and Volumes                      | 170          |
| After upgrading OmniDocs                                 | 170          |
| Upgrading OmniDocs cabinet                               | 171          |
| Registering OmniDocs cabinet in JBoss EAP                | 171          |
| Registering OmniDocs cabinet in WebLogic                 | 171          |
| Registering OmniDocs cabinet in WebSphere                | 171          |
| Verifying successful installation                        | . <b>172</b> |

# Preface

This installation guide explains how to install NewgenONE OmniDocs 11.3 on Windows and Linux operating systems. This guide also describes procedures to uninstall, upgrade, and verify the successful installation of NewgenONE OmniDocs 11.3.

The NewgenONE OmniDocs 11.3 product documentation is available at the following locations:

- Newgen Internal Doc Portal For Newgen employees.
- Newgen Partner Portal For Newgen partners.

# **Revision history**

| Revision date | Description         |
|---------------|---------------------|
| July 2024     | Initial publication |

## **Intended** audience

This installation guide is intended for IT system administrators who are responsible for deploying NewgenONE OmniDocs. The reader must be familiar with Microsoft Windows Server or Linux operating system, as required. The reader must also know about databases and running different application servers on Windows or Linux machines. The reader must have administrator rights to install NewgenONE OmniDocs and create a database cabinet.

# **Documentation feedback**

To provide feedback or any improvement suggestions on technical documentation, write an email to docs.feedback@newgensoft.com.

To help capture your feedback effectively, share the following information in your email:

- Document name
- Version
- Chapter, topic, or section
- Feedback or suggestionss

# **Best practices**

This section describes the best practices that you must use for a fresh installation of NewgenONE OmniDocs 11.3 or upgrading an existing installation of NewgenONE OmniDocs to NewgenONE OmniDocs 11.3. Refer to the following best practices:

| New Installation                                                                                                    | Upgrade Installation                                                                                                    |
|----------------------------------------------------------------------------------------------------|----------------------------------------------------------------------------------------------------|
| <ul> <li>The application server must<br/>be in stop mode before<br/>starting the installation.</li> <li>Always use a fresh<br/>application server.</li> <li>In the case of fresh<br/>installation with automatic<br/>cabinet creation and cloud<br/>database service, a blank<br/>schema on the database<br/>must be created.</li> </ul> | <ul> <li>For versions prior to NewgenONE OmniDocs 11.0SP1, you must perform a fresh server setup. Subsequently, you can associate the cabinet with NewgenONE OmniDocs Service Administration (OSA) and upgrade. However, for NewgenONE OmniDocs 11.3, an upgrade can be performed on an existing server if version 10.1 or a later version is already installed.</li> <li>The application server must be in stop mode before starting the installation.</li> <li>NewgenONE OmniDocs utilities such as Wrapper, SMS, Alarm Mailer, Scheduler, Thumbnail Manager, and LDAP (if LDAP is installed on the application server) must be in stop mode.</li> <li>Always take a backup of the application server folder and NewgenONE OmniDocs installation folder after stopping the server. The backup must be taken at some other place.</li> <li>Take a backup of the database before applying the upgrade installation, if possible.</li> <li>After applying the patch, start the application server and NewgenONE OmniDocs utilities again.</li> <li>The NewgenONE OmniDocs Cabinet must be registered after applying the OmniDocs11.0 SP2 upgrade.</li> </ul> |

The following are the limitations of the NewgenONE OmniDocs 11.3 deployment:

- This installation does not contain the cabinet rollback script. Hence, you must take a backup of the cabinets for the rollback of this release in the upgrade case.
- Deployment of NewgenONE OmniDocs on cluster environments must be done manually.

• Microsoft Azure Blob and Amazon S3 bucket are not supported with automatic cabinet creation. So, site association and volume creation for these storage services must be done manually.

# Installing NewgenONE OmniDocs

This section covers the prerequisites and steps for installing NewgenONE OmniDocs 11.3 on Windows and Linux operating systems.

Depending on your application server, see the relevant section for installing NewgenONE OmniDocs 11.3.

Red Hat JBoss Enterprise Application Platform (JBoss EAP) Oracle WebLogic Server IBM WebSphere Application Server

## Prerequisites

The following prerequisites are required before installing NewgenONE OmniDocs 11.3:

| System Requirenments       | Description                                                                                                    |
|----------------------------|----------------------------------------------------------------------------------------------------|
| NewgenONE OmniDocs         | An earlier version of NewgenONE OmniDocs must not be installed on the application server machine.                                                                                                    |
| Supported JDK              | The supported Java versions are:<br>• JDK 11<br>• JDK 17 (Compatible with JBoss EAP 7.4.8 and later)<br>• Set the JAVA_HOME path as per the application server.                                                                                                    |
| Supported operating system | <ul> <li>Windows         <ul> <li>Windows Server 2016</li> <li>Windows Server 2019</li> <li>Windows Server 2022</li> </ul> </li> <li>Linux         <ul> <li>Red Hat Enterprise Linux 7.0</li> <li>Red Hat Enterprise Linux 8.0</li> <li>Red Hat Enterprise Linux 8.3</li> </ul> </li> </ul> |

#### Installing NewgenONE OmniDocs

| System Requirenments       | Description                                                                                                    |
|----------------------------|----------------------------------------------------------------------------------------------------|
| Supported versions         | <ul> <li>JBoss EAP application server <ul> <li>JBoss EAP 7.4.10</li> <li>JBoss EAP 7.4.12</li> </ul> </li> <li>WebLogic application server <ul> <li>WebLogic 12.2.1.4</li> <li>WebLogic 14c</li> </ul> </li> <li>WebSphere application server <ul> <li>WebSphere 9.0.5.7 and 9.0.5.15 (Installed with IBM SDK 8)</li> </ul> </li> </ul>                                                                                                    |
| Supported database servers | Microsoft SQL<br>• Microsoft SQL 2019<br>• Microsoft SQL 2022<br>Oracle<br>• Oracle 18c<br>• Oracle 19c<br>PostgreSQL<br>• PostgreSQL 14.4<br>• PostgreSQL 15.2                                                                                                    |
|                            | Make sure, SYS as SYSDBA or the following rights are<br>provided for cabinet creation on the Oracle database:<br>• CREATE ANY PROCEDURE<br>• CREATE ANY TYPE WITH ADMIN OPTION<br>• CREATE TABLESPACE<br>• CREATE USER<br>• CREATE USER<br>• CREATE PROCEDURE WITH ADMIN OPTION<br>• CREATE SEQUENCE WITH ADMIN OPTION<br>• CREATE SESSION WITH ADMIN OPTION<br>• CREATE TABLE WITH ADMIN OPTION<br>• CREATE TRIGGER WITH ADMIN OPTION<br>• CREATE TRIGGER WITH ADMIN OPTION<br>• CREATE VIEW WITH ADMIN OPTION |
|                            | <ul> <li>In the case of Oracle RDS, the following additional rights are required         <ul> <li>SELECT_CATALOG_ROL</li> <li>EXECUTE_CATALOG_ROL</li> <li>Execute permission on CTX_DDL package</li> </ul> </li> <li>A user must be created with the above permissions. A blank schema must be created for this user.<br/>The Blank schema and user are used for cabinet creation.</li> </ul>                                                                                                    |

| System Requirenments  | Description                                                                                                    |
|-----------------------|----------------------------------------------------------------------------------------------------|
| Administrative rights | <ul> <li>The installer must be run as an administrator.</li> <li>Modify rights on the application server directory,<br/>NewgenONE OmniDocs installation directory, JDK<br/>directory, and Windows system folder must be there as<br/>files get copied and modified in these directories.</li> </ul> |
| Others                | <ul> <li>The installation folder and application server folder must<br/>be excluded from antivirus, antimalware, and scanning<br/>services.</li> <li>For running the wrapper on the machine, ports 9999<br/>and 3333 are open.</li> </ul>                                                           |
|                       | JBoss EAP requires port 9996 in addition to 9999 and 3333.                                                                                                    |
|                       | • For running SMS, ports 10000 and 900 are open.                                                                                                    |

# Installing NewgenONE OmniDocs

This section describes the procedures to install NewgenONE OmniDocs 11.3 on the following application servers:

- Red Hat JBoss Enterprise Application Platform (JBoss EAP)
- Oracle WebLogic Server
- IBM WebSphere Application Server

## Installing NewgenONE OmniDocs on JBoss EAP, WebLogic, and WebSphere

To install NewgenONE OmniDocs 11.3, perform the following steps:

 Launch the NewgenONE OmniDocs 11.3 installer. For Windows, right-click NewgenONEOmniDocs11.3.exe and select Run as administrator. If prompted for installation confirmation, click Yes. When the setup application is fully loaded, the Introduction screen appears. Proceed to step 2. For Linux, perform the following steps:

- a. Open the terminal and go to the directory where the installation file is present.
- b. Execute the following command to give full rights to the NewgenONEOmniDocs11.3.bin installer:

```
chmod 777 NewgenONEOmniDocs11.3.bin
```

c. Execute the following command to launch the Installer Graphical User Interface (GUI):

export LD\_BIND\_NOW=1

d. Execute the following command to launch the installer:

./NewgenONEOmniDocs11.3.bin

When the setup application is fully loaded, the Introduction screen appears.

- 2. Click **Next**. The License Agreement screen appears. Read the terms and conditions for using the software.
- 3. Select the **I accept the terms of the License Agreement** checkbox to agree with the terms.
- 4. Click **Next**. The Choose Install Type screen appears.
- 5. Select **Fresh Installation** option to perform a fresh installation of NewgenONE OmniDocs 11.3.
- 6. Click **Next**. The Prerequisites screen appears.
- 7. Select the respective checkboxes to confirm the following prerequisites are met:
  - An earlier version of NewgenONE OmniDocs must not be installed.
  - JDK 1.8.0\_91 or later must be installed.
  - Application server must not be running.
  - Administrative rights must be available on the server machine.
- 8. Click Next. The Application Server screen appears.
- 9. Based on your requirement, select any of the following options:
  - Red Hat JBoss EAP
  - IBM WebSphere 9.x
  - Oracle WebLogic 14c

## Installing NewgenONE OmniDocs on JBoss EAP

This section describes the installation of NewgenONE OmniDocs 11.3 on JBoss EAP.

If you are using the JBoss version 7.4.8 and later, and JDK version 17 and later, then go to the *<JBoss-home>\Bin* folder and execute the following file using command prompt:

```
jboss-cli.bat --file=<JBoss-home>\jboss-eap-7.4\docs\examples\enable-elytron-
se17.cli
```

Here, <JBoss-home> refers to the JBoss application server home directory.

### Installation steps

To install NewgenONE OmniDocs 11.3 on JBoss EAP, perform the following steps:

- 1. On the Application Server screen, select the Red Hat JBoss EAP option.
- 2. Click **Next**. The Database Server screen appears.
- 3. Select the required database server from the following options:
  - Microsoft SQL Server
  - Microsoft Azure
  - Oracle
  - PostgreSQL
- 4. Click **Next**. The Automated Configuration screen appears.
- 5. Based on your requirement, select one of the following options:
  - Automated Configuration Required To automate the following configurations:
    - Cabinet and data source creation
    - OmniDocs Site, Volume, and Label creation
    - OmniDocs cabinet registration process

For automatic database creation, perform these substeps before proceeding to the main steps:

 i. On the Automated Configuration screen, select Automated
 Configuration Required and then click Next. The Secrets Manager Status screen appears.

- ii. Select one of the following options based on your requirements:
  - Secret Manager Y (Secrets manager is enabled) If you have already configured anyone from Amazon Web Services (AWS) or Azure Secrets Manager and want to use it for storing user credentials.

If AWS is configured, select the **Cloud server Region Name** and the local **Region Name**.

If Azure is configured, specify the **Key VaultName** and **Secret Name**.

- Secret Manager N (Secrets manager is not enabled) If you have not configured the AWS or Azure Secrets Manager or it is not required.
- iii. Click **Next**. The ARN Details screen appears.

I The ARN Details screen does not appear for the **Secret Manager N** option.

- iv. Specify **Amazon Resource Name (ARN)** to allow the installer to access the configured AWS Secrets Manager.
- v. Click **Next**. The Database Information screen appears. This screen varies as per the selected database server. For example, the MSSQL Database Information screen appears for Microsoft SQL Server.

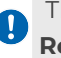

The Database Details screen does not appear for the **Automated Configuration Not Required** option.

| Fields                      | Description                                                                                                    |
|-----------------------------|----------------------------------------------------------------------------------------------------|
| Database Server IP          | IP address or the server machine name of the database server.                                                                            |
|                             | Example:                                                                                                    |
|                             | <ul><li>IP address:127.0.0.1</li><li>Server machine name: od11_sp2</li></ul>                                                             |
| Database Server<br>Username | Enter the username of the database server. Make sure<br>that the username provided for the database server<br>has administrative rights. |
| Database Server<br>Password | Specify the password of the above-stated database user.                                                                                  |

vi. Enter the database server details as described in the following table:

#### Installing NewgenONE OmniDocs

| Fields                   | Description                                                                                                    |
|--------------------------|----------------------------------------------------------------------------------------------------|
| Database Server<br>Port  | Port number of the specified database server.<br>The default port number of SQL is 1433, PostgreSQL is<br>5432, and Oracle is 1521.                                                                      |
| Cabinet Name             | Enter the OmniDocs database cabinet name to be<br>created on the database server. Make sure this cabinet<br>name does not exist on the same database server that<br>you are using for this installation. |
| Database Service<br>Name | The service name of the Oracle database. This field appears only for the Oracle database.                                                                                                    |

vii. Click **Next**. The NewgenONE OmniDocs 11.3 Installation Path screen appears. Proceed to step 6.

0

An alert message appears if the specified database information is incorrect. In that case, click **OK** to close the dialog, enter the correct database information, and then click **Next**.

- Automated Configuration Not Required If this option is selected, then you must perform the above configurations manually after installing NewgenONE OmniDocs.
- 6. From the NewgenONE OmniDocs 11.3 Installation Path screen choose a folder to save the NewgenONE OmniDocs 11.3 installation. You can keep the default installation folder for the product or click **Choose** to browse for and select a different location.

Make sure there is no space between the characters of the selected path.

- 7. Click **Next**. The JBoss Home screen appears.
- 8. Click **Choose** to select the location where JBoss EAP is installed.
- 9. Click Next. The JBoss Port screen appears.
- 10. In the **Enter Port Detail** field, specify the port number of server machine where the NewgenONE OmniDocs 11.3 services is running.
- 11. Click **Next**. The Choose Java Home Path screen appears.
- 12. Click **Choose** to select the location where JDK is configured.
- 13. Click **Next**. The Pre-Installation Summary screen appears. Review the preinstallation summary before you proceed to the next step.
- 14. Click **Install**. The Installing NewgenONE OmniDocs 11.3 screen appears. It shows the progress of the installation.

The Start JBoss EAP Server dialog appears.

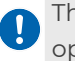

The Start JBoss EAP Server dialog does not appear for the **Automated Configuration Not Required** option.

15. Start the JBoss EAP application server and click **OK** to continue the deployment process.

The JBoss EAP Server Status dialog appears.

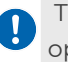

The JBoss EAP Server Status dialog does not appear for the **Automated Configuration Not Required** option.

- Click Yes to confirm that the JBoss EAP application server has started. Once all the files are copied to the installation location, the Installation Complete screen appears.
- 17. Click **Done** to complete the installation.

Check installation logs if the installation is complete with some errors. The log file provides information on the installation status as well as the count and details of successful actions, warnings, non-fatal errors, and fatal errors that occurred during the installation. The installation log file is located at the following path:

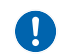

<NewgenONE OmniDocs 11.3 installation folder>\Uninstall OmniDocs11.3\Logs If you have installed OmniDocs 11.3 using the Automated Cabinet Not Required option, then you must create the OmniDocs cabinet manually through OmniDocs Server Administration (OSA). Refer to the NewgenONE OmniDocs 11.3 Service Administration Guide for information on cabinet creation. Refer to the NewgenONE OmniDocs 11.3 Configuration Settings Guide for additional details on the configuration with respect to the application server.

## Installing NewgenONE OmniDocs on Oracle WebLogic Server

This section describes the installation of NewgenONE OmniDocs 11.3 on Oracle WebLogic Server 14c.

Make sure, SYS as SYSDBA or the following rights are provided for cabinet creation in the Oracle database:

- CREATE ANY PROCEDURE
- CREATE ANY TYPE-- WITH ADMIN OPTION
- CREATE TABLESPACE
- CREATE USER
- CREATE PROCEDURE -- WITH ADMIN OPTION
- CREATE SEQUENCE -- WITH ADMIN OPTION
- CREATE SESSION -- WITH ADMIN OPTION

- CREATE TABLE-- WITH ADMIN OPTION
- CREATE TRIGGER-- WITH ADMIN OPTION
- CREATE VIEW-- WITH ADMIN OPTION
- SELECT ANY DICTIONARY-- WITH ADMIN OPTION

**Creating a domain with other JDK**: Perform the following steps to create a domain with other JDK:

- At the time of creating a domain, there are two options for selecting JDK.
- Select **Other JDK** and click **Browse** to select the JDK path.

## **Installation steps**

To install NewgenONE OmniDocs 11.3 on the Oracle WebLogic Server, perform the following steps:

- 1. On the Application Server screen, select the **Oracle WebLogic 14c** option.
- 2. Click **Next**. The Database Server screen appears.
- 3. Select the required database server from the following options:
  - Microsoft SQL Server
  - Microsoft Azure
  - Oracle
  - PostgreSQL
- 4. Click **Next**. The Automated Configuration screen appears.
- 5. Based on your requirement, select one of the following options:
  - Automated Configuration Required To automate the following configurations:
    - Cabinet and datasource creation
    - OmniDocs Site, Volume, and Label creation
    - OmniDocs cabinet registration process

For automatic database creation, perform these substeps before proceeding to the main steps:

- i. On the Automated Configuration screen, select Automated
   Configuration Required and then click Next. The Secrets Manager Status screen appears.
- ii. Select one of the following options based on your requirements:

• Secret Manager Y (Secrets manager is enabled) — If you have already configured anyone from Amazon Web Services (AWS) or Azure Secrets Manager and want to use it for storing user credentials.

If AWS is configured, select the **Cloud server Region Name** and the local **Region Name**.

If Azure is configured, specify the **Key VaultName** and **Secret Name**.

- Secret Manager N (Secrets manager is not enabled) If you have not configured the AWS or Azure Secrets Manager or it is not required.
- iii. Click **Next**. The ARN Details screen appears.

I The ARN Details screen does not appear for the **Secret Manager N** option.

- iv. Specify **Amazon Resource Name (ARN)** to allow the installer to access the configured AWS Secrets Manager.
- v. Click **Next**. The Database Information screen appears. This screen varies as per the selected database server. For example, the MSSQL Database Information screen appears for Microsoft SQL Server.

The Database Details screen does not appear for the **Automated Configuration Not Required** option.

vi. Enter the database server details as described in the following table:

| Field                       | Description                                                                                                    |
|-----------------------------|----------------------------------------------------------------------------------------------------|
| Database Server IP          | IP address or the server machine name of the database server.                                                                            |
|                             | Example:                                                                                                    |
|                             | <ul><li>IP address:127.0.0.1</li><li>Server machine name: od11_sp2</li></ul>                                                             |
| Database Server<br>Username | Enter the username of the database server. Make sure<br>that the username provided for the database server<br>has administrative rights. |
| Database Server<br>Password | Specify the password of the above-stated database user.                                                                                  |
| Database Server<br>Port     | Port number of the specified database server.<br>The default port number of SQL is 1433, PostgreSQL is<br>5432, and Oracle is 1521.      |

#### Installing NewgenONE OmniDocs

| Field                    | Description                                                                                                    |
|--------------------------|----------------------------------------------------------------------------------------------------|
| Cabinet Name             | Enter the OmniDocs database cabinet name to be<br>created on the database server. Make sure this cabinet<br>name does not exist on the same database server that<br>you are using for this installation. |
| Database Service<br>Name | The service name of the Oracle database. This field appears only for the Oracle database.                                                                                                    |

vii. Click Next. The NewgenONE OmniDocs 11.3 Installation Path screen appears. Proceed to step 6.

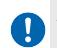

- An alert message appears if the specified database information is incorrect. In that case, click OK to close the dialog, enter the correct database information, and then click Next.
- Automated Configuration Not Required If this option is selected, then you must perform the above configurations manually after installing OmniDocs.
- 6. From the NewgenONE OmniDocs 111.3 Installation Path screen choose a folder to save the NewgenONE OmniDocs 11.3 installation. You can keep the default installation folder for the product or click **Choose** to browse for and select a different location.

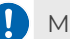

Make sure there is no space between the characters of the selected path.

- 7. Click Next. The Specify WebLogic Path screen appears.
- 8. Click **Choose** to select the location where WebLogic is installed.
- 9. Click Next. The Specify WebLogic Domain Name screen appears.
- 10. Specify the WebLogic domain name.
- 11. Click Next. The Specify WebLogic Domain Path screen appears.
- 12. Click **Choose** to select the WebLogic domain path.
- 13. Click Next. A dialog regarding the WebLogic domain appears. Make sure that the selected WebLogic domain is created on JDK 1.8 or later.
- 14. Click **Continue** to proceed. The Get WebLogic Server User Name screen appears.
- 15. Enter your WebLogic Admin console username.
- 16. Click **Next**. The Get WebLogic Server Password screen appears.
- 17. Enter your WebLogic Admin console password.
- 18. Click Next. The Set Target Server screen appears.
- 19. Select one of the following options:
  - Admin server To deploy OmniDocs on a standalone server.

• Managed server — To deploy OmniDocs on a managed server or a cluster environment. For the managed server, enter the name of the already created managed server.

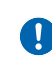

The installer deploys the product components on one managed server. For the rest of the managed servers, you must do manual configuration

- 20. Click **Next**. The WebLogic App Server Port screen appears.
- 21. Enter the JNDI port information of the WebLogic application server.
  - If the Target Server is set to Admin server, then enter the **server port number** of Oracle WebLogic.
  - If the Target Server is set to the Managed server, then enter both the **Admin server port** and **Managed server port** on which the product components must be deployed.
- 22. Click **Next**. The Choose Java Home Path screen appears.
- 23. Click **Choose** to select the location where JDK is configured.
- 24. Click **Next**. The Pre-Installation Summary screen appears. Review the preinstallation summary before you proceed to the next step.
- 25. Click **Install**. The Installing NewgenONE OmniDocs 11.3 screen appears. It shows the progress of the installation.

The Start WebLogic Server dialog appears.

26. Start the WebLogic application server and then click **OK** to continue the deployment process.

The WebLogic Server Status dialog appears.

- 27. Click **Yes** to confirm that the WebLogic application server has started. Once all the files are copied to the installation location, the Install Complete screen appears.
- 28. Click **Done** to complete the installation.

Check installation logs if the installation completes with some errors. The log file provides information on the installation status as well as the count and details of successful actions, warnings, non-fatal errors, and fatal errors that occurred during the installation. The installation log file is located at the following path:

<NewgenONE OmniDocs 11.3 installation folder>\Uninstall NewgenONEOmniDocs11.3\Logs

If you have installed NewgenONE OmniDocs 11.3 using the Automated Cabinet Not Required option, then you must create the OmniDocs cabinet manually through OmniDocs Server Administration (OSA). Refer to the *NewgenONE OmniDocs 11.3 Service Administration Guide* for information on cabinet creation.

Refer to the *NewgenONE OmniDocs 11.3 Configuration Settings Guide* for additional details on the configuration with respect to the application server.

## Installing NewgenONE OmniDocs on IBM WebSphere Application Server

This section describes the installation of NewgenONE OmniDocs 11.3 on IBM WebSphere Application Server 9.x.

## **Creating WebSphere secure profile**

To create a WebSphere secure profile, perform the following steps:

- 1. Sign in to WebSphere Integrated Solutions Console.
- 2. Under Servers, expand **Server Types** and select **WebSphere application servers**. The Application Servers screen appears.
- 3. Click **server1**. The Global security screen appears.
- 4. Click the **Configuration** tab.
- 5. In the Communications section, click Ports.
- 6. Change default values of the following Ports:

| Field                                 | Description |
|---------------------------------------|-------------|
| ORB_LISTENER_ADDRESS                  | 0           |
| SAS_SSL_SERVERAUTH_LISTENER_ADDRESS   | 0           |
| CSIV2_SSL_SERVERAUTH_LISTENER_ADDRESS | 0           |
| CSIV2_SSL_MUTUALAUTH_LISTENER_ADDRESS | 0           |

- 7. Click **OK** and save the changes made to the configuration.
- 8. Under Security, click **Global security**. The Global security screen appears.
- 9. Expand **RMI/IIOP security option**. Make the following changes for both **CSIv2 inbound communications** and **CSIv2 outbound communications**.
- 10. Click **Transport** and select the **SSL-supported** option.
- 11. Click **OK**.
- 12. Save the changes made to the configuration.
- 13. Restart the WebSphere application server.

## Installation steps

Before starting the installation process, perform the following steps:

- 1. Go to the WebSphere Application Server's profile.
- 2. Open the *properties* folder.
- 3. Open the *soap.client.props* file in a text editor.
- 4. Change the value of com.ibm.SOAP.requestTimeout from 180 to 1000.
- 5. Save the property file and restart WebSphere Application Server.
- 6. In the WebSphere Integrated Solutions Console, under Additional Properties, click **Custom Properties** and add the following properties
  - com.ibm.ws.cdi.enableImplicitBeanArchives=fals
  - com ibm ws cdi enableCDI=false

Refer to the WebSphere Configuration for HCP and Amazon Sites section of NewgenONE OmniDocs 11.3 Configuration Settings Guide to configure WebSphere Application Server for HCP and Amazon sites.

To install NewgenONE OmniDocs 11.3 on IBM WebSphere Application Server 9.x, perform the following steps:

- 1. On the Application Server screen, select the **IBM WebSphere 9.x** option.
- 2. Click **Next**. The Database Server screen appears.
- 3. Select the required database server from the following options:
  - Microsoft SQL Server
  - Microsoft Azure
  - Oracle
  - PostgreSQL
- 4. Click Next. The Automated Configuration screen appears.
- 5. Based on your requirement, select one of the following options:
  - Automated Configuration Required To automate the following configurations:
    - Cabinet and datasource creation
    - OmniDocs Site, Volume, and Label creation
    - OmniDocs cabinet registration process

For automatic database creation, perform these substeps before proceeding to the main steps:

- i. On the Automated Configuration screen, select Automated
   Configuration Required and then click Next. The Secrets Manager Status screen appears.
- ii. Select one of the following options based on your requirements:
  - Secret Manager Y (Secrets manager is enabled) If you have already configured anyone from Amazon Web Services (AWS) or Azure Secrets Manager and want to use it for storing user credentials.

If AWS is configured, select the **Cloud server Region Name** and the local **Region Name**.

If Azure is configured, specify the **Key VaultName** and **Secret Name**.

- Secret Manager N (Secrets manager is not enabled) If you have not configured the AWS or Azure Secrets Manager or it is not required.
- iii. Click **Next**. The ARN Details screen appears.

I The ARN Details screen does not appear for the **Secret Manager N** option.

- iv. Specify **Amazon Resource Name (ARN)** to allow the installer to access the configured AWS Secrets Manager.
- v. Click **Next**. The Database Information screen appears. This screen varies as per the selected database server. For example, the MSSQL Database Information screen appears for Microsoft SQL Server.

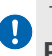

The Database Details screen does not appear for the **Automated Configuration Not Required** option.

vi. Enter the database server details as described in the following table:

| Field                       | Description                                                                                                    |
|-----------------------------|----------------------------------------------------------------------------------------------------|
| Database Server IP          | IP address or the server machine name of the database server.                                                                            |
|                             | Example:                                                                                                    |
|                             | <ul><li>IP address:127.0.0.1</li><li>Server machine name: od11_sp2</li></ul>                                                             |
| Database Server<br>Username | Enter the username of the database server. Make sure<br>that the username provided for the database server<br>has administrative rights. |
| Database Server<br>Password | Specify the password of the above-stated database user.                                                                                  |

#### Installing NewgenONE OmniDocs

| Field                    | Description                                                                                                    |
|--------------------------|----------------------------------------------------------------------------------------------------|
| Database Server<br>Port  | Port number of the specified database server.<br>The default port number of SQL is 1433, PostgreSQL is<br>5432, and Oracle is 1521.                                                                      |
| Cabinet Name             | Enter the OmniDocs database cabinet name to be<br>created on the database server. Make sure this cabinet<br>name does not exist on the same database server that<br>you are using for this installation. |
| Database Service<br>Name | The service name of the Oracle database. This field appears only for the Oracle database.                                                                                                    |

vii. Click **Next**. The NewgenONE OmniDocs 11.3 Installation Path screen appears. Proceed to step 6.

0

An alert message appears if the specified database information is incorrect. In that case, click **OK** to close the dialog, enter the correct database information, and then click **Next**.

- Automated Configuration Not Required If this option is selected, then you must perform the above configurations manually after installing OmniDocs.
- 6. From the NewgenONE OmniDocs 11.3 Installation Path screen choose a folder to save the NewgenONE OmniDocs 11.3 installation. You can keep the default installation folder for the product or click **Choose** to browse for and select a different location.

I Make sure there is no space between the characters of the selected path.

- 7. Click **Next**. The Choose WebSphere Path screen appears.
- Click **Choose** and select the home directory of the WebSphere application server 9.x.
- 9. Click **Next**. The WebSphere Profile Details screen appears.
- 10. Enter the following details of the WebSphere Profile:

| Field          | Description                                                                                                    |
|----------------|----------------------------------------------------------------------------------------------------|
| Profile name   | Name of the WebSphere profile.                                                                                 |
| Profile path   | Path of the entered WebSphere profile.                                                                         |
| Secure profile | If the profile is secured, then select the <b>Secure Profile</b> checkbox and enter the Username and Password. |

The selected WebSphere profile must be configured with SDK 1.7 or later. In the case, it is not configured 🚺 with SDK 1.7 or later, an alert appears. Click **OK** to close the dialog. The installation gets aborted here itself.

- 11. Click Next. The WebSphere App Server Port screen appears.
- 12. Enter the JNDI port information of the WebSphere application server.
- 13. Click Next. The Choose Java Home Path screen appears.
- 14. Click **Choose** to select the location where JDK is configured.
- 15. Click Next. The Pre-Installation Summary screen appears. Review the preinstallation summary before you proceed to the next step.
- 16. Click Install. The Installing NewgenONE OmniDocs 11.3 screen appears. It shows the progress of the installation.

The Start WebSphere Application Server dialog appears.

17. Start the WebSphere application server and then click **OK** to continue the deployment process.

The WebSphere Server Status dialog appears.

- 18. Click **Yes** to confirm that the WebSphere application server has started. Once all the files are copied to the installation location, the Install Complete screen appears.
- 19. Click Done to complete the installation.

Check installation logs if the installation completes with some errors. The log file provides information on the installation status as well as the count and details of successful actions, warnings, non-fatal errors, and fatal errors that occurred during the installation. The installation log file is located at the following path:

<NewgenONE OmniDocs 11.3 installation folder>\Uninstall NewgenONE OmniDocs11.3\Logs

🚺 If you have installed NewgenONE OmniDocs 11.3 using the Automated Cabinet Not Required option, then you must create the OmniDocs cabinet manually through OmniDocs Server Administration (OSA). Refer to the NewgenONE OmniDocs 11.3 Service Administration Guide for information on cabinet creation.

Refer to the NewgenONE OmniDocs 11.3 Configuration Settings Guide for additional details on the configuration with respect to the application server.

# **Uninstalling OmniDocs**

This section describes the procedure to uninstall NewgenONE OmniDocs 11.3 from both Windows and Linux operating systems.

## **Uninstalling OmniDocs from JBoss EAP**

#### **Prerequisites:**

The following prerequisites are required before uninstalling NewgenONE OmniDocs 11.3:

- The JBoss EAP application server must be in stop mode.
- OmniDocs services must be in stop mode.
- Administrative rights must be available on the server machine.

To uninstall NewgenONE OmniDocs 11.3, perform the following steps:

- 1. Go to the folder where NewgenONE OmniDocs 11.3 is installed.
- 2. Open the Uninstall NewgenONEOmniDocs11.3 folder.
- 3. Launch the uninstaller.

For Windows, right-click *NewgenONEUninstallOmniDocs11.3.exe* and select **Run as administrator**. If prompted for uninstallation confirmation, click **Yes**. The Uninstall OmniDocs11.3 screen appears. Proceed to step 4.

For Linux, perform the following steps:

- a. Right-click in the empty area and select **Open in Terminal**.
- b. Execute the following command to launch the Uninstaller GUI:

export LD\_BIND\_NOW=1

c. Execute the following command to launch the uninstaller:

./NewgenONEUninstallOmniDocs11.3

When the uninstaller is launched, the Uninstall OmniDocs11.3 screen appears.

- 4. Click **Next**. The Prerequisites screen appears.
- 5. Select all the checkboxes to confirm all the prerequisites are met.
- 6. Click Next. The Remove Feature screen appears.
- 7. Click **Next**. The uninstaller removes the installed features of NewgenONE OmniDocs 11.3.
- 8. The Uninstall Complete screen appears once all the features of NewgenONE OmniDocs 11.3 are removed.
- 9. Click **Done** to complete the uninstallation and close the screen.

# Uninstalling OmniDocs from WebLogic application server

#### **Prerequisites:**

The following prerequisites are required before uninstalling NewgenONE OmniDocs 11.3:

- The WebLogic application server must be in stop mode.
- OmniDocs services must be in stop mode.
- Administrative rights must be available on the server machine.

To uninstall NewgenONE OmniDocs 11.3, perform the following steps:

- 1. Go to the folder where NewgenONE OmniDocs 11.3 is installed.
- 2. Open the Uninstall OmniDocs11.3 folder.
- 3. Launch the uninstaller.

For Windows, right-click *NewgenONEUninstallOmniDocs11.3.exe* and select **Run** as administrator.

If prompted for uninstallation confirmation, click Yes.

The Uninstall OmniDocs11.3 screen appears. Proceed to step 4.

For Linux, perform the following steps:

- a. Right-click in the empty area and select **Open in Terminal**.
- b. Execute the following command to launch the Uninstaller GUI:

export LD\_BIND\_NOW=1

c. Execute the following command to launch the uninstaller:

./NewgenONEUninstallOmniDocs11.3

When the uninstaller is launched, the Uninstall NewgenONE OmniDocs11.3 screen appears.

- 4. Click **Next**. The Prerequisites screen appears.
- 5. Select all the checkboxes to confirm all the prerequisites are met.
- 6. Click **Next**. The Start WebLogic Server dialog appears.
- 7. **Start** the WebLogic application server and then click **OK** to continue the undeployment of NewgenONE OmniDocs 11.3. The WebLogic Server Status dialog appears.

- Click Yes to confirm that the WebLogic application server has started. The Remove Features screen appears. This screen guides you to remove NewgenONE OmniDocs features.
- 9. Click **Next**. The Uninstall NewgenONE OmniDocs 11.3 screen appears. The uninstaller removes the installed features of NewgenONE OmniDocs 11.3. The Uninstall Complete screen appears.
- 10. Click **Done** to complete the uninstallation and close the screen.

# Uninstalling OmniDocs from WebSphere application server

#### **Prerequisites:**

The following prerequisites are required before uninstalling OmniDocs 11.3:

- The WebSphere application server must be in stop mode.
- OmniDocs services must be in stop mode.
- Administrative rights must be available on the server machine.

To uninstall OmniDocs 11.3, perform the following steps:

- 1. Go to the folder where NewgenONE OmniDocs 11.3 is installed.
- 2. Open the Uninstall *NewgenONEOmniDocs11.3* folder.
- 3. Launch the uninstaller.

For Windows, right-click *NewgenONEUninstallOmniDocs11.3.exe* and select *Run as administrator*. If prompted for uninstallation confirmation, click **Yes**. The Uninstall OmniDocs11.3 screen appears. Proceed to step 4.

For Linux, perform the following steps:

- a. Right-click in the empty area and select **Open in Terminal**.
- b. Execute the following command to launch the Uninstaller GUI:

export LD\_BIND\_NOW=1

c. Execute the following command to launch the uninstaller:

```
./NewgenOneUninstallOmniDocs11.3
```

When the uninstaller is launched, the Uninstall OmniDocs 11.3 screen appears.

- 4. Click **Next**. The Prerequisites screen appears.
- 5. Select all the checkboxes to confirm all the prerequisites are met.
- 6. Click **Next**. The Start WebSphere Application Server dialog appears.
- 7. Start the WebSphere application server and then click **OK** to continue the undeployment of NewgenONE OmniDocs 11.3. The WebSphere Server Status dialog appears.
- 8. Click **Yes** to confirm that the WebSphere application server has started. The Remove Features screen appears. This screen guides you to remove NewgenONE OmniDocs features.
- Click Next. The Uninstall NewgenONE OmniDocs 11.3 screen appears. The uninstaller removes the installed features of NewgenONE OmniDocs 11.3. The Uninstall Complete screen appears.
- 10. Click **Done** to complete the uninstallation and close the screen.

# **Upgrading to OmniDocs 11.3**

This section describes the procedures to upgrade an existing version of OmniDocs to NewgenONE OmniDocs 11.3 on the following application servers:

- Red Hat JBoss Enterprise Application Platform (JBoss EAP)
- Oracle WebLogic Server
- IBM WebSphere

## Prerequisites

The following prerequisites are required before upgrading to NewgenONE OmniDocs 11.3:

| System Requirements | Description                                                                                                 |
|---------------------|----------------------------------------------------------------------------------------------------|
| OmniDocs            | The supported OmniDocs version that you can upgrade to OmniDocs 11.3 are as follows:                        |
|                     | • OmniDocs 11.0 SP1                                                                                         |
|                     | • OmniDocs 11.0 SP1 Patch 1                                                                                 |
|                     | • OmniDocs 11.0 SP1 Patch 3                                                                                 |
| OmniDocs services   | OmniDocs services such as Alarm Mailer, OSA, Scheduler,<br>SMS, and Thumbnail Manager must be in stop mode. |

| System Requirements        | Description                                                                                                    |
|----------------------------|----------------------------------------------------------------------------------------------------|
| Supported JDK              | <ul> <li>The supported Java versions are:</li> <li>JDK 11</li> <li>JDK 17 (Compatible with JBoss EAP 7.4.8 and later)</li> <li>Set the JAVA_HOME path as per the application server.</li> </ul>                                                                                                    |
| Supported operating system | Windows     Windows Server 2016     Windows Server 2019     Windows Server 2022     Linux     Red Hat Enterprise Linux 7.0     Red Hat Enterprise Linux 8.0     Red Hat Enterprise Linux 8.3                                                                                                    |
| Supported versions         | <ul> <li>JBoss EAP application server <ul> <li>JBoss EAP 7.4.10</li> <li>JBoss EAP 7.4.12</li> </ul> </li> <li>WebLogic application server <ul> <li>WebLogic 12.2.1.4</li> <li>WebLogic 14c</li> </ul> </li> <li>WebSphere application server <ul> <li>WebSphere 9.0.5.7 and 9.0.5.15 (Installed with IBM SDK 8)</li> </ul> </li> </ul> |
| Supported database servers | Microsoft SQL<br>• Microsoft SQL 2019<br>• Microsoft SQL 2022<br>Oracle<br>• Oracle 18c<br>• Oracle 19c<br>PostgreSQL<br>• PostgreSQL 14.4<br>• PostgreSQL 15.2                                                                                                    |

| System Requirements   | Description                                                                                                    |
|-----------------------|----------------------------------------------------------------------------------------------------|
|                       | Make sure, SYS as SYSDBA or the following rights are<br>provided for cabinet creation on the Oracle database:<br>• CREATE ANY PROCEDURE<br>• CREATE ANY TYPE WITH ADMIN OPTION<br>• CREATE TABLESPACE<br>• CREATE USER<br>• CREATE PROCEDURE WITH ADMIN OPTION<br>• CREATE SEQUENCE WITH ADMIN OPTION<br>• CREATE SESSION WITH ADMIN OPTION<br>• CREATE TABLE WITH ADMIN OPTION<br>• CREATE TABLE WITH ADMIN OPTION<br>• CREATE TRIGGER WITH ADMIN OPTION<br>• CREATE VIEW WITH ADMIN OPTION<br>• SELECT ANY DICTIONARY WITH ADMIN OPTION |
|                       | <ul> <li>In the case of Oracle RDS, the following additional rights are required:         <ul> <li>SELECT_CATALOG_ROLE</li> <li>EXECUTE_CATALOG_ROLE</li> <li>Execute permission on CTX_DDL package</li> </ul> </li> <li>A user must be created with the above permissions. A blank schema must be created for this user.<br/>The Blank schema and user are used for cabinet creation.</li> </ul>                                                                                                    |
| Administrative rights | <ul> <li>The installer must be run as an administrator.</li> <li>Modify rights on the application server directory,<br/>OmniDocs installation directory, JDK directory, and<br/>Windows system folder must be there as files get copied<br/>and modified in these directories.</li> </ul>                                                                                                    |
| Others                | <ul> <li>The installation folder and application server folder must<br/>be excluded from antivirus, antimalware, and scanning<br/>services.</li> <li>For running the wrapper on the machine, ports 9999<br/>and 3333 are open.</li> </ul>                                                                                                    |
|                       | <ul> <li>JBoss EAP requires port 9996 in addition to 9999 and 3333.</li> <li>For rupping SMS, ports 10000 and 200 are open.</li> </ul>                                                                                                    |
|                       | • For running sivis, poins 10000 and 900 are open.                                                                                                    |

## **Upgrading OmniDocs**

To upgrade an existing version of OmniDocs to OmniDocs 11.3 on different application servers, perform the following steps:

1. Launch the OmniDocs 11.3 installer.

For Windows, right-click *NewgenONEOmniDocs11.3.exe* and select **Run as administrator**. If prompted for uninstallation confirmation, click **Yes**. When the setup application is fully loaded, the Introduction screen appears. Proceed to step 2.

For Linux, perform the following steps:

- a. Open the terminal and go to the directory where the installation file is present.
- b. Execute the following command to give full rights to the *OmniDocs11.3.bin* installer:

chmod 777 OmniDocs11.3.bin

c. Execute the following command to launch the Installer Graphical User Interface (GUI):

export LD BIND NOW=1

d. Execute the following command to launch the installer:

./OmniDocs11.3.bin

When the setup application is fully loaded, the Introduction screen appears. Proceed to step 2.

- 2. Click **Next**. The License Agreement screen appears. Read the terms and conditions for using the software.
- 3. Select the **I accept the terms of the License Agreement** checkbox to agree with the terms.
- 4. Click **Next**. The Choose Install Type screen appears.

For windows, OmniDocs Server dialog appears as a warning. Click **Continue** to proceed with the upgradation.

- 5. Select **Upgrade Installation** option to perform upgradation of OmniDocs 11.3.
- 6. Click **Next**. If an earlier version of OmniDocs is not installed, the OmniDocs 11.3 dialog appears.

It alerts you that an earlier version of OmniDocs is not present.

- 7. Install an earlier version of OmniDocs or click **Continue** to proceed.
- 8. Select the respective checkboxes to confirm the following prerequisites are met:
  - An earlier version of OmniDocs must be installed.
  - JDK 1.8.0\_91 or later must be installed.
  - Application server must not be running.
  - OmniDocs services such as Wrapper, SMS, and more must not be running.
  - Administrative rights must be available on the server machine.
- 9. Click **Next**. The Application Server screen appears.
- 10. Based on your requirement, select any of the following options:
  - Red Hat JBoss EAP
  - IBM WebSphere 9.x
  - Oracle WebLogic 14c

## **Upgrading OmniDocs on JBoss EAP**

This section describes the procedures to upgrade to OmniDocs 11.3 on JBoss EAP.

If you are using the JBoss version 7.4.8 and later, and JDK version 17 and later, then go to the *<JBoss-home<Bin* folder and execute the following file using command prompt:

```
jboss-cli.bat --file=<JBoss-home>\jboss-eap-7.4\docs\examples\enable-elytron-
se17.cli
```

Here, <JBoss-home> refers to the JBoss application server home directory.

## **Upgrade steps**

To upgrade OmniDocs on JBoss EAP, perform the following steps:

- 1. On the Application Server screen, select the **Red Hat JBoss EAP** option.
- 2. Click **Next**. The Database Server screen appears.
- 3. Select the required database server from the following options:
  - Microsoft SQL Server
  - Microsoft Azure
  - Oracle
  - PostgreSQL

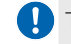

I The selected database server must match the existing installation.

- 4. Click Next. The Wrapper Path screen appears.
- 5. Click **Choose** and select the path of the Wrapper folder of the OmniDocs base version.
- 6. Click Next. The Common Services for J2EE Path screen appears.
- 7. Click Choose and select the path of the Common Services for J2EE folder of the OmniDocs base version.
- 8. Click Next. The OmniDocs 11.3 Installation Path screen appears.
- 9. Choose a folder to save the OmniDocs 11.3 installation. You can keep the default installation folder for the product or click Choose to browse and select a different location.

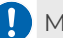

A Make sure there is no space between the characters of the selected path.

- 10. Click **Next**. The JBoss Home screen appears.
- 11. Click **Choose** to select the location where JBoss EAP is installed.
- 12. Click **Next**. The JBoss Port screen appears.
- 13. Enter the JNDI Port information of JBoss EAP.
- 14. Click **Next**. The OmniDocs Cabinet Existence screen appears.
- 15. Select one of the following options:
  - OmniDocs cabinet exist If the OmniDocs cabinet is already created and associated with the installed version.

If the OmniDocs cabinet exists, then enter OmniDocs Cabinet Name.

- OmniDocs cabinet does not exist If the installed OmniDocs version does not have a cabinet.
- 16. Click **Next**. The Choose Java Home Path screen appears.
- 17. Click **Choose** to select the location where JDK is configured.
- 18. Click Next. The Pre-Installation Summary screen appears. Review the preinstallation summary before you proceed to the next step.
- 19. Click Install. The Installing OmniDocs 11.3 screen appears. It shows the progress of the installation.

The backup script gets executed to take a backup of the base version. The backup is saved in a folder named Backup in OmniDocs 11.3 installation folder.

Once all the files are copied to the installation location, the Install Complete screen appears.

20. Click **Done** to complete the installation.

Check installation logs if the installation completes with some errors. The log file provides information on the installation status as well as the count and details of successful actions, warnings, non-fatal

errors, and fatal errors that occurred during the installation. The installation log file is located at the following path: <OmniDocs 11.3 installation folder>\Uninstall OmniDocs11.3\Logs

21. Compare eworkstyle.ini file entry in

<AppServer\_Home\_path>\bin\ngdbini\odwebini\eworkstyle.ini and <AppServer\_Home\_path>\bin\ngdbini\Custom\<cabinet\_name>\eworkstyle.ini files with <OmniDocs 11.3\_Install\_Location>\eworkstyle.ini file. If any entry is missing from the first two files, then the same must be updated from <OmniDocs 11.3\_Install\_Location>\eworkstyle.ini file.

For upgrading the cabinet, refer to the *NewgenONE OmniDocs 11.3* Service Administration Guide.

## Upgrading OmniDocs on Oracle WebLogic Server

This section describes the procedures to upgrade to OmniDocs 11.3 on Oracle WebLogic Server 14c.

Make sure, SYS as SYSDBA or the following rights are provided for cabinet creation in the Oracle database:

- CREATE ANY PROCEDURE
- CREATE ANY TYPE-- WITH ADMIN OPTION
- CREATE TABLESPACE
- CREATE USER
- CREATE PROCEDURE -- WITH ADMIN OPTION
- CREATE SEQUENCE -- WITH ADMIN OPTION
- CREATE SESSION-- WITH ADMIN OPTION
- CREATE TABLE-- WITH ADMIN OPTION
- CREATE TRIGGER-- WITH ADMIN OPTION
- CREATE VIEW-- WITH ADMIN OPTION
- SELECT ANY DICTIONARY-- WITH ADMIN OPTION

# **Creating a domain with other JDK**: Perform the following steps to create a domain with other JDK:
- 1. At the time of creating a domain, there are two options for selecting JDK.
- 2. Select Other JDK and click Browse to select the JDK path.

### **Upgrade steps**

To upgrade OmniDocs on Oracle WebLogic Server, perform the following steps:

- 1. On the Application Server screen, select the **Oracle WebLogic 14c** option.
- 2. Click **Next**. The Database Server screen appears.
- 3. Select the required database server from the following options:
  - Microsoft SQL Server
  - Microsoft Azure
  - Oracle
  - PostgreSQL

The selected database server must match the existing installation.

- 4. Click **Next**. The Wrapper Path screen appears.
- 5. Click **Choose** and select the path of the Wrapper folder of the OmniDocs base version
- 6. Click Next. The Common Services for J2EE Path screen appears.
- 7. Click **Choose** and select the path of the Common Services for J2EE folder of the OmniDocs base version.
- 8. Click Next. The OmniDocs 11.3 Installation Path screen appears.
- 9. Choose a folder to save the OmniDocs 11.3 installation. You can keep the default installation folder for the product or click Choose to browse and select a different location.

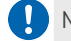

Make sure there is no space between the characters of the selected path.

- 10. Click Next. The Specify WebLogic Path screen appears.
- 11. Click Choose and select the home directory of the WebLogic 14c application server.
- 12. Click Next. The Specify WebLogic Domain Name screen appears.
- 13. Enter the WebLogic Domain Name.
- 14. Click **Next**. The Specify WebLogic Domain Path screen appears.
- 15. Click **Choose** and select the WebLogic domain path.

- Click Next. A dialog regarding the WebLogic domain appears.
   Make sure that the selected WebLogic domain is created on JDK 1.8 or later.
- 17. Click **Continue** to proceed. The Get WebLogic Server User Name screen appears.
- 18. Enter your WebLogic Admin console username.
- 19. Click **Next**. The Get WebLogic Server Password screen appears.
- 20. Enter your WebLogic Admin console password.
- 21. Click **Next**. The Set Target Server screen appears.
- 22. Select one of the following options:
  - Admin server To deploy OmniDocs on a standalone server.
  - **Managed server** To deploy OmniDocs on a managed server or a cluster environment. For the managed server, enter the name of the already created managed server.

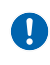

The installer deploys the product components on one managed server. For the rest of the managed servers, you must do manual configuration.

- 23. Click **Next**. The WebLogic App Server Port screen appears.
- 24. Enter the JNDI port information of the WebLogic application server.
  - If the Target Server is set to Admin server, then enter the **server port number** of Oracle WebLogic.
  - If the Target Server is set to the Managed server, then enter both the **Admin server port** and **Managed server port** on which the product components must be deployed.
- 25. Click **Next**. The OmniDocs Cabinet Existence screen appears.
- 26. Select one of the following options:
  - **OmniDocs cabinet exist** If the OmniDocs cabinet is already created and associated with the installed version.
    - If the OmniDocs cabinet exists, then enter the **OmniDocs Cabinet Name**.
  - OmniDocs cabinet does not exist If the installed OmniDocs version does not have a cabinet.
- 27. Click **Next**. The Choose Java Home Path screen appears.
- 28. Click **Choose** to select the location where JDK is configured.
- 29. Click **Next**. The Pre-Installation Summary screen appears. Review the preinstallation summary before you proceed to the next step.
- 30. Click **Install**. The Installing OmniDocs 11.3 screen appears. It shows the progress of the installation.

The backup script gets executed to take a backup of the base version. The backup is saved in a folder named *Backup* in OmniDocs 11.3 installation folder. The Start WebLogic Server dialog appears. 31. Start the WebLogic application server and then click **OK** to continue the deployment process.

The WebLogic Server Status dialog appears.

- 32. Click **Yes** to confirm that the WebLogic application server has started. Once all the files are copied to the installation location, the Install Complete screen appears.
- 33. Click **Done** to complete the installation.

Check installation logs if the installation completes with some errors. The log file provides information on the installation status as well as the count and details of successful actions, warnings, non-fatal

errors, and fatal errors that occurred during the installation. The installation log file is located at the following path:

<OmniDocs 11.3 installation folder>\Uninstall OmniDocs11.3\Logs

34. Compare eworkstyle.ini file entry in

<AppServer\_Home\_path>\bin\ngdbini\odwebini\eworkstyle.ini and <AppServer\_Home\_path>\bin\ngdbini\Custom\<cabinet\_name>\eworkstyle.ini files with <OmniDocs 11.3\_Install\_Location>\eworkstyle.ini file. If any entry is missing from the first two files, then the same must be updated from <OmniDocs 11.3\_Install\_Location>\eworkstyle.ini file.

For upgrading the cabinet, refer to the *NewgenONE OmniDocs* 11.3 Service Administration Guide.

# Upgrading OmniDocs on IBM WebSphere application server

This section describes the procedures to upgrade to OmniDocs 11.3 on IBM WebSphere application server 9.x.

### **Creating WebSphere secure profile**

For creating a WebSphere secure profile, refer to the section Creating WebSphere secure profile.

### Upgrade steps

Before starting the installation process, perform the following steps:

- 1. Go to the WebSphere Application Server's profile.
- 2. Open the *properties* folder.
- 3. Open the *soap.client.props* file in a text editor.
- 4. Change the value of *com.ibm.SOAP.requestTimeout* from 180 to 1000.
- 5. Save the property file and restart WebSphere application server.

Refer to the **WebSphere Configuration for HCP and Amazon Sites** section of *NewgenONE OmniDocs* 11.3 Configuration Settings Guide to configure WebSphere application server for HCP and Amazon sites.

To upgrade OmniDocs to OmniDocs 11.3 on IBM WebSphere application server 9.x, perform the following steps:

- 1. On the Application Server screen, select the **IBM WebSphere 9.x** option.
- 2. Click **Next**. The Database Server screen appears.
- 3. Select the required database server from the following options:
  - Microsoft SQL Server
  - Microsoft Azure
  - Oracle
  - PostgreSQL

The selected database server must match the existing installation.

- 4. Click **Next**. The Wrapper Path screen appears.
- 5. Click **Choose** and select the path of the *Wrapper* folder of the OmniDocs base version.
- 6. Click **Next**. The Common Services for J2EE Path screen appears.
- 7. Click **Choose** and select the path of the *Common Services for J2EE* folder of the OmniDocs base version.
- 8. Click Next. The OmniDocs 11.3 Installation Path screen appears.
- 9. Choose a folder to save the OmniDocs 11.3 installation. You can keep the default installation folder for the product or click **Choose** to browse and select a different location.

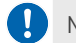

Make sure there is no space between the characters of the selected path.

- 10. Click **Next**. The Choose WebSphere Path screen appears.
- 11. Click **Choose** and select the home directory of the WebSphere application server 9.x.
- 12. Click **Next**. The WebSphere Profile Details screen appears.
- 13. Enter the following details of the WebSphere Profile:

| Field          | Description                                                                                                    |
|----------------|----------------------------------------------------------------------------------------------------|
| Profile name   | Name of the WebSphere profile.                                                                                 |
| Profile path   | Path of the entered WebSphere profile.                                                                         |
| Secure profile | If the profile is secured, then select the <b>Secure Profile</b> checkbox and enter the Username and Password. |

The selected WebSphere profile must be configured with SDK 1.7 or later. In the case, it is not configured with SDK 1.7 or later, an alert appears. Click **OK** to close the dialog. The installation gets aborted here itself.

- 14. Click **Next**. The WebSphere App Server Port screen appears.
- 15. Enter the JNDI port information of the WebSphere application server.
- 16. Click **Next**. The OmniDocs Cabinet Existence screen appears.
- 17. Select one of the following options:
  - **OmniDocs cabinet exist** If the OmniDocs cabinet is already created and associated with the installed version.
    - If the OmniDocs cabinet exists, then enter the **OmniDocs Cabinet Name**.
  - OmniDocs cabinet does not exist If the installed OmniDocs version does not have a cabinet.
- 18. Click **Next**. The Choose Java Home Path screen appears.
- 19. Click **Choose** to select the location where JDK is configured.
- 20. Click **Next**. The Pre-Installation Summary screen appears. Review the preinstallation summary before you proceed to the next step.
- 21. Click **Install**. The Installing OmniDocs 11.3 screen appears. It shows the progress of the installation.

The backup script gets executed to take a backup of the base version. The backup is saved in a folder named *Backup* in OmniDocs 11.3 installation folder.

Once all the files are copied to the installation location, the Install Complete screen appears.

The Start WebSphere Application Server dialog appears.

22. Start the WebSphere application server and then click **OK** to continue the deployment process.

The WebSphere Server Status dialog appears.

- 23. Click **Yes** to confirm that the WebSphere application server has started. Once all the files are copied to the installation location, the Install Complete screen appears.
- 24. Click **Done** to complete the installation.

Check installation logs if the installation completes with some errors. The log file provides information on the installation status as well as the count and details of successful actions, warnings, non-fatal

errors, and fatal errors that occurred during the installation. The installation log file is located at the following path:

<OmniDocs 11.3 installation folder>\Uninstall OmniDocs11.3\Logs

25. Compare eworkstyle.ini file entry in

<AppServer\_Home\_path>\bin\ngdbini\odwebini\eworkstyle.ini and <AppServer\_Home\_path>\bin\ngdbini\Custom\<cabinet\_name>\eworkstyle.ini files with <OmniDocs 11.3\_Install\_Location>\eworkstyle.ini file. If any entry is missing from the first two files, then the same must be updated from <OmniDocs 11.3\_Install\_Location>\eworkstyle.ini file.

Por upgrading the cabinet, refer to the NewgenONE OmniDocs 11.3 Service Administration Guide.

# Rolling-back or uninstallation of OmniDocs upgrade

The OmniDocs uninstaller allows you to roll back OmniDocs 11.3 upgrade to the previously installed version. When you upgrade OmniDocs from an earlier version to OmniDocs 11.3, the installer takes a backup of the base version. The backup, in turn, is used to reinstate the base version.

# **Rolling-back when upgraded on JBoss** EAP

### **Prerequisites:**

The following prerequisites are required before rolling-back OmniDocs 11.3:

- The JBoss EAP application server must be in stop mode.
- OmniDocs services must be in stop mode.
- Administrative rights must be available on the server machine.

To roll-back the upgrade installation of OmniDocs, perform the following steps:

- 1. Go to the folder where OmniDocs 11.3 is installed.
- 2. Open the *Uninstall OmniDocs11.3* folder.
- 3. Launch the OmniDocs 11.3 uninstaller.

For Windows, right-click *UninstallOmniDocs11.3.exe* and select **Run as administrator**. If prompted for uninstallation confirmation, click **Yes**. The Uninstall OmniDocs11.3 screen appears. Proceed to step 4.

For Linux, perform the following steps:

- a. Right-click in the empty area and select **Open in Terminal**.
- b. Execute the following command to launch the Uninstaller GUI:

export LD\_BIND\_NOW=1

c. Execute the following command to launch the uninstaller:

./UninstallOmniDocs11.3

When the uninstaller is launched, the Uninstall OmniDocs11.3 screen appears.

- 4. Click **Next**. The Prerequisites screen appears.
- 5. Select all the checkboxes to confirm all the prerequisites are met.
- 6. Click **Uninstall**. The uninstallation begins. The roll back script gets executed to reinstate the base version.

On completion of the rollback, the installed features of OmniDocs 11.3 get removed.

The Uninstall Complete screen appears once all the features of OmniDocs 11.3 are removed.

7. Click **Done** to complete the uninstallation and close the screen.

# Rolling-back when upgraded on WebLogic application server

#### **Prerequisites:**

The following prerequisites are required before rolling-back OmniDocs 11.3:

- The WebLogic application server must be in stop mode.
- OmniDocs services must be in stop mode.
- Administrative rights must be available on the server machine.

To roll-back the upgrade installation of OmniDocs, perform the following steps:

- 1. Go to the folder where OmniDocs 11.3 is installed.
- 2. Open the Uninstall OmniDocs11.3 folder.
- 3. Launch the OmniDocs 11.3 uninstaller.

For Windows, right-click *UninstallOmniDocs11.3.exe* and select **Run as administrator**. If prompted for uninstallation confirmation, click **Yes**. The Uninstall OmniDocs11.3 screen appears. Proceed to step 4.

For Linux, Perform the following steps:

- a. Right-click in the empty area and select **Open in Terminal**.
- b. Execute the following command to launch the Uninstaller GUI:

export LD\_BIND\_NOW=1

c. Execute the following command to launch the uninstaller:

./UninstallOmniDocs11.3

When the uninstaller is launched, the Uninstall OmniDocs11.3 screen appears.

- 4. Click **Next**. The Prerequisites screen appears.
- 5. Select all the checkboxes to confirm all the prerequisites are met.
- 6. Click **Uninstall**. The uninstallation begins. The roll back script gets executed to reinstate the base version. The Start WebLogic Server dialog appears.
- 7. Start the WebLogic application server and then click **OK** to continue the undeployment of OmniDocs 11.3. The WebLogic Server Status dialog appears.
- Click Yes to confirm that the WebLogic application server has started. On completion of the rollback, the installed features of OmniDocs 11.3 get removed.

The Uninstall Complete screen appears once all the features of OmniDocs 11.3 are removed.

9. Click **Done** to complete the uninstallation and close the screen.

# Rolling-back when upgraded on WebSphere application server

#### **Prerequisites:**

The following prerequisites are required before rolling-back OmniDocs 11.3:

- The WebSphere application server must be in stop mode.
- OmniDocs services must be in stop mode.
- Administrative rights must be available on the server machine.

To roll-back the upgrade installation of OmniDocs, perform the following steps:

- 1. Go to the folder where OmniDocs 11.3 is installed.
- 2. Open the Uninstall OmniDocs11.3 folder.
- 3. Launch the OmniDocs 11.3 uninstaller.

For Windows, right-click *UninstallOmniDocs11.3.exe* and select **Run as administrator**. If prompted for uninstallation confirmation, click **Yes**. The Uninstall OmniDocs11.3 screen appears. Proceed to step 4.

For Linux, perform the following steps:

- a. Right-click in the empty area and select **Open in Terminal**.
- b. Execute the following command to launch the Uninstaller GUI:

export LD BIND NOW=1

c. Execute the following command to launch the uninstaller:

./UninstallOmniDocs11.3

When the uninstaller is launched, the Uninstall OmniDocs11.3 screen appears.

- 4. Click **Next**. The Prerequisites screen appears.
- 5. Select all the checkboxes to confirm all the prerequisites are met.

- 6. Click **Uninstall**. The uninstallation begins. The roll back script gets executed to reinstate the base version. The Start WebSphere Application Server dialog appears.
- 7. Start the WebSphere application server and then click **OK** to continue the undeployment of OmniDocs 11.3. The WebSphere Server Status dialog appears.
- 8. Click **Yes** to confirm that the WebSphere application server has started. On completion of the rollback, the installed features of OmniDocs 11.3 get removed.

The Uninstall Complete screen appears once all the features of OmniDocs 11.3 are removed.

9. Click **Done** to complete the uninstallation and close the screen.

# Installing NewgenONE OmniDocs Manually

This section describes the procedures to manually install NewgenONE OmniDocs 11.3 on the following application servers:

- Red Hat JBoss Enterprise Application Platform (JBoss EAP)
- Oracle WebLogic Server
- IBM WebSphere Application Server

# **Best practices**

This section describes the best practices that you must use for a fresh installation of NewgenONE OmniDocs 11.3 or upgrading an existing installation of OmniDocs 11.3 or a later version to NewgenONE OmniDocs 11.3. Refer to the following best practices:

### Installing NewgenONE OmniDocs Manually

| Fresh Installation                                                                                                    | Lingrado installation                                                                                                    |
|----------------------------------------------------------------------------------------------------|----------------------------------------------------------------------------------------------------|
| Fresh Installation                                                                                                    | Upgrade Installation                                                                                                    |
| <ul> <li>The application server must<br/>be in stop mode before<br/>starting the installation.</li> <li>Always use a fresh<br/>application server.</li> <li>In the case of fresh<br/>installation and cloud<br/>database service, a blank<br/>schema on the database<br/>must be created.</li> </ul> | <ul> <li>NewgenONE OmniDocs 11.0 SP1 or a later version must<br/>be already deployed before doing any activity like<br/>upgrading any existing cabinet through OmniDocs<br/>Service Administration (OSA) or cabinet registration in<br/>OmniDocs Web and OmniDocs Admin modules.</li> <li>The application server must be in stop mode before<br/>starting the installation.</li> <li>OmniDocs utilities such as Wrapper, SMS, Alarm Mailer,<br/>Scheduler, Thumbnail Manager, and LDAP (if LDAP is<br/>installed on the application server) must be in stop<br/>mode.</li> <li>Always take a backup of the application server folder<br/>and OmniDocs installation folder after stopping the<br/>server. The backup must be taken at some other place.</li> <li>Take a backup of the database before applying the<br/>upgrade installation, if possible.</li> <li>After performing the upgrade installation, start the<br/>application server and OmniDocs utilities again.</li> <li>The OmniDocs cabinet must be registered after<br/>applying the OmniDocs 11.3 upgrade.</li> </ul> |

The following are the limitations of the NewgenONE OmniDocs 11.3 deployment:

- This installation does not contain the cabinet rollback script. Hence, you must take a backup of the cabinets for the rollback of this release in the upgrade case.
- Deployment of OmniDocs on cluster environments must be done manually.
- Microsoft Azure Blob and Amazon S3 bucket are not supported with automatic cabinet creation. So, site association and volume creation for these storage services must be done manually.

# **Installing OmniDocs**

This section describes how to manually perform the fresh installation of NewgenONE OmniDocs 11.3 on Linux, AIX, and Windows operating systems on the following application servers.

- JBoss EAP
- Oracle WebLogic Server

• IBM WebSphere Application Server

# Prerequisites

The following prerequisites must be met before upgrading to NewgenONE OmniDocs 11.3:

| Requirements                | Description                                                                                                    |
|-----------------------------|----------------------------------------------------------------------------------------------------|
| OmniDocs                    | An earlier version of OmniDocs must not be installed on the application server machine.                                                                                                    |
| Supported operating systems | <ul> <li>Linux: <ul> <li>Red Hat Linux 7.0</li> <li>Red Hat Linux 8.0</li> <li>Red Hat Linux 8.3</li> </ul> </li> <li>Windows: <ul> <li>Windows Server 2016</li> <li>Windows Server 2019</li> <li>Windows Server 2022</li> </ul> </li> </ul> |

| Requirements                  | Description                                                                                                    |  |
|-------------------------------|----------------------------------------------------------------------------------------------------|--|
|                               | <ul> <li>Red Hat JBoss Enterprise Application Platform (JBoss EAP)         <ul> <li>JBoss EAP 7.4.10</li> <li>JBoss EAP 7.4.12</li> <li>JBoss EAP 7.4.16</li> </ul> </li> <li>If you are using the JBoss version 7.4.8 and later, and JDK version 17 and later, then go to the <jboss-home>/Bin folder and execute the following file using command prompt:</jboss-home></li> </ul> |  |
| Supported application servers | <ul> <li>Linux — ./jboss-cli.shfile=/<jboss-home>/jboss-eap-7.4/<br/>docs/examples/enable-elytron-se17.cli</jboss-home></li> <li>Windows — jboss-cli.batfile=<jboss-home>\jboss-<br/>eap-7.4\docs\examples\enable-elytron-se17.cli</jboss-home></li> <li>Here, <jboss-home> refers to the JBoss application server<br/>home directory.</jboss-home></li> </ul>                      |  |
|                               | <ul> <li>Oracle WebLogic Server <ul> <li>WebLogic 12.2.1.4</li> <li>WebLogic 14c</li> </ul> </li> <li>IBM WebSphere Application Server <ul> <li>WebSphere 9.0.5.7 (Installed with IBM SDK 8)</li> <li>WebSphere 9.0.5.15 (Installed with IBM SDK 8)</li> </ul> </li> </ul>                                                                                                    |  |
| Supported JDK                 | The supported Java versions are:<br>• RedHat OpenJDK 1.8<br>• JDK or JRE 1.8 (update 91 and later)<br>• JDK 11<br>• JDK 11.0.9<br>• JDK 17 (compatible with JBoss EAP 7.4.8 and later)<br>• Set the JAVA_HOME path as per the application server                                                                                                    |  |

| Requirements        | Description                                                                                                    |
|---------------------|----------------------------------------------------------------------------------------------------|
| Supported databases | <ul> <li>Microsoft SQL</li> <li>Microsoft SQL Server 2019</li> <li>Microsoft SQL Server 2022</li> <li>Microsoft Azure</li> <li>Microsoft SQL RDS</li> <li>Oracle</li> <li>Oracle 18c</li> <li>Oracle 19c</li> <li>PostgreSQL</li> <li>PostgreSQL 14.4</li> <li>PostgreSQL 15.2</li> <li>PostgreSQL 16</li> </ul>                                                                                                    |
|                     | Make sure, SYS as SYSDBA or the following rights are<br>provided for cabinet creation on the Oracle database:<br>• CREATE ANY PROCEDURE<br>• CREATE ANY TYPE WITH ADMIN OPTION<br>• CREATE TABLESPACE<br>• CREATE USER<br>• CREATE PROCEDURE WITH ADMIN OPTION<br>• CREATE SEQUENCE WITH ADMIN OPTION<br>• CREATE SESSION WITH ADMIN OPTION<br>• CREATE TABLE WITH ADMIN OPTION<br>• CREATE TABLE WITH ADMIN OPTION<br>• CREATE TRIGGER WITH ADMIN OPTION<br>• CREATE VIEW WITH ADMIN OPTION<br>• SELECT ANY DICTIONARY WITH ADMIN OPTION |
|                     | <ul> <li>In the case of Oracle RDS, the following additional rights are required:</li> <li>SELECT_CATALOG_ROLE</li> <li>EXECUTE_CATALOG_ROLE</li> <li>Execute permission on the CTX_DDL package</li> <li>A user must be created with the above permissions. A blank schema must be created for this user.</li> </ul>                                                                                                    |
|                     | The blank schema and user are used for cabinet creation.                                                                                                    |
| Others              | <ul> <li>Administrative rights on the machine.</li> <li>Make sure the application server is in stop mode.</li> <li>The installation folder and application server folder must<br/>be excluded from antivirus, antimalware, and scanning<br/>services.</li> </ul>                                                                                                    |

# **Installing OmniDocs on JBoss EAP**

To manually install NewgenONE OmniDocs 11.3 on JBoss EAP, perform the following steps:

From here on:

- <JBoss\_HOME> refers to /root/jboss-eap-7.x in the case of Linux and c\jboss-eap-7.x in the case of Windows.
- JBoss-EAP 7.x application server must be in stop mode while starting the NewgenONE OmniDocs 11.3 installation.
- <BASE\_SETUP\_DIR> refers to OmniDocs-JbossEAP path OmniDocs11.3\_Jboss7.x/OmniDocs-Server for Linux or OmniDocs11.3\_Jboss7.x\OmniDocs-Server for Windows.
- 1. Copy all the files and folders as given below:
  - In the case of Linux

| From                                                 | То                            |
|------------------------------------------------------|-------------------------------|
| <base_setup_dir>/<br/>AppServer/bin</base_setup_dir> | <jboss_home>/bin</jboss_home> |

• In the case of Windows

| From                                            | То                            |
|-------------------------------------------------|-------------------------------|
| <base_setup_dir>\AppServer\bin</base_setup_dir> | <jboss_home>\bin</jboss_home> |

- 2. Copy *omnidocs\_library* and system folders as given below:
  - In the case of Linux

| From                                                     | То                                |
|----------------------------------------------------------|-----------------------------------|
| <base_setup_dir>/<br/>AppServer/modules</base_setup_dir> | <jboss_home>/modules</jboss_home> |

• In the case of Windows

| From                                                | То                                |
|-----------------------------------------------------|-----------------------------------|
| <base_setup_dir>\AppServer\modules</base_setup_dir> | <jboss_home>\modules</jboss_home> |

3. Go to <*JBoss\_HOME*>\standalone\configuration and add the below lines in standalone.xml:

```
<global-modules>
<module name="omnidocs_library" slot="main"/>
```

</global-modules>

These lines must be added under the ee subsystem tag.

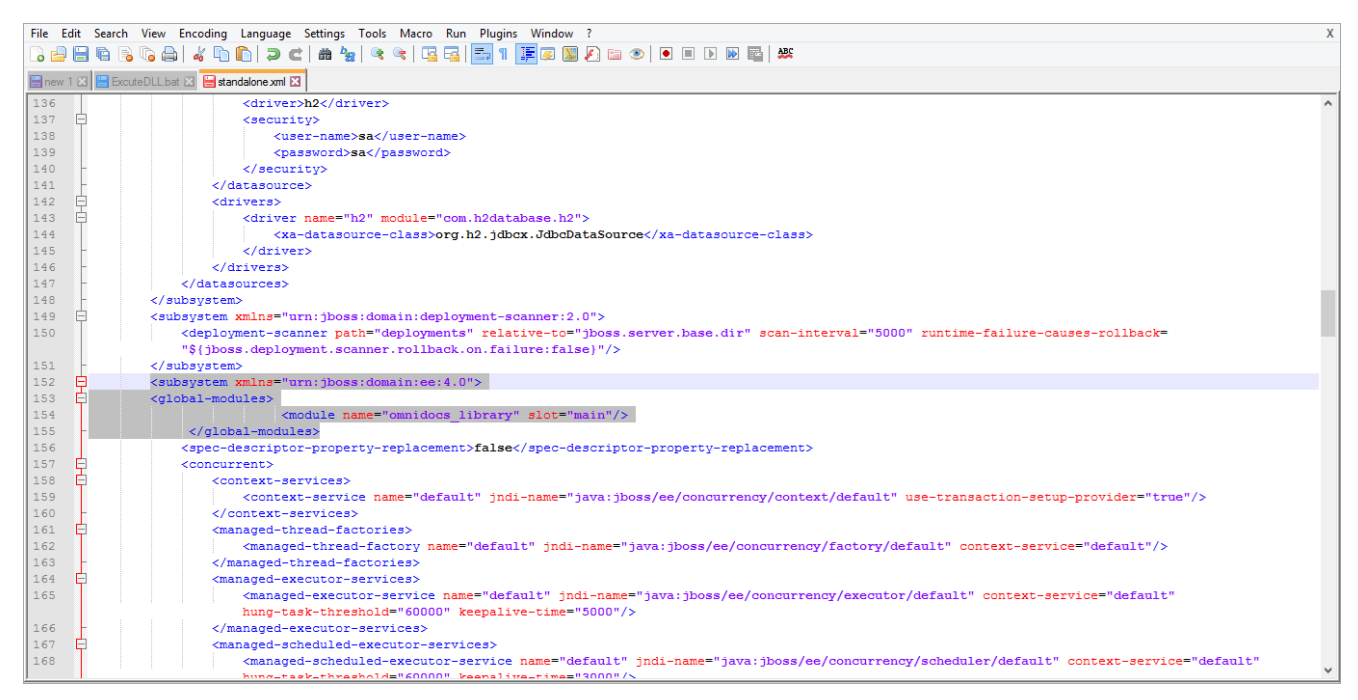

4. Add the below lines in the *standalone.xml* file located in the */standalone/ configuration* folder after the defined extension tag:

```
<system-properties>
<!-- URI Properties -->
<property name="jboss.as.management.blocking.timeout" value="1000"/>
<property name="org.apache.catalina.connector.URI_ENCODING" value="UTF-8"/>
<property
name="org.apache.catalina.connector.USE_BODY_ENCODING_FOR_QUERY_STRING"
value="true"/>
</system-properties>
```

#### Example:

```
</extensions>
<system-properties>
<!-- URI Properties -->
<property name="jboss.as.management.blocking.timeout" value="1000"/>
<property name="org.apache.catalina.connector.URI_ENCODING" value="UTF-8"/>
<property
name="org.apache.catalina.connector.USE_BODY_ENCODING_FOR_QUERY_STRING"
```

```
value="true"/>
</system-properties>
```

5.

Add *max-post-size="1717986920"* after *<http-listener name="default"* text. Example:

```
<http-listener name="default" max-post-size="1717986920" socket-binding="http" redirect-socket="https"/>
```

In the case of https:

```
<https-listener name="httpsServer" socket-binding="https" security-
realm="ApplicationRealm" max-post-size="1717986920"/>
```

- 6. Copy all the files as given below:
  - In the case of Linux

| From                                                                         | То                                               |
|------------------------------------------------------------------------------|--------------------------------------------------|
| <base_setup_dir>/<br/>AppServer/standalone/<br/>deployments</base_setup_dir> | <jboss_home>/standalone/deployments</jboss_home> |

• In the case of Windows

| From                                                                    | То                                               |
|-------------------------------------------------------------------------|--------------------------------------------------|
| <base_setup_dir>\AppServer<br/>\standalone\deployments</base_setup_dir> | <jboss_home>\standalone\deployments</jboss_home> |

- 7. Go to <JBoss\_HOME>/modules/omnidocs\_library/main for Linux or <JBoss\_HOME>\modules\omnidocs\_library\main for Windows and edit Omni\_configurations.xml to specify the path of the parent directory of the custom Newgen folder present. Leave it blank if you are using the default location (application server home folder).
  - Default folder: The application server home folder.
  - Custom folder: Any folder other than the default folder can be called a custom folder.

```
<?xml version="1.0"?>
<!--
```

```
-->
<!-- OmniDocs Server Configuration -->
<!--
-->
<PathInfo>
<Location>
 <Name>Omni Config Location</Name>
<Path></Path>
<CustomProperty></CustomProperty>
</Location>
<Location>
 <Name>Omni Logs Location</Name>
<Path></Path>
<CustomProperty></CustomProperty>
</Location>
<Location>
 <Name>Omni Temp Location</Name>
<Path></Path>
<CustomProperty></CustomProperty>
</Location>
<Location>
<Name>Omni Cache Location</Name>
<Path></Path>
<CustomProperty></CustomProperty>
</Location>
</PathInfo>
  The specified path of configuration files and folders in Omni_Configurations.xml and
```

OmniflowWeb\_Configuration.xml files must not contain blank spaces.

For example, if files and folders are placed at the location /root/New for Linux or C:\New for Windows, then the contents of this file need to be updated as <Path>/root/New</Path> for Linux or <Path>C:\New</Path> for Windows.

8. Open a command terminal and navigate to *<JBoss\_HOME>/bin* for Linux or *<JBoss\_HOME>\bin* for Windows and execute the below command to start the Jboss-eap-7.x application server:

| Linux                    | Windows                   |
|--------------------------|---------------------------|
| standalone.sh -b 0.0.0.0 | standalone.bat -b 0.0.0.0 |

- 9. Copy the Wrapper folder from *<BASE\_SETUP\_DIR>* to its respective location on your server. Refer to the below path:
  - Linux: /root/OmniDocs11.3/Wrapper
  - Windows: C:\OmniDocs11.3\Wrapper
  - Edit the *RunWrapper.sh* in the case of Linux or *RunWrapper.bat* file in the case of Windows and specify the correct Java path.

| Linux                                                                                                    | Windows                                                                                                    |
|----------------------------------------------------------------------------------------------------|----------------------------------------------------------------------------------------------------|
| "/root/jdk1.8.0_91/bin/java"<br>-Dfile.encoding="UTF-8"<br>-classpath .:"Wrapper_Lib/*":.<br>com.newgen.wrapper.NGEjbClient | "C:\Program<br>Files\Java\jdk1.8.0_91\bin\java"<br>-Dfile.encoding="UTF-8"<br>-classpath ;;;"Wrapper_Lib/*"<br>com.newgen.wrapper.NGEjbClient |

• Open a command terminal and change the working directory to *<Wrapper-Directory>*. Then, execute the following command to run the wrapper at Client port (3333) and Admin port (9996).

| Linux         | Windows        |
|---------------|----------------|
| RunWrapper.sh | RunWrapper.bat |

From now onwards, wherever you need to enter JTS IP and port, enter Wrapper IP and port.

If the default port of the Wrapper is used, then change the Wrapper port in the *NGOWrapper.xml* file present in the *Wrapper/Newgen/NGConfig/NGDBini* folder.

```
<?xml version="1.0"?>
<WrapperInfo>
<WrapperIP>127.0.0.1</WrapperIP>
<WrapperPort>3333</WrapperPort>
<AdminPort>9996</AdminPort>
<SocketTimeOut>60</SocketTimeOut>
<AdminStart>Y</AdminStart>
<Debug>N</Debug>
<CharacterSet>UTF-8</CharacterSet>
<ClientMaxConnAllowed>100</ClientMaxConnAllowed>
```

```
</WrapperInfo>
```

10. Copy the Common-Services for J2EE folder from *<BASE\_SETUP\_DIR>* to its respective location at your server as given below:

| Linux              | Windows         |
|--------------------|-----------------|
| /root/OmniDocs11.3 | C:\OmniDocs11.3 |

11. Navigate to the OSA folder located in /root/OmniDocs11.3/Common-Services for J2EE for Linux or C:\OmniDocs11.3\Common-Services for J2EE for Windows and edit RunAdmin.sh for Linux or RunAdmin.bat file for Windows to specify the correct Java path as given below:

| Linux                                        | Windows                                             |
|----------------------------------------------|-----------------------------------------------------|
| "/root/jdk1.8.0_91/bin/java"                 | "C:\Program Files\Java\jdk1.8.0_91\bin\java"        |
| -cp .:jce1_2_2.jar:SecurityAPI.jar:Admin.jar | -Dfile.encoding="UTF-8"                             |
| -Dfile.encoding="UTF-8"                      | -classpath .;jce1_2_2.jar;SecurityAPI.jar;Admin.jar |
| adminclient.MainFrame                        | adminclient.MainFrame                               |

12. Open a command terminal and change the working directory to *<OSA-Directory>*. Then, execute the following command to launch OSA GUI:

| Linux       | Windows      |
|-------------|--------------|
| RunAdmin.sh | RunAdmin.bat |

13. Go to the SMS folder in the Common Services for J2EE folder and edit the *run.sh* for Linux or *run.bat* for Windows file to specify the correct Java path as given below:

| Linux                              | Windows                                                  |
|------------------------------------|----------------------------------------------------------|
| "/root/jdk1.8.0_91/bin/java" -     |                                                          |
| Djava.awt.headless=true            | "C:\Program Files\Java\jdk1.8.0_91\bin\java"             |
| -DFile.encoding="UTF-8" -          | -DFile.encoding=UTF-8 -classpath ;;;"SMS_Lib/*" startSMS |
| classpath .:"SMS_Lib/*":. startSMS |                                                          |

14. Open a command terminal and change the working directory to *<SMS-Directory>*. Then, execute the following command script to launch SMS:

| Linux  | Windows |
|--------|---------|
| run.sh | run.bat |

15. Navigate to the *ThumbnailManager* folder located in:

| Linux                                           | Windows                                  |
|-------------------------------------------------|------------------------------------------|
| /root/OmniDocs11.3/Common-<br>Services for J2EE | C:\OmniDocs11.3\Common-Services for J2EE |

16. Edit the *run.sh* for Linux or *run.bat* file for Windows and specify the correct Java path.

| Linux                                          | Windows                                       |
|------------------------------------------------|-----------------------------------------------|
| "/root/jdk1.8.0_91/bin/java"                   | "C:\Program Files\Java\jdk1.8.0_91\bin\java"  |
| -Dfile.encoding="UTF-8" -classpath .:"lib/*":. | -Dfile.encoding="UTF-8" -classpath ;;;"lib/*" |
| com.newgen.thumbnail.ThumbnailSchedule         | com.newgen.thumbnail.ThumbnailSchedule        |

17. Navigate to the lib folder located in:

| Linux                                                                | Windows                                                      |
|----------------------------------------------------------------------|--------------------------------------------------------------|
| /root/OmniDocs11.3/Common-<br>Services for j2EE/<br>ThumbnailManager | C:\OmniDocs11.3\Common-Services for<br>j2EE\ThumbnailManager |

18. Open Omni\_Configurations.xml and edit as below:

When using the default configuration location (application server home folder), leave the path blank in the *Omni\_configurations.xml* file. If you are using a custom location, then edit the *Omni\_Configurations.xml* file to specify the parent directory path of the custom location of the Newgen folder.

- Default Newgen folder location: The application server home folder.
- Custom Newgen folder location: A location other than the application server home folder can be called a custom folder location. Refer to the below example:

```
<?rml version="1.0"?>
<!--
-->
<!-- OmniDocs Server Configuration -->
<!--
-->
<!--
PathInfo>
```

<Location> <Name>Omni\_Config\_Location</Name> <Path></Path> <CustomProperty></CustomProperty> </Location> <Location> <Name>Omni Logs Location</Name> <Path></Path> <CustomProperty></CustomProperty> </Location> <Location> <Name>Omni Temp Location</Name> <Path></Path> <CustomProperty></CustomProperty> </Location> <Location> <Name>Omni Cache Location</Name> <Path></Path> <CustomProperty></CustomProperty> </Location> </PathInfo>

19. Navigate to the *AlarmMailer* folder located in:

| Linux                                           | Windows                                  |
|-------------------------------------------------|------------------------------------------|
| /root/OmniDocs11.3/Common-<br>Services for j2EE | C:\OmniDocs11.3\Common-Services for j2EE |

• Edit the *run.sh* for Linux or *run.bat* file for Windows and specify the correct Java path.

| Linux                                                                                                    | Windows                                                                                                    |
|----------------------------------------------------------------------------------------------------|----------------------------------------------------------------------------------------------------|
| "/root/jdk1.8.0_91/bin/java"<br>-Dfile.encoding="UTF-8"<br>-classpath ::"AlarmMailer_Lib/*":.<br>com.newgen.alarmmailer.ODAlarmMailer | "C:\Program<br>Files\Java\jdk1.8.0_91\bin\java"<br>-Dfile.encoding="UTF-8"<br>-classpath ;;;"AlarmMailer_Lib/*"<br>com.newgen.alarmmailer.ODAlarmMailer |

• Open the Omni\_Configurations.xml file located in the OmniDocs11.3\Common Services for J2EE\AlarmMailer\AlarmMailer\_Lib folder. When using the default configuration location (application server home folder), leave the path blank in the *Omni\_configurations.xml* file. If you are using a custom location, then edit the *Omni\_Configurations.xml* file to specify the parent directory path of the custom location of the Newgen folder.

Refer to the below example:

| </th                              |
|-----------------------------------|
|                                   |
| >                                 |
| <pathinfo></pathinfo>             |
| <location></location>             |
| <name>Omni_Config_Location</name> |
| <path></path>                     |
| <customproperty></customproperty> |
|                                   |
| <location></location>             |
| <name>Omni_Logs_Location</name>   |
| <path></path>                     |
| <customproperty></customproperty> |
|                                   |
| <location></location>             |
| <name>Omni_Temp_Location</name>   |
| <path></path>                     |
| <customproperty></customproperty> |
|                                   |
|                                   |

#### 20. Navigate to the Scheduler folder located in:

| Linux                                           | Windows                                  |
|-------------------------------------------------|------------------------------------------|
| /root/OmniDocs11.3/Common-<br>Services for j2EE | C:\OmniDocs11.3\Common-Services for j2EE |

• Edit the *run.sh* for Linux or *run.bat* file for Windows and specify the correct Java path.

| Linux                                                                                 | Windows                                                                                       |
|---------------------------------------------------------------------------------------|-----------------------------------------------------------------------------------------------|
| "/root/jdk1.8.0_91/bin/java" -<br>Dfile.encoding="UTF-8"<br>-classpath<br>.:"lib/*":. | "C:\Program Files\Java\jdk1.8.0_91<br>\bin\java" -Dfile.encoding="UTF-8"-classpath ;.;"lib/*" |

| Linux                 | Windows               |
|-----------------------|-----------------------|
| com.newgen.scheduler. | com.newgen.scheduler. |
| process.RunScheduler  | process.RunScheduler  |

• Open the *Omni\_Configurations.xml* file located in the *Scheduler*\*lib* folder and edit as given below:

When using the default configuration location (application server home folder), leave the path blank in the *Omni\_configurations.xml* file. If you are using a custom location, then edit the *Omni\_Configurations.xml* file to specify the parent directory path of the custom location of the Newgen folder.

Refer to the below example:

```
<?xml version="1.0"?>
<!--
_____
-->
<!-- OmniDocs Server Configuration -->
<!--
-->
<PathInfo>
<Location>
<Name>Omni Config Location</Name>
<Path></Path>
<CustomProperty></CustomProperty>
</Location>
<Location>
<Name>Omni Logs Location</Name>
<Path></Path>
<CustomProperty></CustomProperty>
</Location>
<Location>
<Name>Omni Temp Location</Name>
<Path></Path>
<CustomProperty></CustomProperty>
</Location>
```

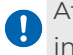

After installing NewgenONE OmniDocs 11.3, perform the post-installation activities as described in the section Post-installation activities.

# Installing OmniDocs on Oracle WebLogic Server

Before starting the manual installation, ensure the following:

- A fresh WebLogic Domain must be created.
- The WebLogic domain must be created with Java 1.8 or above.

From here on:

- *<WL\_HOME>* refers to the directory where the WebLogic server has been installed.
  - For Linux: /root/Oracle/Middleware/Oracle\_Home
  - For Windows: C:\Oracle\Middleware or C:\Oracle\Middleware\Oracle\_Home
- *<WL\_Domain>* refers to the WebLogic application server domain that is being used for OmniDocs deployment.
- <BASE\_SETUP\_DIR> refers to OmniDocs Server WebLogic.

# Creating WebLogic domain with other JDK

This section describes how to create a WebLogic domain with the other JDK using Oracle Fusion Middleware Configuration Wizard.

To create a WebLogic domain with other JDK, perform the following steps:

- 1. Launch the Oracle Fusion Middleware Configuration Wizard to create a WebLogic administration domain.
- 2. On the Welcome screen, select the **Create a new WebLogic domain** option. The Configure Server Start Mode and JDK screen appears.
- 3. Select the **Development Mode** option from the WebLogic Domain Startup Mode section.
- Select the Other JDK option from the JDK Selection section and click Browse to select a JDK from your local drive.

The supported JDK version is 1.8 or later.

## Moving and updating the configuration files

To move and update the configuration files, perform the following steps:

1. Copy all the files and folders from <BASE\_SETUP\_DIR>/App Server/domain/ applications folder to <WL\_HOME>/user\_projects/domains/<WL\_Domain>/ applications folder.

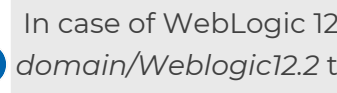

In case of WebLogic 12.2.13, copy OmniDocs folder from <BASE\_SETUP\_DIR>AppServer/ I domain/Weblogic12.2 to <WL\_HOME>/user\_projects/domains/<WL\_Domain>/ applications folder.

- 2. Copy all the files from <BASE\_SETUP\_DIR>/AppServer/domain/lib to the <WL\_HOME>/user\_projects/domains/<WL\_Domain>/lib directory.
- 3. Copy the Newgen folder present in the directory *<BASE\_SETUP\_DIR*/*AppServer*/ domain to the <WL\_HOME>/user\_projects/domains/<WL\_Domain> folder.
- 4. Go to path <WL\_HOME>/user\_projects/domains/<WL\_Domain>/lib and edit the Omni\_Configuration.xml file to specify the path of the parent directory of the custom Newgen folder present. Leave it blank if you are using the default location.
  - Default Newgen folder location: The application server home folder.
  - Custom Newgen folder location: A location other than the application server home folder can be called a custom folder location.

```
<?xml version="1.0"?>
<!--
_____
-->
<!-- OmniDocs Server Configuration
  -->
<!--
-->
<PathInfo>
   <Location>
      <Name>Omni Config Location</Name>
      <Path></Path>
      <CustomProperty></CustomProperty>
   </Location>
   <Location>
      <Name>Omni Logs Location</Name>
```

```
<Path></Path>
<CustomProperty></CustomProperty>
</Location>
<Location>
<Name>Omni_Temp_Location</Name>
<Path></Path>
<CustomProperty></CustomProperty>
</Location>
<PathInfo>
```

5. Go to the ngdbini folder inside <WL\_HOME>/user\_projects/domains/ <WL\_Domain>/Newgen/NGConfig directory and edit NGOClientData.xml to specify the correct IP and JNDI port of the application server. Refer to the below example:

```
<jndiServerName>127.0.0.1</jndiServerName>
<jndiServerPort>7001</jndiServerPort>
```

6. Open the IS.ini file located in the <WL\_HOME>/user\_projects/domains/ <WL\_Domain>/Newgen/NGConfig directory and edit it to specify the correct IP and JNDI port of the application server. Refer to the below example:

```
<jndiServerName>127.0.0.1</jndiServerName>
<jndiServerPort>7001</jndiServerPort>
```

# Installing OmniDocs deployable files

This section describes how to install OmniDocs deployable files such as omnidocs\_ejb.ear, omnidocs, OpAll, Scan, ODpms, iform, formviewer, callbroker.war, poi-library-weblogic.war, OmniDocsRestWS.war, and osaweb.war using Oracle WebLogic Server Administration Console.

To install OmniDocs deployable files, perform the following steps:

- 1. Before starting the server, open the *startWebLogic.sh* file located to *<DOMAIN\_HOME>/bin/startWebLogic.sh*.
- 2. Search for set SAVE\_CLASSPATH="\${CLASSPATH}" and replace "\${CLASSPATH}" with "%DOMAIN\_HOME%\lib\log4j-api-2.23.1.jar;%DOMAIN\_HOME%\lib\log4jcore-2.23.1.jar;%CLASSPATH%" and save the file.
- 3. Start the WebLogic Application Server domain.

4. Launch a browser and enter the following URL in the address bar to open the Oracle WebLogic Server Administration Console:

http://<IP Address of the WebLogic Server Machine>:<Port of WebLogic Server Domain>/console

Example:

http://127.0.0.1:7001/console

- 5. Enter the administrative **Username** and **Password** to log in. On successful login, the WebLogic Server Administration Console home screen appears.
- 6. In the **Domain Structure** section on the left pane, click **Deployments**.
- 7. Click **Install** from the Summary of Deployments section displayed in the right pane. The Install Application Assistant screen appears.
- 8. Select the applications folder from the below location where the required deployable files are located:
  - <WL\_HOME>/user\_projects/domains/<WL\_Domain>
- 9. First, deploy *poi-library-weblogic.war* and choose to **Install this deployment as a library** option in the Install Application Assistant screen. Then, deploy the application as a library.
- 10. Select one of the following deployable files:
  - omnidocs\_ejb.ear
  - omnidocs (open directory)
  - OpAll (open directory)
  - scan (open directory)
  - Custom (open directory)
  - Security.war
  - ODpms (open directory)
  - iform (open directory)
  - formviewer (open directory)
  - OmniDocsRestWS.war (open directory)
  - callbroker.war
  - osaweb.war
- 11. Click **Next** to continue the deployment.
- 12. Select the Install this deployment as an application option and click Next.
- 13. Enter the required name in the **Name** box and click **Next**.

The context name in the Name box must be entered as per the selected deployable file.

14. Select the **No, I will review the configuration later** option and click **Finish** to start the deployment.

- 15. Once the deployment process is completed, save it using the **Save** button from the **Overview** tab of the respective settings screen.
- 16. Click Activate Changes displayed under the Change Center in the left pane. The messages "All changes have been activated. No restarts are necessary" and "The deployment has been successfully installed" appear in the Summary of Deployments screen.

Repeat the above steps to install all the deployable files that are listed in step 8.

# Starting the deployed applications

This section describes how to start the deployed applications installed in the previous section.

To start the installed application, perform the following steps:

1. In the Summary of Deployments screen, select the checkboxes against the required files.

| 5ummary of Deployments                                                                                                    |                   |                                                                  |          |        |                           |                        |
|----------------------------------------------------------------------------------------------------|-------------------|------------------------------------------------------------------|----------|--------|---------------------------|------------------------|
| Contr                                                                                                    | ol Monitoring     |                                                                  |          |        |                           |                        |
| This page displays a list of Java EE applications and stand-alone application modules that have been installed to this domain. Installed applications and modules can be started, stopped, updated (redeployed), or deleted from the domain by first selecting the application name and using the controls on this page.<br>To install a new application or module for deployment to targets in this domain, click the Install button. |                   |                                                                  |          |        |                           |                        |
| Inst                                                                                                    | all Update Delete | Start v Stop v                                                   |          |        | Showing 1 to              | 4 of 4 Previous   Next |
|                                                                                                    | Name 💫            | Servicing all requests<br>Servicing only administration requests | State    | Health | Туре                      | Deployment<br>Order    |
|                                                                                                    | 🗉 🦲 omnidocs      |                                                                  | Prepared | 🖋 ОК   | Web Application           | 100                    |
|                                                                                                    | € aomnidocs_ejb   |                                                                  | Prepared | 🖋 ОК   | Enterprise<br>Application | 100                    |
|                                                                                                    | 🕂 🐻 OpAll         |                                                                  | Prepared | 🖋 ок   | Web Application           | 100                    |
|                                                                                                    | 🕂 🦲 scan          |                                                                  | Prepared | 🖋 ОК   | Web Application           | 100                    |
| Inst                                                                                                    | all Update Delete | Start v Stop v                                                   |          |        | Showing 1 to              | 4 of 4 Previous   Next |

2. Select the **Servicing all requests** option displayed under the **Start** dropdown menu bar. The Start Application Assistant screen appears.

| Start Application Assistant                                                                                                    |
|----------------------------------------------------------------------------------------------------|
| Yes No                                                                                                    |
| Start Deployments                                                                                                    |
| You have selected the following deployments to be started. Click 'Yes' to continue, or 'No' to cancel.  omnidocs omnidocs_ejb OpAll |
| • scan                                                                                                    |
| Yes No                                                                                                    |

3. Click **Yes** to continue. The message "**Start requests have been sent to selected Deployments**" appears.

## Setting up and running Wrapper

To set up and run wrapper services, perform the following steps:

 Copy the Wrapper directory from <BASE\_SETUP\_DIR> to the machine where WebLogic Server is running. Example:

| Linux        | Windows         |
|--------------|-----------------|
| /root/       | C:\OmniDocs11.3 |
| OmniDocsII.3 |                 |

 For Linux, go to RunWrapper.sh file located at /root/OmniDocs11.3/Wrapper directory, or for Windows go to RunWrapper.bat file located at C: \OmniDocs11.3\Wrapper directory and specify the correct java.exe path as given below:

### Installing NewgenONE OmniDocs Manually

| Linux                          | Windows                                      |
|--------------------------------|----------------------------------------------|
| "/root/jdk1.8.0_91/bin/java"   | "C:\Program Files\Java\jdk1.8.0_91\bin\java" |
| -Dfile.encoding="UTF-8"        | -Dfile.encoding="UTF-8"                      |
| -classpath .:"Wrapper_Lib/*":. | -classpath ;.;"Wrapper_Lib/*"                |
| com.newgen.wrapper.NGEjbClient | com.newgen.wrapper.NGEjbClient               |

3. Go to the *ngdbini* folder inside the *Wrapper* directory and edit *NGOClientData.xml* to specify the correct IP and JNDI and Web ports of the application server. Refer to the below example:

<jndiServerName>127.0.0.1</jndiServerName>
<jndiServerPort>7001</jndiServerPort>
<endPointURL>http://127.0.0.1:8080/callbroker/execute/GenericCallBroker</endPointURL>

- 4. Open a command terminal and go to the **Wrapper** directory.
- 5. Execute *RunWrapper.sh* (for Linux) or *RunWrapper.bat* (for Windows) to run Wrapper.
- 6. Copy *Common Services for J2EE* folder from *<BASE\_SETUP\_DIR>* folder to the server machine. Example:

| Linux              | Windows         |
|--------------------|-----------------|
| /root/OmniDocs11.3 | C:\OmniDocs11.3 |

7. Go to the OSA folder present in the *Common Services for J2EE* folder and edit *RunAdmin.sh* (for Linux) or *RunAdmin.bat* (for Windows) to specify the correct Java path as given below:

| Linux                                        | Windows                                             |
|----------------------------------------------|-----------------------------------------------------|
| "/root/jdk1.8.0_91/bin/java"                 | "C:\Program Files\Java\jdk1.8.0_91\bin\java"        |
| -cp .:jce1_2_2.jar:SecurityAPI.jar:Admin.jar | -Dfile.encoding="UTF-8"                             |
| -Dfile.encoding="UTF-8"                      | -classpath .;jce1_2_2.jar;SecurityAPI.jar;Admin.jar |
| adminclient.MainFrame                        | adminclient.MainFrame                               |

- 8. Open a command terminal and go to the OSA directory.
- 9. Execute *RunAdmin.sh* (for Linux) or *RunAdmin.bat* (for Windows) to launch OSA GUI.
- Go to the SMS folder in the Common Services for J2EE folder and edit the run.sh (for Linux) or run.bat (for Windows) file to specify the correct java.exe path as given below:

| Linux                                                                                                    | Windows                                                                                                    |
|----------------------------------------------------------------------------------------------------|----------------------------------------------------------------------------------------------------|
| "/root/jdk1.8.0_91/bin/java"<br>-Djava.awt.headless=true<br>-DFile.encoding="UTF-8"<br>-classpath .:"SMS_Lib/*":. startSMS | "C:\Program Files\Java\jdk1.8.0_91\bin\java"<br>-DFile.encoding=UTF-8 -classpath ;;;"SMS_Lib/*"<br>startSMS |

- 11. Open a command terminal and go to the SMS Directory.
- 12. Execute *run.sh* (for Linux) or *run.bat* (for Windows) to run SMS.
- 13. Navigate to the ThumbnailManager folder located in /root/OmniDocs11.3/ Common-Services for j2EE/ThumbnailManager/lib (for Linux) or C: \OmniDocs11.3\Common-Services for j2EE\ThumbnailManager\lib (for Windows) and edit the Omni\_Configurations.xml file.

When using the default configuration location (application server home folder), leave the path blank in the *Omni\_configurations.xml* file. If you are using a custom location, then edit the *Omni\_Configurations.xml* file to specify the parent directory path of the custom location of the *Newgen* folder.

- Default Newgen folder location: The application server home folder.
- Custom *Newgen* folder location: A location other than the application server home folder can be called a custom folder location. Refer to the below example:

```
<?xml version="1.0"?>
<!--
_____
-->
<!-- OmniDocs Server Configuration
  -->
<!--
-->
<PathInfo>
  <Location>
     <Name>Omni Config Location</Name>
     <Path></Path>
     <CustomProperty></CustomProperty>
  </Location>
  <Location>
     <Name>Omni Logs Location</Name>
     <Path></Path>
     <CustomProperty></CustomProperty>
```

```
</location>
<Location>
<Name>Omni_Temp_Location</Name>
<Path></Path>
<CustomProperty></CustomProperty>
</Location>
<Path></Path>
<CustomProperty></CustomProperty>
</Location>
</PathInfo>
```

• Go to the *ngdbini* folder inside the *ThumbnailManager* directory and edit *NGOClientData.xml* to specify the correct IP and JNDI and Web ports of the application server. Refer to the below example:

```
<jndiServerName>127.0.0.1</jndiServerName>
<jndiServerPort>7001</jndiServerPort>
<endPointURL>http://127.0.0.1:8080/callbroker/execute/
GenericCallBroker</endPointURL>
```

• Edit the *run.sh* (for Linux) or *run.bat* (for Windows) file to specify the correct Java path as given below:

| VVINDOWS                             |
|--------------------------------------|
| am Files\Java\jdk1.8.0_91\bin\java"  |
| coding="UTF-8" -classpath ;;;"lib/*" |
| gen.thumbnail.ThumbnailSchedule      |
|                                      |

14. Go to the AlarmMailer folder located in the <Install\_dir>/Common-Services for j2EE/AlarmMailer/AlarmMailer\_Lib folder and edit the Omni\_Configurations.xml file.

When using the default configuration location (application server home folder), leave the path blank in the *Omni\_configurations.xml* file. If you are using a custom location, then edit the *Omni\_Configurations.xml* file to specify the parent directory path of the custom location of the *Newgen* folder.

- Default Newgen folder location: The application server home folder.
- Custom *Newgen* folder location: A location other than the application server home folder can be called a custom folder location. Refer to the below example:

```
<?xml version="1.0"?>
<!--
_____
-->
<!-- OmniDocs Server Configuration
  -->
<!--
_____
                    -->
<PathInfo>
   <Location>
      <Name>Omni Config Location</Name>
      <Path></Path>
      <CustomProperty></CustomProperty>
   </Location>
   <Location>
      <Name>Omni Logs Location</Name>
      <Path></Path>
      <CustomProperty></CustomProperty>
   </Location>
   <Location>
      <Name>Omni Temp Location</Name>
      <Path></Path>
      <CustomProperty></CustomProperty>
   </Location>
   <Location>
      <Name>Omni Cache Location</Name>
      <Path></Path>
      <CustomProperty></CustomProperty>
   </Location>
</PathInfo>
```

• Go to the *ngdbini* folder inside the *AlarmMailer* folder and edit *NGOClientData.xml* to specify the correct IP and JNDI and Web ports of the application server. Refer to the below example:

```
<jndiServerName>127.0.0.1</jndiServerName>
<jndiServerPort>7001</jndiServerPort>
<endPointURL>http://127.0.0.1:8080/callbroker/execute/
GenericCallBroker</endPointURL>
```

• Edit the *run.sh* (for Linux) or *run.bat* (for Windows) file to specify the correct Java path as given below:

| Linux                                | Windows                              |
|--------------------------------------|--------------------------------------|
| "/root/jdk1.8.0_91/bin/java"         | "C:\Program                          |
| -Dfile.encoding="UTF-8"              | Files\Java\jdk1.8.0_91\bin\java"     |
| -classpath ::"AlarmMailer_Lib/*":.   | -Dfile.encoding="UTF-8"              |
| com.newgen.alarmmailer.ODAlarmMailer | -classpath ;;;"AlarmMailer_Lib/*"    |
|                                      | com.newgen.alarmmailer.ODAlarmMailer |
|                                      |                                      |

15. Go to the lib folder located at <Install\_dir>/OmniDocs11.3/Common-Services for j2EE/Scheduler (for Linux) or C:\OmniDocs11.3\Common-Services for j2EE\Scheduler (for Windows) and edit the Omni\_Configurations.xml file. When using the default configuration location (application server home folder), leave the path blank in the Omni\_configurations.xml file. If you are using a custom location, then edit the Omni\_Configurations.xml file to specify the parent directory path of the custom location of the Newgen folder.

Default *Newgen* folder location: The application server home folder.

Custom *Newgen* folder location: A location other than the application server home folder can be called a custom folder location.

Refer to the below example:

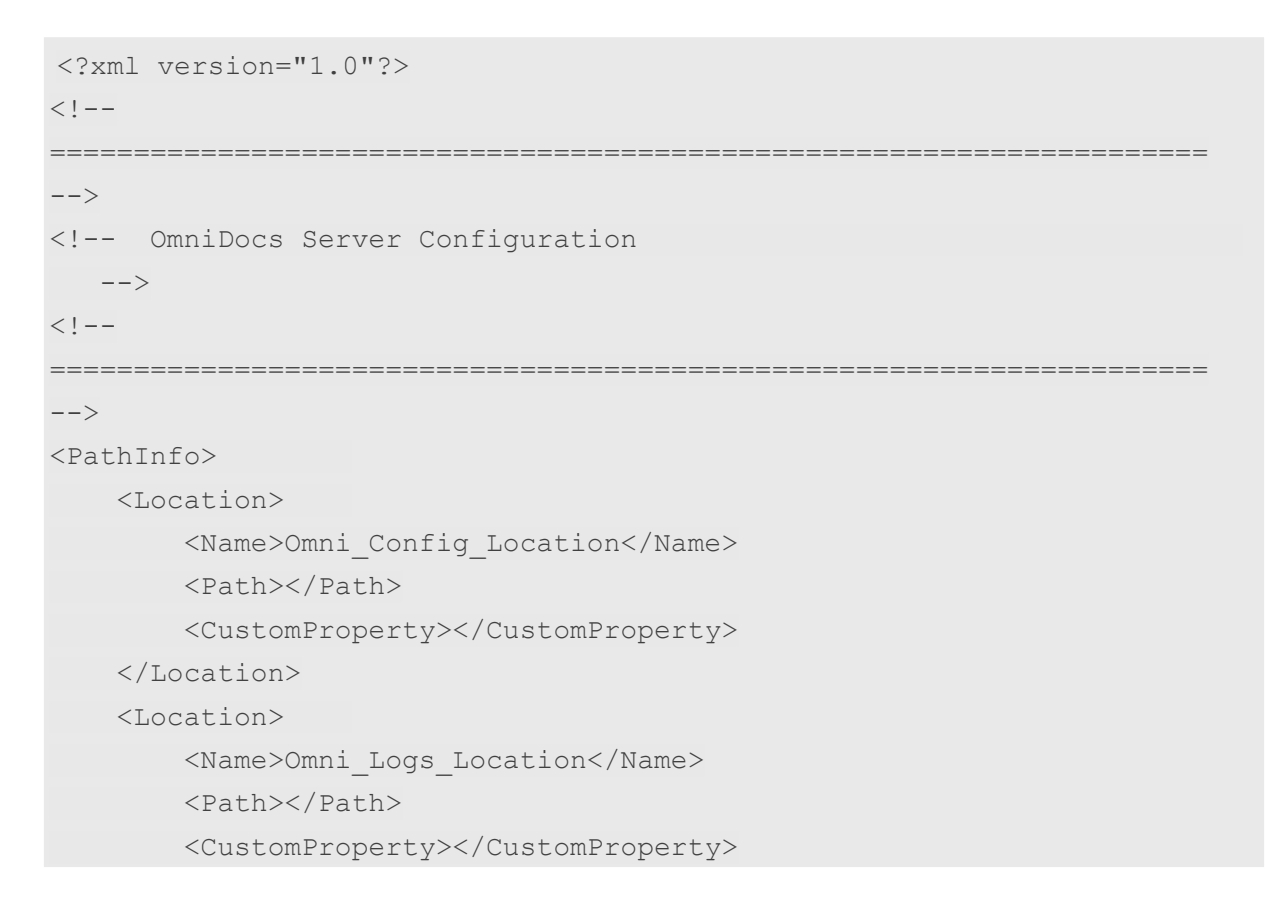
```
</location>
<Location>
<Name>Omni_Temp_Location</Name>
<Path></Path>
<CustomProperty></CustomProperty>
</Location>
<Location>
<Path></Path>
<CustomProperty></CustomProperty>
</Location>
</PathInfo>
```

• Go to the *ngdbini* folder inside the *Scheduler* directory and edit *NGOClientData.xml* to specify the correct IP and JNDI and Web ports of the application server. Refer to the below example:

```
<jndiServerName>127.0.0.1</jndiServerName>
<jndiServerPort>7001</jndiServerPort>
<endPointURL>http://127.0.0.1:8080/callbroker/execute/
GenericCallBroker</endPointURL>
```

• Edit *Scheduler.sh* (for Linux) or *Scheduler.bat* (for Windows) file to specify the correct Java path as given below:

| Linux                        | Windows                         |
|------------------------------|---------------------------------|
| "/root/jdk1.8.0_91/bin/java" | "C:\Program Files\Java\jdk1.    |
| -Dfile.encoding="UTF-8"      | 8.0_91\bin\java" -Dfile.        |
| -classpath .:"lib/           | encoding="UTF-8" -classpath     |
| *":.com.newgen.scheduler     | ;;;"lib/*" com.newgen.scheduler |
| .process.RunScheduler        | .process.RunScheduler           |

While associating an Oracle cabinet to the JTS using OSA, you must give the username and password as the cabinet name. After cabinet association with the JTS, restart the WebLogic server and the Wrapper. After installing NewgenONE OmniDocs 11.3, perform the post-installation activities as described in the section Post-installation activities.

# Installing OmniDocs on WebSphere Application Server

Before starting the manual installation, ensure the following:

- The base installation of WebSphere Application Server 8.5 or 9.0.6 must be already done.
- For all languages, if the Oracle database server already has NLS\_CHARACTERSET value other than AL32UTF8, then create a new database (service) having NLS\_CHARACTERSET as AL32UTF8. Use this database to create OmniDocs Cabinet.
- Before creating a profile in WebSphere 8.5 or 9.0.6, you must include SDK 8 through the WebSphere installation manager.

From here on:

Ω

- WAS\_HOME refers to the directory where the WebSphere Application Server has been installed.
  - For Linux: /root/IBM/WebSphere/AppServer
  - For Windows: C:\IBM\WebSphere\AppServer
- <WC\_adminhost end point> refers to the TCP/IP port on which the server's Administration Console can be accessed. By default, it is 9080.
- WAS\_Profile refers to the WebSphere Application Server Profile used for OmniDocs deployment.
- The base setup directory refers to OmniDocs Server/OmniDocs-Server-WAS.
- In the WebSphere Integrated Solutions Console, under Additional Properties, click Custom Properties and add the following properties:
  - ocom.ibm.ws.cdi.enableImplicitBeanArchives=false
  - o com.ibm.ws.cdi.enableCDI=false

## Moving and updating configuration files

To move and update the configuration files, perform the following steps:

- Copy all the files and folders except the *installableApps* folder from the *OmniDocs* Server/OmniDocs-Server-WAS/AppServer directory to the *<WAS\_HOME>/profiles / <WAS\_Profile>* directory.
- 2. Copy all the files from OmniDocsServer/OmniDocs-Server-WAS/AppServer/ installableApps to <WAS\_HOME>/profiles/<WAS\_Profile>/installableApps.
- 3. Go to the <WAS\_HOME>/profiles /<WAS\_Profile>/Newgen/NGconfig/ngdbini folder located in the WAS\_Profile directory and edit NGOClientData.xml to enter the IP and JNDI port of the application server. Refer to the below example:

<jndiServerName>127.0.0.1</jndiServerName>

<jndiServerPort>2809/NameServiceServerRoot</jndiServerPort>

4. Open the *<WAS\_HOME>/profiles /<WAS\_Profile>/Newgen/NGconfig/IS.ini* file located in the *WAS\_Profile* directory and edit *IS.ini* to enter the IP and JNDI port of the application server. Refer to the below example:

<jndiServerName>127.0.0.1</jndiServerName>

<jndiServerPort>2809/NameServiceServerRoot</jndiServerPort>

5. Go to path <WAS\_HOME>/profiles/<WAS\_Profile>/omnidocs\_library. Open the Omni\_Configurations.xml file and specify the below path of the copied folder:/ IBM/WebSphere/AppServer/profiles/AppSrv01

When using the default configuration location (application server home folder), leave the path as blank. If you are using a custom location, then edit the *Omni\_Configurations.xml* file to specify the parent directory path of the custom location of the *Newgen* folder.

- a. Default Newgen folder location: The application server home folder.
- b. Custom Newgen folder location: A location other than the application server home folder can be called a custom folder location.
   Refer to the below example:

```
<Location>
<Name>Omni_Temp_Location</Name>
<Path></Path>
<CustomProperty></CustomProperty>
</Location>
<Location>
<Name>Omni_Cache_Location</Name>
<Path></Path>
<CustomProperty></CustomProperty>
</Location>
```

</PathInfo>

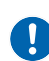

Configuration files and folders such as ngdbini, mssql, postgres and oracle, ISlog4j.properties, and IS.ini present in the SETUP\_CD->Omnidocs Server/OmniDocs-Server-WAS/App Server must be pasted on a location other than the <WAS\_HOME>/profiles/<WAS\_Profile> directory.

## Installing OmniDocs deployable files

To manually install NewgenONE OmniDocs 11.3 on WebSphere, perform the following steps:

- 1. Start the WebSphere application server.
- 2. Sign in to the WebSphere Integrated Solutions Console.
- 3. Under **Servers**, expand **Server Types** and select **WebSphere application servers**. The Application servers screen appears.
- 4. Click **server1**.
- 5. Expand the **Java and Process Management** tab under **Server infrastructure** and click **Process Definition**. The Process definition page appears.
- 6. Click the Java Virtual Machine link given in the Additional Properties section.
- 7. Append -Dfile.encoding=UTF-8 at the end of Generic JVM arguments.

| nfiguration | Runtime                                                   |                          |
|-------------|-----------------------------------------------------------|--------------------------|
|             |                                                           |                          |
| General Pro | operties                                                  | Additional Properties    |
| Classpath   |                                                           | <u>Custom properties</u> |
| Boot Clas   | spath                                                     |                          |
| Verbo       | use class loading                                         |                          |
| Verbo       | se JNI                                                    |                          |
| Initial hea | np size                                                   |                          |
| Maximum     | heap size MB                                              |                          |
| Run H       | IProf                                                     |                          |
| HProf Arg   | uments                                                    |                          |
| Debu        | g Mode                                                    |                          |
| Debug ar    | guments                                                   |                          |
| ragentilb   | ijawp-transport-ot_socket,server-y,suspend-n,address-///9 |                          |
| -Dfile.en   | M arguments coding=UTF-8                                  |                          |

- 8. Under **Applications**, click **New Application**. The Preparing for the application installation screen appears.
- 9. Select the **Local file system** option.
- 10. Click **Browse** and select the location of the *omnidocs\_ejb.ear* file located in the <WAS\_HOME>/profiles/<WAS\_Profile>/installableApps directory.
- 11. Click Next.
- 12. Select Detailed Show all installation options and parameters.

- 13. Click **Next** to start the deployment process of the OmniDocs EJB module.
- 14. Click **Next**. The Install New Application screen appears.
- On the Select installation option page, specify the EJB Module name as omnidocs\_ejb in the Application Name box.
- 16. Click **Next**. The Map modules to servers page appears.
- 17. Click **Next**. The Provide options to perform the EJB Deploy page appears.
- In the Class-path for EJB Deployment Options, give the complete path of omnishared.jar located in the <WAS\_HOME>/profiles/<WAS\_Profile>/ omnidocs\_library directory.
   Example:

| Linux   | /root/IBM/WebSphere/AppServer/profiles/AppSrv01/omnidocs_library/<br>omnishared.jar |
|---------|-------------------------------------------------------------------------------------|
| AIX     | /root/IBM/WebSphere/AppServer/profiles/AppSrv01/omnidocs_library/<br>omnishared.jar |
| Windows | C:<br>\IBM\WebSphere\AppServer\profiles\AppSrv01\omnidocs_library\omnishared.jar    |

**WAS\_Profile** refers to the WebSphere Application Server Profile being used for the OmniDocs deployment. The Class-path option for EJB Deployment must contain the complete directory path along with the name of the dependent JAR file.

- 19. Click **Next**. The Map shared libraries page appears.
- 20. Click **Next**. The Map shared library relationships page appears.
- 21. Click **Next**. The Provide JNDI names for beans page appears.
- 22. Click **Next**. The Map EJB references to beans page appears.
- 23. Click **Next**. The Ensure all unprotected 2.x method has the correct level of protection page appears.
- 24. Click Next. The Display Module build Ids page appears.
- 25. Click **Next**. The Application Deployment Summary page appears.
- 26. Click **Finish**. The application successfully gets installed and a confirmation message for the same appears.
- 27. Click Save directly to the master configuration.
- 28. Under **Applications**, click **New Application**. The Preparing for the application installation screen appears.
- 29. Select the **Local file system** option.
- 30. Click **Browse** and select the location of the *omnidocs.war* file located in the </
- 31. Click Next.

- 32. Select Detailed Show all installation options and parameters.
- 33. Click **Next** to start the deployment process of the OmniDocs Web module.
- 34. Click **Continue** on the Application Security Warnings screen.
- 35. On the Select installation option page, specify the Web Module name as **omnidocs** in the **Application Name** box.
- 36. Click **Next**. The Map modules to servers page appears.
- 37. Click **Next**. The Provide JSP reloading options for Web modules page appears.
- 38. Click **Next**. The Map shared libraries page appears.
- 39. Click **Next**. The Map shared library relationships page appears.
- 40. Click **Next**. The Initialize parameters for servlets page appears.
- 41. Click **Next**. The Map virtual hosts for Web modules page appears.
- 42. Click **Next**. The Map context roots for Web modules page appears.

| Step 1 Select                                                        | Map context ro   | ots for Web modules               |              |
|----------------------------------------------------------------------|------------------|-----------------------------------|--------------|
| Installation options                                                 | Configure values | for context roots in web modules. |              |
| <u>Step 2</u> Map<br>modules to servers                              | Web module       | URI                               | Context Root |
| <u>Step 3</u> Provide<br>JSP reloading<br>options for Web<br>modules | omnidocs.war     | omnidocs.war,WEB-INF/web.xml      | /omnidocs    |
| <u>Step 4</u> Map<br>shared libraries                                |                  |                                   |              |
| <u>Step 5</u> Map<br>shared library<br>relationships                 |                  |                                   |              |
| <u>Step 6</u> Initialize<br>parameters for<br>servlets               |                  |                                   |              |
| <u>Step 7</u> Map virtual<br>hosts for Web<br>modules                |                  |                                   |              |
| Step 8: Map context<br>roots for Web<br>modules                      |                  |                                   |              |
| <u>Step 9</u> Map JASPI<br>provider                                  |                  |                                   |              |
| <u>Step 10</u> Display<br>module build Ids                           |                  |                                   |              |
| Step 11                                                              |                  |                                   |              |

- 43. Enter Context Root as /**omnidocs**.
- 44. Click **Next**. The Map JASPI provider page appears.
- 45. Click **Next**. The Display module build Ids page appears.
- 46. Click **Next**. The Summary page appears.
- 47. Click **Finish**. The application successfully gets installed and a confirmation message for the same appears.
- 48. Click Save directly to the master configuration.

- 49. Then again, under **Applications**, click **New Application**. The Preparing for the Application installation screen appears.
- 50. Select the **Local file system** option.
- 51. Click **Browse** and select the location of the *Custom.war* file located in the <*WAS\_HOME>/profiles/<WAS\_Profile>/installableApps* directory.
- 52. Click **Next**.
- 53. Select Detailed Show all installation options and parameters.
- 54. Click **Next** to start the deployment process of the OmniDocs Web module.
- 55. Click **Continue** on the Application Security Warnings screen.
- 56. On the Select installation option page, specify the Web Module name as **Custom** in the **Application Name** box.
- 57. Click **Next**. The Map modules to servers page appears.
- 58. Click **Next**. The Provide JSP reloading options for Web modules page appears.
- 59. Click **Next**. The Map shared libraries page appears.
- 60. Click **Next**. The Map shared library relationships page appears.
- 61. Click **Next**. The Initialize parameters for servlets page appears.
- 62. Click **Next**. The Map virtual hosts for the Web modules page appears.
- 63. Click **Next**. The Map context roots for Web modules page appears.
- 64. Enter Context Root as /**Custom**.
- 65. Click **Next**. The Map JASPI provider page appears.
- 66. Click **Next**. The Display module build Ids page appears.
- 67. Click **Next**. The Summary page appears.
- 68. Click **Finish**. The application successfully gets installed and a confirmation message for the same appears.
- 69. Click Save directly to the master configuration.
- 70. Then again, under **Applications**, click **New Application**. The Preparing for the Application installation screen appears.
- 71. Select the **Local file system** option.
- 72. Click **Browse** and select the location of the *osaweb.war* file located in the <WAS\_HOME>/profiles/<WAS\_Profile>/installableApps directory.
- 73. Click **Next**.
- 74. Select Detailed Show all installation options and parameters.
- 75. Click **Next** to start the deployment process of the OmniDocs Web module.
- 76. Click **Continue** on the Application Security Warnings screen.
- 77. On the Select installation option page, specify the Web Module name as **osaweb** in the **Application Name** box.
- 78. Click **Next**. The Map modules to servers page appears.
- 79. Click **Next**. The Provide JSP reloading options for Web modules page appears.

- 80. Click **Next**. The Map shared libraries page appears.
- 81. Click **Next**. The Map shared library relationships page appears.
- 82. Click **Next**. The Initialize parameters for servlets page appears.
- 83. Click **Next**. The Map virtual hosts for Web modules page appears.
- 84. Click **Next**. The Map context roots for Web modules page appears.
- 85. Enter Context Root as /**osaweb**.
- 86. Click **Next**. The Map JASPI provider page appears.
- 87. Click **Next**. The Display module build Ids page appears.
- 88. Click **Next**. The Summary page appears.
- 89. Click **Finish**. The application successfully gets installed and a confirmation message for the same appears.
- 90. Click Save directly to the master configuration.
- 91. Under **Applications**, click **New Application**. The Preparing for the Application installation screen appears.
- 92. Select the **Local file system** option.
- 93. Click **Browse** and select the location of the Security.war file located in the <*WAS\_HOME*>/profiles/<*WAS\_Profile*>/installableApps directory.
- 94. Click **Next**.
- 95. Select Detailed Show all installation options and parameters.
- 96. Click **Next** to start the deployment process of the OmniDocs Web module.
- 97. Click **Continue** on the Application Security Warnings screen.
- 98. On the Select installation option page, specify the Web Module name as **Security** in the **Application Name** box.
- 99. Click **Next**. The Map modules to servers page appears.
- 100. Click **Next**. The Provide JSP reloading options for the Web modules page appears.
- 101. Click **Next**. The Map shared libraries page appears.
- 102. Click **Next**. The Map shared library relationships page appears.
- 103. Click **Next**. The Initialize parameters for servlets page appear.
- 104. Click **Next**. The Map virtual hosts for Web modules page appear.
- 105. Click **Next**. The Map context roots for Web modules page appear.
- 106. Enter Context Root as **/Security**.
- 107. Click **Next**. The Map JASPI provider page appears.
- 108. Click **Next**. The Display module build Ids page appears.
- 109. Click **Next**. The Summary page appears.
- 110. Click **Finish**. The application successfully gets installed and a confirmation message for the same appears.
- 111. Click Save directly to the master configuration.

- 112. Under **Applications**, click **New Application**. The Preparing for the application installation screen appears.
- 113. Select the **Local file system** option.
- 114. Click **Browse** and select the location of the *OpAll.war* file located at in the <*WAS\_HOME*>/profiles/<*WAS\_Profile*>/installableApps directory.
- 115. Click Next.
- 116. Select Detailed Show all installation options and parameters.
- 117. Click **Next** to start the deployment process of the OpAll Web module.
- 118. Click **Continue** on the Application Security Warnings screen.
- 119. On the Select installation option page, specify the Web Module name as **OpAll** in the **Application Name** box.
- 120. Click **Next**. The Map modules to servers page appears.
- 121. Click **Next**. The Provide JSP reloading options for the Web modules page appear.
- 122. Click **Next**. The Map shared libraries page appears.
- 123. Click **Next**. The Map shared library relationships page appears.
- 124. Click **Next**. The Map virtual hosts for Web modules page appears.
- 125. Click **Next**. The Map context roots for Web modules page appears.

| install New Application                                           |                        |                                  |              | ? |
|-------------------------------------------------------------------|------------------------|----------------------------------|--------------|---|
| Specify options for installing enterpri                           | ise applications and r | nodules.                         |              |   |
| Step 1 Select<br>installation options                             | Map context roo        | ts for Web modules               |              |   |
| Step 2 Map modules                                                | Configure values f     | or context roots in web modules. |              |   |
| to servers                                                        | Web module             | URI                              | Context Root |   |
| <u>Step 3</u> Provide JSP<br>reloading options for<br>Web modules | OpAll                  | OpAll.war,WEB-INF/web.xml        | /OpAll       |   |
| <u>Step 4</u> Map shared<br>libraries                             |                        |                                  |              |   |
| <u>Step 5</u> Map shared<br>library relationships                 |                        |                                  |              |   |
| <u>Step 6</u> Map virtual<br>hosts for Web modules                |                        |                                  |              |   |
| → Step 7: Map context<br>roots for Web<br>modules                 |                        |                                  |              |   |
| <u>Step 8</u> Map JASPI<br>provider                               |                        |                                  |              |   |
| <u>Step 9</u> Display module<br>build Ids                         |                        |                                  |              |   |
| <u>Step 10</u> Summary                                            |                        |                                  |              |   |
| Previous Next Cancel                                              |                        |                                  |              |   |

- 126. Enter Context Root as **/OpAll**.
- 127. Click **Next**. The Map JASPI provider page appears.
- 128. Click **Next**. The Display module build Ids page appears.

- 129. Click Next. The Summary page appears.
- 130. Click **Finish**. The application successfully gets installed and a confirmation message for the same appears.
- 131. Click Save directly to the master configuration.
- 132. Under **Applications**, click **New Application**. The Preparing for the application installation screen appears.
- 133. Select the **Local file system** option.
- 134. Click **Browse** and select the location of the *scan.war* file located in the <*WAS\_HOME*>/profiles/<*WAS\_Profile*>/installableApps directory.
- 135. Click **Next**.
- 136. Select Detailed Show all installation options and parameters.
- 137. Click **Next** to start the deployment process of the Scan Web module.
- 138. Click **Continue** on the Application Security Warnings screen.
- 139. On the Select installation option page, specify the Web Module name as **scan** in the **Application Name** box.
- 140. Click **Next**. The Map modules to servers page appears.
- 141. Click Next. The Provide JSP reloading options for Web modules page appears.
- 142. Click **Next**. The Map shared libraries page appears.
- 143. Click **Next**. The Map shared library relationships page appears.
- 144. Click **Next**. The Map virtual hosts for Web modules page appears.
- 145. Click **Next**. The Map context roots for Web modules page appears.

| Step 1 Select Map context roots for Web modules            |              |                  |                                   |              |  |
|------------------------------------------------------------|--------------|------------------|-----------------------------------|--------------|--|
| Step 2 Map mod                                             | ulac         | Configure values | for context roots in web modules. |              |  |
| to servers                                                 | uies         | Web module       | URI                               | Context Root |  |
| <u>Step 3</u> Provide J<br>reloading option<br>Web modules | SP<br>5 for  | scan.war         | scan.war,WEB-INF/web.xml          | /scan        |  |
| <u>Step 4</u> Map shar<br>libraries                        | ed           |                  |                                   |              |  |
| <u>Step 5</u> Map shar<br>library relationsł               | ed<br>Nips   |                  |                                   |              |  |
| <u>Step 6</u> Map virtu<br>hosts for Web m                 | al<br>odules |                  |                                   |              |  |
| Step 7: Map co<br>roots for Web<br>modules                 | ntext        |                  |                                   |              |  |
| <u>Step 8</u> Map JASF<br>provider                         | И            |                  |                                   |              |  |
| <u>Step 9</u> Metadata<br>modules                          | for          |                  |                                   |              |  |
| Step 10 Display                                            |              |                  |                                   |              |  |

- 146. Enter Context Root as **/scan**.
- 147. Click **Next**. The Map JASPI provider page appears.
- 148. Click **Next**. The Metadata for the modules page appears.
- 149. Click **Next**. The Display module build IDs page appears.
- 150. Click **Next**. The Summary page appears.
- 151. Click **Finish**. The application successfully gets installed and a confirmation message for the same appears.
- 152. Click Save directly to the master configuration.
- 153. Under Environment, click Shared libraries. The Shared Libraries screen appears.

| Shared Libraries                                                                                                    |                                                                                                  |  |  |  |  |
|----------------------------------------------------------------------------------------------------|--------------------------------------------------------------------------------------------------|--|--|--|--|
| Use this page to define a container-wide shar                                                                           | ed library that can be used by deployed applications.                                            |  |  |  |  |
| Scope: Cell=NGZ15Node02Cell, Node=NGZ                                                                                   | 15Node02, Server=server1                                                                         |  |  |  |  |
| Scope specifies the level at which the<br>on what scope is and how it works, <u>s</u><br>Node=NGZ15Node02, Server=serve | e resource definition is visible. For detailed information<br>ee the scope settings help.<br>er1 |  |  |  |  |
| Preferences                                                                                                    |                                                                                                  |  |  |  |  |
| New Delete                                                                                                    |                                                                                                  |  |  |  |  |
|                                                                                                    |                                                                                                  |  |  |  |  |
|                                                                                                    |                                                                                                  |  |  |  |  |
| Select Name 🗘                                                                                                    | Description 🗘                                                                                    |  |  |  |  |
| Select Name 🛟                                                                                                    | Description 🛟                                                                                    |  |  |  |  |

- 154. Select Scope as **Server**. The list of existing shared libraries appears.
- 155. Click **New** to create a new shared isolated library. The page to define a new shared library appears.
- 156. Specify the following properties:
  - Name omnidocs\_library
  - Classpath Set it to contain the path of all the JARs that have been copied to the <WAS\_HOME>/profiles/<WAS\_Profile>/omnidocs\_library folder.
     Where \${USER\_INSTALL\_ROOT} is a WebSphere environment variable that points to <WAS\_HOME>/profiles/<WAS\_Profile> directory.
- 157. Then, click **New** to create a new shared non-isolated library for webservice. The page to define a new shared library appears.
- 158. Specify the following properties:
  - Name webservice\_library
  - Classpath Set it to contain the path of all the JARs that have been copied to the <WAS\_HOME>/profiles/<WAS\_Profile>/webservice\_library folder.
     Where \${USER\_INSTALL\_ROOT} is a WebSphere environment variable that points to <WAS\_HOME>/profiles/<WAS\_Profile> directory.
- 159. Click **OK** to save the defined properties.
- 160. Configuration folders namely ngdbini, mssql, postgres, and oracle, and files ISlog4j.properties, and IS.ini present in SETUP\_CD->Omnidocs Server/OmniDocs-Server-WAS/App Server can be pasted on a location other than the <WAS\_HOME>/ profiles/<WAS\_Profile> directory. If so, then the following configuration changes must be done:
  - Go to path <WAS\_HOME>/profiles/<WAS\_Profile>/omnidocs\_library.
  - Open the *Omni\_Configurations.xml* file and specify the path of the copied folder as:

| Linux   | /root/IBM/WebSphere/AppServer/profiles/AppSrv01 |
|---------|-------------------------------------------------|
| AIX     | /root/IBM/WebSphere/AppServer/profiles/AppSrv01 |
| Windows | C:\IBM\WebSphere\AppServer\profiles\AppSrv01    |

The specified path of configuration files and folders in Omni\_Configurations.xml must not contain blank spaces.

Example: /root/New Folder/Dir or C:\New Folder\Dir is not acceptable.

If files and folders are placed at the location */root/new*, then the contents of this file must be updated as *<Path>/root/New</Path>* for Linux. Similarly, update the path for Windows and AIX.

- 161. Click **Save directly to the master configuration** to save workspace changes to the Master Configuration.
- 162. Under **Applications**, expand **Application Types** and click **WebSphere enterprise applications**. The Enterprise Applications screen appears.
- 163. Click the **omnidocs\_ejb** link. The page to configure the omnidocs\_ejb application appears.
- 164. In the Reference section, click the **Shared library references** link. The Shared library references page appears.

| Enterprise A<br><u>Enterpri</u><br>Shared L | erprise Applications > <u>omnidocs_ejb</u> > Shared library references<br>Shared Library Mapping for Modules                                                  |                          |                  |  |  |
|---------------------------------------------|----------------------------------------------------------------------------------------------------|--------------------------|------------------|--|--|
| Specify<br>the app                          | Specify shared libraries that the application or individual modules reference. These libraries must be defined in the configuration at the appropriate scope. |                          |                  |  |  |
| Select                                      | Application                                                                                                    | URI                      | Shared Libraries |  |  |
|                                             | omnidocs_ejb                                                                                                    | META-INF/application.xml |                  |  |  |
| Select                                      | Module                                                                                                    | URI                      | Shared Libraries |  |  |
| OK Car                                      | ncel                                                                                                    |                          |                  |  |  |

- 165. Select the **omnidocs\_ejb** checkbox and click **Reference shared libraries**. The Shared Library Mapping appears.
- 166. Select **omnidocs\_library** and **webservice\_library** and move them to the Selected box.
- 167. Click **OK** to save the mapping.
- 168. Click Save directly to the master configuration.

- 169. Under Applications, expand Application Types and click WebSphere enterprise applications. The Enterprise Applications screen appears.
- 170. Click the **omnidocs** link. The page to configure the omnidocs application appears.
- 171. In the Reference section, click the **Shared library references** link. The Shared library references page appears.

| Enterprise A          | pplications                                               |                                                                   | ? -                                |  |  |  |
|-----------------------|-----------------------------------------------------------|-------------------------------------------------------------------|------------------------------------|--|--|--|
| Enterpris<br>Shared L | se Applications > omnidocs<br>.ibrary Mapping for Modules | > Shared library references                                       |                                    |  |  |  |
| Specify<br>the app    | shared libraries that the app<br>propriate scope.         | plication or individual modules reference. These libraries must b | be defined in the configuration at |  |  |  |
|                       | Reference shared libraries                                |                                                                   |                                    |  |  |  |
| Select                | Application                                               | URI                                                               | Shared Libraries                   |  |  |  |
|                       | omnidocs                                                  | META-INF/application.xml                                          |                                    |  |  |  |
| s Selec               | t: 1 <sup>Jule</sup>                                      | URI                                                               | Shared Libraries                   |  |  |  |
|                       | omnidocs.war                                              | omnidocs.war,WEB-INF/web.xml                                      |                                    |  |  |  |
|                       |                                                           |                                                                   |                                    |  |  |  |
| OK Can                | icel                                                      |                                                                   |                                    |  |  |  |
|                       |                                                           |                                                                   |                                    |  |  |  |

- 172. Select the **omnidocs** checkbox and click **Reference shared libraries**. The Shared Library Mapping appears.
- 173. Select **omnidocs\_library** and move it to the Selected box.
- 174. Click **OK** to save the mapping.
- 175. Click Save directly to the master configuration.
- 176. Under Applications, expand Application Types and click WebSphere enterprise applications. The Enterprise Applications screen appears.
- 177. Click the **OpAll** link. The page to configure the OpAll application appears.
- 178. In the Reference section, click the **Shared library references** link. The Shared library references page appears.

| Specify s    | cify shared libraries that the application or individual modules reference. These libraries must be defined in the configuration at the appropriate |                           |                  |  |  |  |
|--------------|----------------------------------------------------------------------------------------------------|---------------------------|------------------|--|--|--|
| scope.       | anco charad librarias                                                                                                    |                           |                  |  |  |  |
| Kerer        | Reference shared libraries                                                                                                    |                           |                  |  |  |  |
| Selec        | t Application                                                                                                    | URI                       | Shared Libraries |  |  |  |
| $\checkmark$ | OpAll                                                                                                    | META-INF/application.xml  |                  |  |  |  |
| Selec        | t Module                                                                                                    | URI                       | Shared Libraries |  |  |  |
|              | OpAll                                                                                                    | OpAll.war,WEB-INF/web.xml |                  |  |  |  |

- 179. Select the **OpAll** checkbox and click **Reference shared libraries**. The Shared Library Mapping appears.
- 180. Select **omnidocs\_library** and move it to the Selected box.
- 181. Click **OK** to save the mapping.
- 182. Click Save directly to the master configuration.
- 183. Under Applications, expand Application Types and click WebSphere enterprise applications. The Enterprise Applications screen appears.
- 184. Click the **scan** link. The page to configure the scan application appears.
- 185. In the Reference section, click the **Shared library references** link. The Shared library references page appears.

| interpr<br>Enter<br>Shai | nterprise Applications > scan > Shared library references hared Library Mapping for Modules                                                                   |             |                          |                  |  |  |  |
|--------------------------|----------------------------------------------------------------------------------------------------|-------------|--------------------------|------------------|--|--|--|
| Sp                       | Specify shared libraries that the application or individual modules reference. These libraries must be defined in the configuration at the appropriate scope. |             |                          |                  |  |  |  |
|                          | Select                                                                                                    | Application | URI                      | Shared Libraries |  |  |  |
|                          |                                                                                                    | scan        | META-INF/application.xml |                  |  |  |  |
|                          | Select                                                                                                    | Module      | URI                      | Shared Libraries |  |  |  |
|                          |                                                                                                    | scan.war    | scan.war,WEB-INF/web.xml |                  |  |  |  |
|                          |                                                                                                    |             |                          | ·                |  |  |  |
| 01/                      |                                                                                                    | 1           |                          |                  |  |  |  |
| OK                       | Ca                                                                                                    | incei       |                          |                  |  |  |  |

- 186. Select the **scan** checkbox and click **Reference shared libraries**. The Shared Library Mapping appears.
- 187. Select **omnidocs\_library** and move it to the Selected box.
- 188. Click **OK** to save the mapping.

- 189. Click **Save directly to the master configuration**. On the successful deployment of the scan application, it appears in the list of installed applications.
- 190. Click the **scan** link.
- 191. Click the **Configuration** tab.
- 192. In the Modules section, click the **Manage Modules** link. The Manage Modules page appears.
- 193. Click the **scan.war** link. The page to configure the *scan.war* appears.
- 194. Select the **Classes loaded with local class loader first (parent last)** option from the Class loader order list.
- 195. Click **OK** to save the configuration.
- 196. Click Save directly to the master configuration.
- 197. Under **Applications**, click **New Application**. The Preparing for the application installation screen appears.
- 198. Select the **Local file system** option.
- 199. Click **Browse** and select the location of the *ODpms.ear* file located in the <*WAS\_HOME>/profiles/<WAS\_Profile>/installableApps* directory.
- 200. Click **Next**.
- 201. Select Detailed Show all installation options and parameters.
- 202. Click **Next**.
- 203. Click **Continue** on the Application Security Warnings screen.
- 204. On the Select installation option page, specify the Web Module name as **ODpms** in the **Application Name** box.
- 205. Click **Next**. The Map modules to servers page appears.
- 206. Click Next. The Provide JSP reloading options for Web modules page appears.
- 207. Click **Next**. The Map shared libraries page appears.
- 208. Select the **ODpms** checkbox and click **Reference shared libraries**. The Shared Library Mapping appears.
- 209. Select **omnidocs\_library** and move it to the Selected box.
- 210. Click **OK** to save.
- 211. Click **Next**. The Map shared library relationships page appears.
- 212. Click Next. The Map virtual hosts for Web modules page appears.
- 213. Click **Next**. The Map context roots for Web modules page appears.
- 214. Enter Context Root as **/ODPms**.

| Install New Application                           |                      |                                                    |              | ? |
|---------------------------------------------------|----------------------|----------------------------------------------------|--------------|---|
| Constitution for installing astronom              |                      |                                                    |              |   |
| Specify options for installing enterpr            | ise applications and | modules.                                           |              |   |
| installation options                              | Map context ro       | ots for Web modules                                |              |   |
| Step 2 Map modules                                | Configure values     | Configure values for context roots in web modules. |              |   |
| to servers                                        | Web module           | URI                                                | Context Root |   |
| Step 3 Provide JSP                                | ODPms.war            | ODPms.war,WEB-INF/web.xml                          | /ODPms       |   |
| Web modules                                       |                      |                                                    |              |   |
| Step 4 Map shared                                 |                      |                                                    |              |   |
| libraries                                         |                      |                                                    |              |   |
| <u>Step 5</u> Map shared<br>library relationships |                      |                                                    |              |   |
| <u>Step 6</u> Map virtual                         |                      |                                                    |              |   |
| hosts for Web modules                             |                      |                                                    |              |   |
| Step 7: Map context     roots for Web             |                      |                                                    |              |   |
| modules                                           |                      |                                                    |              |   |
| Step 8 Map JASPI                                  |                      |                                                    |              |   |
| provider                                          |                      |                                                    |              |   |
| Step 9 Metadata for<br>modules                    |                      |                                                    |              |   |
| Step 10 Display                                   |                      |                                                    |              |   |
| module build Ids                                  |                      |                                                    |              |   |
| Step 11 Summary                                   |                      |                                                    |              |   |
| Previous Next Cancol                              | -                    |                                                    |              |   |

- 215. Click **Next**. The Map JASPI provider page appears.
- 216. Click **Next**. The Metadata for modules page appears.
- 217. Click **Next**. The Display module build Ids page appears.
- 218. Click **Next**. The Summary page appears.
- 219. Click **Finish**. The application successfully gets installed and a confirmation message for the same appears.
- 220. Click **Save directly to the master configuration**. On the successful deployment of the ODPms application, it appears in the list of installed applications.
- 221. Click the **ODPms** link.
- 222. Click the **Configuration** tab.
- 223. In the Modules section, click the **Manage Modules** link. The Manage Modules page appears.
- 224. Click the **ODPms.war** link. The page to configure the ODPms.war appears.
- 225. Select the **Classes loaded with local class loader first (parent last)** option from the Class loader order list.
- 226. Click **OK** to save the configuration.
- 227. Click Save directly to the master configuration.
- 228. Under **Applications**, click **New Application**. The Preparing for the application installation screen appears.
- 229. Select the **Local file system** option.

- 230. Click **Browse** and select the location of the *iforms.ear* file located in the <*WAS\_HOME*/*profiles/<WAS\_Profile*/*installableApps* directory.
- 231. Click **Next**.
- 232. Select Detailed Show all installation options and parameters.
- 233. Click **Next**.
- 234. Click **Continue** on the Application Security Warnings screen.
- 235. On the Select installation option page, specify the Web Module name as **iforms** in the **Application Name** box.
- 236. Click **Next**. The Map modules to servers page appears.
- 237. Click Next. The Provide JSP reloading options for Web modules page appears.
- 238. Click **Next**. The Map shared libraries page appears.
- 239. Select the **iforms** checkbox and click **Reference shared libraries**. The Shared Library Mapping appears.
- 240. Click **OK** to save.
- 241. Click **Next**. The Map shared library relationships page appears.
- 242. Click **Next**. The Map virtual hosts for Web modules page appears.
- 243. Click **Next**. The Map context roots for Web modules page appears.

| Step 1 Select<br>installation options                             | Map context re  | oots for Web modules                |              |  |
|-------------------------------------------------------------------|-----------------|-------------------------------------|--------------|--|
| Step 2 Map modules                                                | Configure value | s for context roots in web modules. |              |  |
| to servers                                                        | Web module      | URI                                 | Context Root |  |
| <u>Step 3</u> Provide JSP<br>reloading options for<br>Web modules | iForms          | iforms.war,WEB-INF/web.xml          | /iforms      |  |
| <u>Step 4</u> Map shared<br>libraries                             |                 |                                     |              |  |
| <u>Step 5</u> Map shared<br>library relationships                 |                 |                                     |              |  |
| <u>Step 6</u> Map virtual<br>hosts for Web modules                |                 |                                     |              |  |
| Step 7: Map context<br>roots for Web<br>modules                   |                 |                                     |              |  |
| <u>Step 8</u> Map JASPI<br>provider                               |                 |                                     |              |  |
| <u>Step 9</u> Metadata for<br>modules                             |                 |                                     |              |  |
| <u>Step 10</u> Display<br>module build Ids                        |                 |                                     |              |  |
| nodule build Ids                                                  |                 |                                     |              |  |

244. Enter Context Root as **/iforms**.

- 245. Click **Next**. The Map JASPI provider page appears.
- 246. Click **Next**. The Metadata for modules page appears.
- 247. Click **Next**. The Display module build Ids page appears.
- 248. Click **Next**. The Summary page appears.
- 249. Click **Finish**. The application successfully gets installed and a confirmation message for the same appears.
- 250. Click **Save directly to the master configuration**. On the successful deployment of the iforms application, it appears in the list of installed applications.
- 251. Click the **iforms** link.
- 252. Click the **Configuration** tab.
- 253. In the Modules section, click the **Manage Modules** link. The Manage Modules page appears.
- 254. Click the **iforms** link. The page to configure the *iforms.war* appears.
- 255. Select the **Classes loaded with local class loader first (parent last)** option from the Class loader order list.
- 256. Click **OK** to save the configuration.
- 257. Click Save directly to the master configuration.
- 258. Under **Applications**, click **New Application**. The Preparing for the application installation screen appears.
- 259. Select the **Local file system** option.
- 260. Click **Browse** and select the location of the *formviewer.ear* file located in the <WAS\_HOME>/profiles/<WAS\_Profile>/installableApps directory.
- 261. Click **Next**.
- 262. Select Detailed Show all installation options and parameters.
- 263. Click **Next**.
- 264. Click **Continue** on the Application Security Warnings screen.
- 265. On the Select installation option page, specify the Web Module name as **formviewer** in the **Application Name** box.
- 266. Click **Next**. The Map modules to servers page appears.
- 267. Click Next. The Provide JSP reloading options for Web modules page appears.
- 268. Click **Next**. The Map shared libraries page appears.
- 269. Select the **formviewer** checkbox and click **Reference shared libraries**. The Shared Library Mapping appears.
- 270. Select **omnidocs\_library** and **webservice\_library** and move them to the Selected box.
- 271. Click **OK** to save.
- 272. Click **Next**. The Map shared library relationships page appears.
- 273. Click **Next**. The Map virtual hosts for Web modules page appears.

274. Click **Next**. The Map context roots for Web modules page appears.

| installation options                                              | Map context re  | oots for Web modules                |              |  |
|-------------------------------------------------------------------|-----------------|-------------------------------------|--------------|--|
| Step 2 Map modules                                                | Configure value | s for context roots in web modules. |              |  |
| to servers                                                        | Web module      | URI                                 | Context Root |  |
| <u>Step 3</u> Provide JSP<br>reloading options for<br>Web modules | iForms          | iforms.war,WEB-INF/web.xml          | /iforms      |  |
| <u>Step 4</u> Map shared<br>libraries                             |                 |                                     |              |  |
| <u>Step 5</u> Map shared<br>library relationships                 |                 |                                     |              |  |
| <u>Step 6</u> Map virtual<br>hosts for Web modules                |                 |                                     |              |  |
| Step 7: Map context<br>roots for Web<br>modules                   |                 |                                     |              |  |
| <u>Step 8</u> Map JASPI<br>provider                               |                 |                                     |              |  |
| <u>Step 9</u> Metadata for<br>modules                             |                 |                                     |              |  |
| Step 10 Display                                                   |                 |                                     |              |  |

- 275. Enter Context Root as **/formviewer**.
- 276. Click **Next**. The Map JASPI provider page appears.
- 277. Click **Next**. The Metadata for modules page appears.
- 278. Click **Next**. The Display module build Ids page appears.
- 279. Click **Next**. The Summary page appears.
- 280. Click **Finish**. The application successfully gets installed and a confirmation message for the same appears.
- 281. Click **Save directly to the master configuration**. On the successful deployment of the formviewer application, it appears in the list of installed applications.
- 282. Click the **formviewer** link.
- 283. Click the **Configuration** tab.
- 284. In the Modules section, click the **Manage Modules** link. The Manage Modules page appears.
- 285. Click the **formviewer.war** link. The page to configure the formviewer.war appears.
- 286. Select the **Classes loaded with local class loader first (parent last)** option from the Class loader order list.
- 287. Click **OK** to save the configuration.
- 288. Click Save directly to the master configuration.
- 289. Under Applications, expand Application Types and click WebSphere enterprise applications. The Enterprise Applications screen appears.

- 290. Under **Applications**, click **New Application**. The Preparing for the application installation screen appears.
- 291. Select the **Local file system** option.
- 292. Click **Browse** and select the location of the *OmniDocsRestWS.war* file located in the *<WAS\_HOME>/profiles/<WAS\_Profile>/installableApps* directory.
- 293. Click **Next**.
- 294. Select Detailed Show all installation options and parameters.
- 295. Click Next.
- 296. On the Select installation option page, specify the Web Module name as **OmniDocsRestWS** in the **Application Name** box.
- 297. Click Next. The Map modules to servers page appears.
- 298. Click Next. The Provide JSP reloading options for Web modules page appears.
- 299. Click Next. The Map shared libraries page appears.
- 300. Select the **OmniDocsRestWS** checkbox and click **Reference shared libraries**. The Shared Library Mapping appears.
- 301. Select **omnidocs\_library** and **webservice\_library** move them to the Selected box.
- 302. Click **OK** to save.
- 303. Click Next. The Map shared library relationships page appears.
- 304. Click Next. The Initialize parameters for servlets page appears.
- 305. Click **Next**. The Map virtual hosts for Web modules page appears.
- 306. Click **Next**. The Map context roots for Web modules page appears.

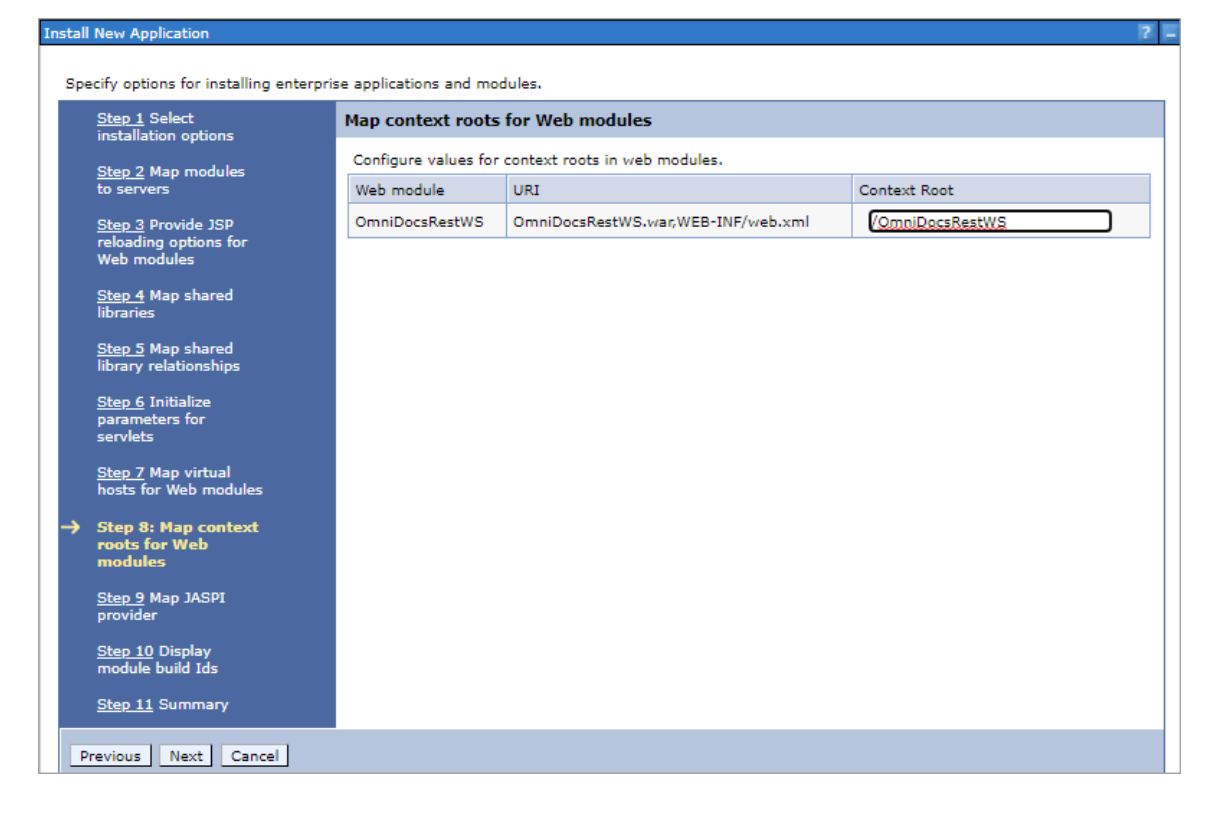

- 307. Enter Context Root as **/OmniDocsRestWS**.
- 308. Click **Next**. The Map JASPI provider page appears.
- 309. Click Next. The Display module build Ids page appears.
- 310. Click **Next**. The Summary page appears.
- 311. Click **Finish**. The application successfully gets installed and a confirmation message for the same appears.
- 312. Click **Save directly to the master configuration**. On the successful deployment of the formviewer application, it appears in the list of installed applications.
- 313. Under **Applications**, click **New Application**. The Preparing for the application installation screen appears.
- 314. Select the **Local file system** option.
- 315. Click **Browse** and select the location of the *callbroker.war* file located in the </
- 316. Click **Next**.
- 317. Select Detailed Show all installation options and parameters.
- 318. Click **Next**.
- 319. Click **Continue** on the Application Security Warnings screen.
- 320. On the Select installation option page, specify the Web Module name as **callbroker** in the **Application Name** box.
- 321. Click **Next**. The Map modules to servers page appears.
- 322. Click **Next**. The Provide JSP reloading options for Web modules page appears.
- 323. Click **Next**. The Map shared libraries page appears.
- 324. Select the **callbroker\_war** checkbox and click **Reference shared libraries**. The Shared Library Mapping appears.
- 325. Select **omnidocs\_library** and move it to the Selected box.
- 326. Click **OK** to save.
- 327. Click **Next**. The Map shared library relationships page appears.
- 328. Click **Next**. The Initialize parameters for servlets page appears.
- 329. Click **Next**. The Map virtual hosts for Web modules page appears.
- 330. Click **Next**. The Map context roots for Web modules page appears.

| installation options                                              | Map context ro   | ots for Web modules               |                 |
|-------------------------------------------------------------------|------------------|-----------------------------------|-----------------|
| Step 2 Map modules                                                | Configure values | for context roots in web modules. |                 |
| to servers                                                        | Web module       | URI                               | Context Root    |
| <u>Step 3</u> Provide JSP<br>reloading options for<br>Web modules | callbroker.war   | callbroker.war,WEB-INF/web.xml    | /callbroker.war |
| <u>Step 4</u> Map shared<br>libraries                             |                  |                                   |                 |
| <u>Step 5</u> Map shared<br>library relationships                 |                  |                                   |                 |
| <u>Step 6</u> Initialize<br>parameters for<br>servlets            |                  |                                   |                 |
| <u>Step 7</u> Map virtual<br>hosts for Web modules                |                  |                                   |                 |
| Step 8: Map context<br>roots for Web<br>modules                   |                  |                                   |                 |
| <u>Step 9</u> Map JASPI<br>provider                               |                  |                                   |                 |
|                                                                   |                  |                                   |                 |

- 331. Enter Context Root as **/callbroker.war**.
- 332. Click Next. The Map JASPI provider page appears.
- 333. Click Next. The Display module build Ids page appears.
- 334. Click Next. The Summary page appears.
- 335. Click **Finish**. The application successfully gets installed and a confirmation message for the same appears.
- 336. Click **Save directly to the master configuration**. On the successful deployment of the callbroker application, it appears in the list of installed applications.
- 337. Under Applications, expand Application Types and click WebSphere enterprise applications. The Enterprise Applications screen appears.
- 338. Select the omnidocs\_ejb, OpAll, scan, formviewer, ODPms, iforms, and callbroker.war, omnidocs, ODpms, and OmniDocsRestWS checkboxes.
- 339. Click **Start** to start the selected applications.

### Setting up and running Wrapper

To set up and run wrapper services, perform the following steps:

- 1. Copy the *Wrapper* directory from the *OmniDocs Server/OmniDocs-Server-WAS* folder to the machine where the WebSphere application server is running.
- 2. Edit the *RunWrapper.sh* for Linux or *RunWrapper.bat* file for Windows and specify the correct Java path as given below:

| Linux                          | Windows                                      |
|--------------------------------|----------------------------------------------|
| "/root/jdk1.8.0_91/bin/java"   | "C:\Program Files\Java\jdk1.8.0_91\bin\java" |
| -Dfile.encoding="UTF-8"        | -Dfile.encoding="UTF-8"                      |
| -classpath .:"Wrapper_Lib/*":. | -classpath ;;;"Wrapper_Lib/*"                |
| com.newgen.wrapper.NGEjbClient | com.newgen.wrapper.NGEjbClient               |

3. Go to the *ngdbini* folder located in *<Wrapper directory>Newgen/NGConfig* and edit *NGOClientData.xml* to enter the IP and JNDI and Web ports of the application server. Refer to the below example:

<jndiServerName>127.0.0.1</jndiServerName>

<jndiServerPort>2809/NameServiceServerRoot</jndiServerPort>

```
<endPointURL>http://127.0.0.1:9080/callbroker/execute/GenericCallBroker</
endPointURL>
```

- 4. Open the command prompt and change the working directory to *Wrapper-Directory*.
- 5. Execute the *RunWrapper.sh* for Linux or *RunWrapper.bat* for Windows in the command prompt to run the wrapper at the Client port (3333) and Admin port (9999).

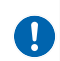

If the default port of the Wrapper is used, then change the Wrapper port in the NGOWrapper.xml file present in the Wrapper/Newgen/NGConfig/NGDBini folder.

```
<?xml version="1.0"?>
<WrapperInfo>
<WrapperIP>127.0.0.1</WrapperIP>
<WrapperPort>3333</WrapperPort>
<AdminPort>9999</AdminPort>
<SocketTimeOut>60</SocketTimeOut>
<AdminStart>Y</AdminStart>
<Debug>N</Debug>
<CharacterSet>UTF-8</CharacterSet>
<ClientMaxConnAllowed>100</ClientMaxConnAllowed>
</WrapperInfo>
```

## **Creating cabinet and SMS**

To create a cabinet and SMS, perform the following steps:

- 1. Copy the Common Services for J2EE folder from the *Omnidocs Server/OmniDocs-Server-WAS/Common Services* for J2EE folder to the server machine.
- 2. Go to the OSA directory, edit the *RunAdmin.sh* for Linux or *RunAdmin.bat* for Windows, and specify the correct Java path as given below:

| Linux                                        | Windows                                             |
|----------------------------------------------|-----------------------------------------------------|
| "/root/jdk1.8.0_91/bin/java"                 | "C:\Program Files\Java\jdk1.8.0_91\bin\java"        |
| -cp .:jce1_2_2.jar:SecurityAPI.jar:Admin.jar | -Dfile.encoding="UTF-8"                             |
| -Dfile.encoding="UTF-8"                      | -classpath .;jce1_2_2.jar;SecurityAPI.jar;Admin.jar |
| adminclient.MainFrame                        | adminclient.MainFrame                               |

- 3. Open the command prompt and change the working directory to <OSA-Directory>.
- 4. Execute the *RunAdmin.sh* for Linux or *RunAdmin.bat* for Windows script in the command prompt to launch OSA.

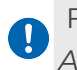

For details on the cabinet creation, refer to the *NewgenONE OmniDocs Service* Administration Guide.

5. Go to the *ThumbnailManager* directory, and edit the *run.sh* file for Linux or *run.bat* file for Windows, and specify the correct Java path as given below:

| Linux                                          | Windows                                       |
|------------------------------------------------|-----------------------------------------------|
| "/root/jdk1.8.0_91/bin/java"                   | "C:\Program Files\Java\jdk1.8.0_91\bin\java"  |
| -Dfile.encoding="UTF-8" -classpath .:"lib/*":. | -Dfile.encoding="UTF-8" -classpath ;,;"lib/*" |
| com.newgen.thumbnail.ThumbnailSchedule         | com.newgen.thumbnail.ThumbnailSchedule        |

6. Go to the *ThumbnailManager/lib* directory, open *Omni\_Configurations.xml*, and edit it as given below:

When using the default configuration location (application server home folder), leave the path blank in the *Omni\_Configurations.xml* file. If you are using a custom location, then edit the *Omni\_Configurations.xml* file to specify the parent directory path of the custom location of the *Newgen* folder.

• Default *Newgen* folder location: The application server home folder.

• Custom *Newgen* folder location: A location other than the application server home folder can be called a custom folder location. Refer to the below example:

```
<?xml version="1.0"?>
<!--
_____
-->
<!-- OmniDocs Server Configuration -->
<!--
_____
-->
<PathInfo>
<Location>
<Name>Omni_Config_Location</Name>
<Path></Path>
<CustomProperty></CustomProperty>
</Location>
<Location>
<Name>Omni Logs Location</Name>
<Path></Path>
<CustomProperty></CustomProperty>
</Location>
<Location>
<Name>Omni Temp Location</Name>
<Path></Path>
<CustomProperty></CustomProperty>
</Location>
<Location>
<Name>Omni Cache Location</Name>
<Path></Path>
<CustomProperty></CustomProperty>
</Location>
</PathInfo>
```

7. Go to the ngdbini folder in <ThumbnailManager directory>/Newgen/NGConfig and edit NGOClientData.xml to enter the IP and JNDI and Web ports of the application server. Refer to the below example:

```
<jndiServerName>127.0.0.1</jndiServerName>
<jndiServerPort>2809/NameServiceServerRoot</jndiServerPort>
<endPointURL>http://127.0.0.1:9080/callbroker/execute/GenericCallBroker</
endPointURL>
```

8. Go to the *Scheduler* directory, edit *Scheduler.sh* for Linux or *Scheduler.bat* for Windows, and specify the correct Java path.

| Linux                                          | Windows                                       |
|------------------------------------------------|-----------------------------------------------|
| "/root/jdk1.8.0_91/bin/java"                   | "C:\Program Files\Java\jdk1.8.0_91\bin\java"  |
| -Dfile.encoding="UTF-8" -classpath .:"lib/*":. | -Dfile.encoding="UTF-8" -classpath ;,;"lib/*" |
| com.newgen.scheduler.process.RunScheduler      | com.newgen.scheduler.process.RunScheduler     |

9. Go to the *ngdbini* folder in the Scheduler directory and edit *NGOClientData.xml* to enter the IP and JNDI and Web ports of the application server. Refer to the below example:

```
<jndiServerName>127.0.0.1</jndiServerName>
<jndiServerPort>2809/NameServiceServerRoot</jndiServerPort>
<endPointURL>http://127.0.0.1:9080/callbroker/execute/GenericCallBroker</
endPointURL>
```

10. Go to the *Scheduler/lib* directory, open *Omni\_Configurations.xml*, and edit it as given below:

When using the default configuration location (application server home folder), leave the path blank in the *Omni\_Configurations.xml* file. If you are using a custom location, then edit the *Omni\_Configurations.xml* file to specify the parent directory path of the custom location of the Newgen folder.

- Default Newgen folder location: The application server home folder.
- Custom Newgen folder location: A location other than the application server home folder can be called a custom folder location. Refer to the below example:

```
<?xml version="1.0"?>
<!--
-->
<!-- OmniDocs Server Configuration -->
<!--
-->
<PathInfo>
<Location>
<Name>Omni_Config_Location</Name>
<Path></Path>
<CustomProperty></CustomProperty>
</Location>
```

<Location> <Name>Omni Logs Location</Name> <Path></Path> <CustomProperty></CustomProperty> </Location> <Location> <Name>Omni Temp Location</Name> <Path></Path> <CustomProperty></CustomProperty> </Location> <Location> <Name>Omni Cache Location</Name> <Path></Path> <CustomProperty></CustomProperty> </Location> </PathInfo>

 Go to the AlarmMailer directory, and edit run.sh file for Linux or run.bat file for Windows and specify the correct Java path as given below:

| Linux                                | Windows                                      |
|--------------------------------------|----------------------------------------------|
| "/root/jdk1.8.0_91/bin/java"         | "C:\Program Files\Java\jdk1.8.0_91\bin\java" |
| -Dfile.encoding="UTF-8"              | -Dfile.encoding="UTF-8"                      |
| -classpath ::"AlarmMailer_Lib/*":.   | -classpath ;;;"AlarmMailer_Lib/*"            |
| com.newgen.alarmmailer.ODAlarmMailer | com.newgen.alarmmailer.ODAlarmMailer         |

12. Go to the *ngdbini* folder in *<AlarmMailer directory>\Newgen\NGConfig* and edit *NGOClientData.xml* to enter the IP and JNDI and Web ports of the application server. Refer to the below example:

```
<jndiServerName>127.0.0.1</jndiServerName>
<jndiServerPort>2809/NameServiceServerRoot</jndiServerPort>
<endPointURL>http://127.0.0.1:9080/callbroker/execute/GenericCallBroker</
endPointURL>
```

13. Go to the *AlarmMailer\_Lib* directory, open *Omni\_Configurations.xml*, and edit it as given below:

When using the default configuration location (application server home folder), leave the path blank in the *Omni\_Configurations.xml* file. If you are using a custom location, then edit the *Omni\_Configurations.xml* file to specify the parent directory path of the custom location of the *Newgen* folder.

• Default *Newgen* folder location: The application server home folder.

• Custom *Newgen* folder location: A location other than the application server home folder can be called a custom folder location. Refer to the below example:

```
<?xml version="1.0"?>
<!--
_____
-->
<!-- OmniDocs Server Configuration -->
<!--
_____
-->
<PathInfo>
<Location>
<Name>Omni Config Location</Name>
<Path></Path>
<CustomProperty></CustomProperty>
</Location>
<Location>
<Name>Omni Logs Location</Name>
<Path></Path>
<CustomProperty></CustomProperty>
</Location>
<Location>
<Name>Omni Temp Location</Name>
<Path></Path>
<CustomProperty></CustomProperty>
</Location>
<Location>
<Name>Omni Cache Location</Name>
<Path></Path>
<CustomProperty></CustomProperty>
</Location>
</PathInfo>
```

- 14. Go to the SMS directory and set the encoding as **UTF-8** in between the tags <<u>Encoding</u>></<u>Encoding</u>> in the file <<u>SMS-Directory</u>>/server.ini.
- 15. Edit *run.sh* for Linux or *run.bat* for Windows and specify the correct Java path as given below:

| Linux                               | Windows                                                  |
|-------------------------------------|----------------------------------------------------------|
| "/root/jdk1.8.0_91/bin/java"        |                                                          |
| -Djava.awt.headless=true            | "C:\Program Files\Java\jdk1.8.0_91\bin\java"             |
| -DFile.encoding="UTF-8"             | -DFile.encoding=UTF-8 -classpath ;.;"SMS_Lib/*" startSMS |
| -classpath .:"SMS_Lib/*":. startSMS |                                                          |

- 16. Open the command prompt and change the working directory to *<SMS*-*Directory>*.
- 17. Execute the *script run.sh* for Linux or *run.bat* for Windows to launch SMS.

After cabinet association with the JTS and creating a data source, you must restart the OmniDocs application and the Wrapper.

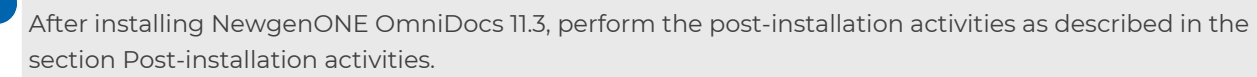

# **Upgrading OmniDocs**

This section describes how to upgrade the existing installation of OmniDocs to NewgenONE OmniDocs 11.3 on Linux and Windows operating systems on the following application servers.

- JBoss EAP
- Oracle WebLogic Server
- IBM WebSphere Application Server

# Prerequisites

The following prerequisites must be met before upgrading to NewgenONE OmniDocs 11.3 JBoss EAP:

| Requirements | Description                                                                            |
|--------------|----------------------------------------------------------------------------------------|
| OmniDocs     | Following are the supported OmniDocs version for upgrading to NewgenONE OmniDocs 11.3: |
|              | • OmniDocs 11 SP1                                                                      |
|              | • OmniDocs 11 SP1 Patch 1                                                              |
|              | • OmniDocs 11 SP1 Patch 3                                                              |
|              | • OmniDocs 11 SP2                                                                      |
|              | • OmniDocs 11 SP2 Patch 1                                                              |

| Requirements                     | Description                                                                                                    |
|----------------------------------|----------------------------------------------------------------------------------------------------|
| OmniDocs services                | OmniDocs services such as Alarm Mailer, OSA, Scheduler, SMS, and<br>Thumbnail Manager must be in stop mode.                                                                                                    |
| Supported JDK                    | <ul> <li>The supported Java versions are:</li> <li>RedHat OpenJDK 1.8</li> <li>JDK or JRE 1.8 (update 91 and later)</li> <li>JDK 11</li> <li>JDK 17 (compatible with JBoss EAP 7.4.8 and later)</li> <li>Set the JAVA_HOME path as per the application server.</li> </ul>                                                                                                    |
| Supported operating<br>systems   | <ul> <li>Linux:         <ul> <li>Red Hat Linux 7.0</li> <li>Red Hat Linux 8.0</li> <li>Red Hat Linux 8.3</li> </ul> </li> <li>Windows:         <ul> <li>Windows Server 2016</li> <li>Windows Server 2019</li> <li>Windows Server 2022</li> </ul> </li> </ul>                                                                                                    |
| Supported application<br>servers | <ul> <li>Red Hat JBoss Enterprise Application Platform (JBoss EAP) <ul> <li>JBoss EAP 7.4.10</li> <li>JBoss EAP 7.4.12</li> </ul> </li> <li>If you are using the JBoss version 7.4.8 and later, and JDK version 17 and later, then go to the <jboss-home>/Bin folder and execute the following file using the command prompt: <ul> <li>Linux — ./jboss-cli.shfile=/<jboss-home>/jboss-eap-7.4/docs/ examples/enable-elytron-se17.cli</jboss-home></li> <li>Windows — jboss-cli.batfile=<jboss-home>\jboss-eap-7.4/docs/ eap-7.4/docs\examples\enable-elytron-se17.cli</jboss-home></li> </ul> </jboss-home></li> <li>Here, <jboss-home> refers to the JBoss application server home directory. <ul> <li>Oracle WebLogic Server</li> <li>WebLogic 12.2.1.4</li> <li>WebLogic 14c</li> </ul> </jboss-home></li> <li>IBM WebSphere Application Server <ul> <li>WebSphere 9.0.5.7 (Installed with IBM SDK 8)</li> <li>WebSphere 9.0.5.5 (installed with JBM SDK 8)</li> </ul> </li> </ul> |

| Requirements        | Description                                                                                                    |  |
|---------------------|----------------------------------------------------------------------------------------------------|--|
| Supported databases | <ul> <li>Microsoft SQL <ul> <li>Microsoft SQL Server 2019</li> <li>Microsoft SQL Server 2022</li> </ul> </li> <li>Microsoft Azure <ul> <li>Microsoft SQL RDS</li> </ul> </li> <li>Oracle <ul> <li>Oracle 18c</li> <li>Oracle 19c</li> </ul> </li> <li>PostgreSQL <ul> <li>PostgreSQL 14.4</li> <li>PostgreSQL 15.2</li> </ul> </li> </ul>                                                                                                    |  |
|                     | Make sure, SYS as SYSDBA or the following rights are provided for<br>cabinet creation on the Oracle database:<br>• CREATE ANY PROCEDURE<br>• CREATE ANY TYPE WITH ADMIN OPTION<br>• CREATE TABLESPACE<br>• CREATE USER<br>• CREATE PROCEDURE WITH ADMIN OPTION<br>• CREATE SEQUENCE WITH ADMIN OPTION<br>• CREATE SESSION WITH ADMIN OPTION<br>• CREATE TABLE WITH ADMIN OPTION<br>• CREATE TABLE WITH ADMIN OPTION<br>• CREATE TRIGGER WITH ADMIN OPTION<br>• CREATE VIEW WITH ADMIN OPTION<br>• CREATE VIEW WITH ADMIN OPTION<br>• SELECT ANY DICTIONARY WITH ADMIN OPTION |  |
|                     | <ul> <li>In the case of Oracle RDS, the following additional rights are required:         <ul> <li>SELECT_CATALOG_ROLE</li> <li>EXECUTE_CATALOG_ROLE</li> <li>Execute permission on the CTX_DDL package</li> </ul> </li> <li>A user must be created with the above permissions. A blank schema must be created for this user.<br/>The Blank schema and user are used for cabinet creation.</li> </ul>                                                                                                    |  |
| Others              | <ul> <li>Administrative rights on the machine.</li> <li>Make sure the application server is in stop mode.</li> <li>The installation folder and application server folder must be excluded from antivirus, antimalware, and scanning services.</li> </ul>                                                                                                    |  |

# **Upgrading OmniDocs on JBoss EAP**

To manually upgrade OmniDocs to NewgenONE OmniDocs 11.3 on JBoss EAP, perform the following steps:

From here on:

- <JBoss\_HOME> refers to /root/jboss-eap-7.x in the case of Linux and c\jboss-eap-7.x in the case of Windows.
- JBoss-EAP 7.x application server must be in stop mode while starting the NewgenONE OmniDocs 11.3 installation.
- <BASE\_SETUP\_DIR> refers to OmniDocs-JbossEAP path OmniDocs11.3\_Jboss7.x/OmniDocs-Server for Linux or OmniDocs11.3\_Jboss7.x\OmniDocs-Server for Windows,
- 1. Take a backup of the following files and folders from the *<JBoss\_HOME*>\bin folder:

| <ul> <li>AddInsConfig</li> </ul> | <ul> <li>omniflow</li> <li>configuration</li> </ul> | • OmniDocs_<br>version.xml       | • HDFSKeyTab.xml                       |
|----------------------------------|-----------------------------------------------------|----------------------------------|----------------------------------------|
| • mssql                          | • oracle                                            | • IS.ini                         | <ul> <li>ISlog4j.properties</li> </ul> |
| • ngdbini                        | <ul> <li>postgres</li> </ul>                        | <ul> <li>Seclore_logs</li> </ul> |                                        |

- 2. Copy the Newgen folder as given below:
  - In the case of Linux

| From                                                 | То                            |
|------------------------------------------------------|-------------------------------|
| <base_setup_dir>/<br/>AppServer/bin</base_setup_dir> | <jboss_home>/bin</jboss_home> |

• In the case of Windows

| From                                            | То                            |
|-------------------------------------------------|-------------------------------|
| <base_setup_dir>\AppServer\bin</base_setup_dir> | <jboss_home>\bin</jboss_home> |

- 3. Take a backup of the *omnidocs\_library* folder present inside *<JBoss\_HOME*/ *modules* from the already installed base version of OmniDocs.
- 4. Remove the following jar files from the *omnidocs\_library* folder:

| • xmlbeans-2.3.0.jar | <ul> <li>protobuf-</li> </ul> | • netty-                   |
|----------------------|-------------------------------|----------------------------|
|                      | java-3.21.1.jar               | buffer-4.1.101. Final. jar |

#### Installing NewgenONE OmniDocs Manually

- json.jar
- poi-3.16.jar
- poi-ooxml-3.16.jar
- poi-ooxml-schemas-3.16.jar
- xmlbeans-2.6.0.jar
- guava-11.0.2.jar
- common-lang3.jar
- commons-lang-2.6.jar
- commons-io-2.0.1.jar
- bcpkix-jdk15on-1.70.jar
- bcprov-jdk15on-1.70.jar
- commons-collections4-4.1.jar
- elasticsearch-7.17.4.jar
- elasticsearch-core-7.17.4.jar
- elasticsearch-xcontent-7.17.4.jar
- fontbox-2.0.26.jar
- guava-31.1-jre.jar

- slf4j-api-1.7.30.jar
- xom-1.2.6.jar
- xom-1.3.7.jar
- jersey-mediamultipart-2.40.jar
- jacksonannotations-2.14.1.jar
- activation.jar
- json-20230618.jar
- jacksondatabind-2.15.2.jar
- jackson-dataformatcbor-2.15.2.jar
- jacksoncore-2.15.2.jar
- jacksonannotations-2.15.2.jar
- azure-core-1.45.1.jar
- azureidentity-1.11.1.jar
- azure-core-httpnetty-1.13.11.jar
- azure-securitykeyvaultsecrets-4.7.3.jar
- bcpkixjdk18on-1.75.jar
- bcprovjdk18on-1.75.jar

- nettycodec-4.1.101.Final.jar
- netty-codechttp-4.1.101.Final.jar
- netty-codechttp2-4.1.101.Final.jar
- nettycommon-4.1.101.Final.jar
- nettyhandler-4.1.101.Final.jar
- netty-handlerproxy-4.1.101.Final.jar
- nettyresolver-4.1.101.Final.jar
- netty-resolverdns-4.1.101.Final.jar
- netty-tcnativeboringsslstatic-2.0.62.Final.jar
- nettytransport-4.1.101.Final.jar
- netty-transport-classesepoll-4.1.101.Final.jar
- netty-transport-classeskqueue-4.1.101.Final.jar
- netty-transport-nativeunixcommon-4.1.101.Final.jar
- nimbus-jose-jwt-9.31.jar
- oauth2-oidcsdk-10.7.1.jar
- reactor-core-3.4.34.jar
- reactor-nettycore-1.0.39.jar

### Installing NewgenONE OmniDocs Manually

- jackson-core-2.14.1.jar
- jackson-core-asl-1.9.13.jar
- jackson-databind-2.14.1.jar
- jackson-dataformatcbor-2.14.1.jar
- jackson-mapper-asl-1.9.13.jar
- javax.mail.jar
- json-20220320.jar
- json-smart-2.4.8.jar
- msal4j-1.11.0.jar
- nglog4j.jar
- nimbus-jose-jwt-9.22.jar

- commonscodec-1.15.jar
- commonsio-2.11.0.jar
- commonslang3-3.12.0.jar
- commonscompress-1.21.jar
- guava-32.0.1-jre.jar
- ion-java-1.0.2.jar
- itextlicensekey-3.1.5.jar
- itextpdf-5.5.13.3.jar
- jackson-datatypejsr310-2.16.0.jar
- msal4j-1.13.8.jar
- msal4j-persistenceextension-1.2.0.jar

- reactor-nettyhttp-1.0.39.jar
- txw2-2.3.3-b02.jar
- elasticsearch-7.17.14.jar
- elasticsearchcore-7.17.14.jar
- elasticsearch-xcontent-7.17.14.jar
- log4j-api-2.19.0.jar
- log4j-core-2.19.0.jar
- elasticsearch-7.17.21.jar
- elasticsearchcore-7.17.21.jar
- elasticsearch-xcontent-7.17.21.jar
- oauth2-oidc-sdk-9.7.jar
- 5. Then, remove the following jar files entries from module.xml file:
  - <resource-root path="xmlbeans-2.3.0.jar"/>
  - <resource-root path="json.jar"/>
  - <resource-root path="poi-3.16.jar"/>
  - <resource-root path="poi-ooxml-3.16.jar"/>
  - <resource-root path="poi-ooxml-schemas-3.16.jar"/>
  - <resource-root path="xmlbeans-2.6.0.jar"/>
  - <resource-root path="guava-11.0.2.jar"/>
  - <resource-root path="common-lang3.jar"/>
  - <resource-root path="commons-lang-2.6.jar"/>
  - <resource-root path="commons-io-2.0.1.jar"/>
  - <resource-root path="bcpkix-jdk15on-1.70.jar"/>
  - <resource-root path="bcprov-jdk15on-1.70.jar"/>
  - <resource-root path="commons-collections4-4.1.jar"/>
  - <resource-root path="elasticsearch-7.17.4.jar"/>
  - <resource-root path="elasticsearch-core-7.17.4.jar"/>

- <resource-root path="elasticsearch-x-content-7.17.4.jar"/>
- <resource-root path="fontbox-2.0.26.jar"/>
- <resource-root path="guava-31.1-jre.jar"/>
- <resource-root path="jackson-core-2.14.1.jar"/>
- <resource-root path="jackson-core-asl-1.9.13.jar"/>
- <resource-root path="jackson-databind-2.14.1.jar"/>
- <resource-root path="jackson-dataformat-cbor-2.14.1.jar"/>
- <resource-root path="jackson-mapper-asl-1.9.13.jar"/>
- <resource-root path="javax.mail.jar"/>
- <resource-root path="json-20220320.jar"/>
- <resource-root path="json-smart-2.4.8.jar"/>
- <resource-root path="msal4j-1.11.0.jar"/>
- <resource-root path="nglog4j.jar"/>
- <resource-root path="nimbus-jose-jwt-9.22.jar"/>
- <resource-root path="oauth2-oidc-sdk-9.7.jar"/>
- <resource-root path="protobuf-java-3.21.1.jar"/>
- <resource-root path="slf4j-api-1.7.30.jar"/>
- <resource-root path="xom-1.2.6.jar"/>
- <resource-root path="xom-1.3.7.jar"/>
- <resource-root path="jersey-media-multipart-2.40.jar"/>
- <resource-root path="jackson-annotations-2.14.1.jar"/>
- <resource-root path="activation.jar"/>
- <resource-root path="json-20230618.jar"/>
- <resource-root path="jackson-databind-2.15.2.jar"/>
- <resource-root path="jackson-dataformat-cbor-2.15.2.jar"/>
- <resource-root path="jackson-core-2.15.2.jar"/>
- <resource-root path="jackson-annotations-2.15.2.jar"/>
- <resource-root path="azure-core-1.45.1.jar"/>
- <resource-root path="azure-identity-1.11.1.jar"/>
- <resource-root path="azure-core-http-netty-1.13.11.jar"/>
- <resource-root path="azure-security-keyvault-secrets-4.7.3.jar"/>
- <resource-root path="bcpkix-jdk18on-1.75.jar"/>
- <resource-root path="bcprov-jdk18on-1.75.jar"/>
- <resource-root path="commons-codec-1.15.jar"/>
- <resource-root path="commons-io-2.11.0.jar"/>
- <resource-root path="commons-lang3-3.12.0.jar"/>
- <resource-root path="commons-compress-1.21.jar"/>
- <resource-root path="guava-32.0.1-jre.jar"/>
- <resource-root path="ion-java-1.0.2.jar"/>
- <resource-root path="itext-licensekey-3.1.5.jar"/>
- <resource-root path="itextpdf-5.5.13.3.jar"/>
- <resource-root path="jackson-datatype-jsr310-2.16.0.jar"/>
- <resource-root path="msal4j-1.13.8.jar"/>
- <resource-root path="msal4j-persistence-extension-1.2.0.jar"/>
- <resource-root path="netty-buffer-4.1.101.Final.jar"/>
- <resource-root path="netty-codec-4.1.101.Final.jar"/>
- <resource-root path="netty-codec-http-4.1.101.Final.jar"/>
- <resource-root path="netty-codec-http2-4.1.101.Final.jar"/>
- <resource-root path="netty-common-4.1.101.Final.jar"/>
- <resource-root path="netty-handler-4.1.101.Final.jar"/>
- <resource-root path="netty-handler-proxy-4.1.101.Final.jar"/>
- <resource-root path="netty-resolver-4.1.101.Final.jar"/>
- <resource-root path="netty-resolver-dns-4.1.101.Final.jar"/>
- <resource-root path="netty-tcnative-boringssl-static-2.0.62.Final.jar"/>
- <resource-root path="netty-transport-4.1.101.Final.jar"/>
- <resource-root path="netty-transport-classes-epoll-4.1.101.Final.jar"/>
- <resource-root path="netty-transport-classes-kqueue-4.1.101.Final.jar"/>
- <resource-root path="netty-transport-native-unix-common-4.1.101.Final.jar"/ >
- <resource-root path="nimbus-jose-jwt-9.31.jar"/>
- <resource-root path="oauth2-oidc-sdk-10.7.1.jar"/>
- <resource-root path="reactor-core-3.4.34.jar"/>
- <resource-root path="reactor-netty-core-1.0.39.jar"/>
- <resource-root path="reactor-netty-http-1.0.39.jar"/>
- <resource-root path="txw2-2.3.3-b02.jar"/>
- <resource-root path="elasticsearch-7.17.14.jar"/>
- <resource-root path="elasticsearch-core-7.17.14.jar"/>
- <resource-root path="elasticsearch-x-content-7.17.14.jar"/>
- <resource-root path="log4j-api-2.19.0.jar"/>
- <resource-root path="log4j-core-2.19.0.jar"/>
- <resource-root path="elasticsearch-7.17.21.jar"/>
- <resource-root path="elasticsearch-core-7.17.21.jar"/>
- <resource-root path="elasticsearch-x-content-7.17.21.jar"/>
- 6. Copy the *omnidocs\_library* folder as given below:
  - In the case of Linux

| From                                                     | То                                |
|----------------------------------------------------------|-----------------------------------|
| <base_setup_dir>/<br/>AppServer/modules</base_setup_dir> | <jboss_home>/modules</jboss_home> |

• In the case of Windows

| From                                                | То                                |
|-----------------------------------------------------|-----------------------------------|
| <base_setup_dir>\AppServer\modules</base_setup_dir> | <jboss_home>\modules</jboss_home> |

- 7. Add the following jar files entries in *module.xml* file:
  - <resource-root path="ejbclient.jar"/>
  - <resource-root path="ISPack.jar"/>
  - <resource-root path="jdts.jar"/>
  - <resource-root path="nsms.jar"/>
  - <resource-root path="omnidocs\_hook.jar"/>
  - <resource-root path="omnishared.jar"/>
  - <resource-root path="odwebshared.jar"/>
  - <resource-root path="SecurityAPI.jar"/>
  - <resource-root path="NIPLJ.jar"/>
  - <resource-root path="aws-java-sdk-core-1.12.264.jar"/>
  - <resource-root path="aws-java-sdk-kms-1.12.264.jar"/>
  - <resource-root path="aws-java-sdk-s3-1.12.264.jar"/>
  - <resource-root path="aws-java-sdk-secretsmanager-1.12.264.jar"/>
  - <resource-root path="ion-java-1.5.1.jar"/>
  - <resource-root path="jmespath-java-1.12.264.jar"/>
  - <resource-root path="bcpkix-jdk18on-1.78.1.jar"/>
  - <resource-root path="bcprov-jdk18on-1.78.1.jar"/>
  - <resource-root path="bcutil-jdk18on-1.75.jar"/>
  - <resource-root path="commons-io-2.16.1.jar"/>
  - <resource-root path="xmlbeans-5.1.0.jar"/>
  - <resource-root path="commons-codec-1.17.0.jar"/>
  - <resource-root path="httpclient-4.5.13.jar"/>
  - <resource-root path="httpcore-4.4.15.jar"/>
  - <resource-root path="javax.json-1.1.4.jar"/>
  - <resource-root path="jackson-dataformat-cbor-2.16.0.jar"/>
  - <resource-root path="javax.mail-1.6.2.jar"/>
  - <resource-root path="joda-time-2.10.14.jar"/>
  - <resource-root path="json-simple-1.1.1.jar"/>

- <resource-root path="json.jar"/>
- <resource-root path="azure-storage-8.6.6.jar"/>
- <resource-root path="poi-5.2.2.jar"/>
- <resource-root path="poi-ooxml-5.2.2.jar"/>
- <resource-root path="poi-ooxml-lite-5.2.2.jar"/>
- <resource-root path="poi-scratchpad-5.2.2.jar"/>
- <resource-root path="xlsx-streamer-2.2.0.jar"/>
- <resource-root path="commons-collections4-4.5.0-M1.jar"/>
- <resource-root path="Amazon.jar"/>
- <resource-root path="Azure.jar"/>
- <resource-root path="guava-33.0.0-jre.jar"/>
- <resource-root path="protobuf-java-3.23.3.jar"/>
- <resource-root path="HCP.jar"/>
- <resource-root path="adal4j-1.6.7.jar"/>
- <resource-root path="commons-lang3-3.14.0.jar"/>
- <resource-root path="ibps-sec.jar"/>
- <resource-root path="ngutility.jar"/>
- <resource-root path="xom-1.3.8.jar"/>
- <resource-root path="format-preserving-encryption-1.0.0.jar"/> <!-- For new CDKey generation-->
- <resource-root path="org.everit.json.schema-1.5.1.jar"/>
- <resource-root path="justify-0.16.0-SNAPSHOT.jar"/>
- <resource-root path="handy-uri-templates-2.1.6.jar"/>
- <resource-root path="nglogger.jar"/>
- <resource-root path="Security.jar"/>
- <resource-root path="commons-compress-1.26.1.jar"/>
- <resource-root path="log4j-api-2.23.1.jar"/>
- <resource-root path="log4j-core-2.23.1.jar"/>
- <resource-root path="simplecaptcha-1.2.1.jar"/>
- <resource-root path="asm-9.1.jar"/>
- <resource-root path="accessors-smart-2.4.8.jar"/>
- <resource-root path="commons-logging-1.2.jar"/>
- <resource-root path="content-type-2.2.jar"/>
- <resource-root path="jackson-annotations-2.16.0.jar"/>
- <resource-root path="jackson-core-2.16.0.jar"/>
- <resource-root path="jackson-databind-2.16.0.jar"/>
- <resource-root path="json-20231013.jar"/>
- <resource-root path="json-smart-2.4.11.jar"/>

- <resource-root path="nimbus-jose-jwt-9.38-rc5.jar"/>
- <resource-root path="slf4j-api-1.7.36.jar"/>
- <resource-root path="fontbox-2.0.29.jar"/>
- <resource-root path="pdfbox-app-2.0.26.jar"/>
- <resource-root path="WebServicesHook.jar"/>
- <resource-root path="microsoft-graph-2.8.1.jar"/>
- <resource-root path="microsoft-graph-core-1.0.8.jar"/>
- <resource-root path="microsoft-graph-auth-0.3.0-SNAPSHOT.jar"/>
- <resource-root path="jakarta.activation-api-1.2.2.jar"/>
- <resource-root path="javax.activation-1.2.0.jar"/>
- <resource-root path="kotlin-stdlib-1.7.20.jar"/>
- <resource-root path="okhttp-4.10.0.jar"/>
- <resource-root path="okio-jvm-3.9.0.jar"/>
- <resource-root path="org.apache.oltu.oauth2.client-1.0.2.jar"/>
- <resource-root path="org.apache.oltu.oauth2.common-1.0.2.jar"/>
- <resource-root path="gson-2.11.0.jar"/>
- <resource-root path="aws-java-sdk-cloudfront-1.12.264.jar"/>
- <resource-root path="sun-jai\_codec.jar"/>
- <resource-root path="lucene-core-8.11.1.jar"/>
- <resource-root path="levigo-jbig2-imageio-2.0.jar"/>
- <resource-root path="aopalliance-repackaged-2.6.1.jar"/>
- <resource-root path="hk2-api-2.6.1.jar"/>
- <resource-root path="hk2-locator-2.6.1.jar"/>
- <resource-root path="hk2-utils-2.6.1.jar"/>
- <resource-root path="jakarta.json.bind-api-1.0.2.jar"/>
- <resource-root path="jakarta.ws.rs-api-2.1.6.jar"/>
- <resource-root path="jakarta.xml.bind-api-2.3.3.jar"/>
- <resource-root path="javassist-3.29.2-GA.jar"/>
- <resource-root path="jersey-client.jar"/>
- <resource-root path="jersey-common.jar"/>
- <resource-root path="jersey-container-servlet-core.jar"/>
- <resource-root path="jersey-container-servlet.jar"/>
- <resource-root path="jersey-hk2.jar"/>
- <resource-root path="jersey-media-jaxb.jar"/>
- <resource-root path="jersey-media-json-binding.jar"/>
- <resource-root path="jersey-media-multipart-2.41.jar"/>
- <resource-root path="jersey-media-sse.jar"/>
- <resource-root path="jersey-server.jar"/>

- <resource-root path="mimepull-1.9.15.jar"/>
- <resource-root path="org.osgi.core-6.0.0.jar"/>
- <resource-root path="osgi-resource-locator-1.0.3.jar"/>
- <resource-root path="jakarta.persistence-api-2.2.3.jar"/>
- <resource-root path="secretmanager.jar"/>
- <resource-root path="jjwt-api-0.11.5.jar"/>
- <resource-root path="jjwt-impl-0.11.5.jar"/>
- <resource-root path="jjwt-jackson-0.11.5.jar"/>
- <resource-root path="jai-imageio-jpeg2000-1.4.0.jar"/>
- <resource-root path="jai-imageio-core-1.4.0.jar"/>
- <resource-root path="jaxb-api-2.3.1.jar"/>
- <resource-root path="opencsv-5.7.1.jar"/>
- <resource-root path="jackson-datatype-jsr310-2.17.0.jar"/>
- <resource-root path="jna-5.6.0.jar"/>
- <resource-root path="jna-platform-5.6.0.jar"/>
- <resource-root path="msal4j-1.15.0.jar"/>
- <resource-root path="msal4j-persistence-extension-1.3.0.jar"/>
- <resource-root path="oauth2-oidc-sdk-11.10.1.jar"/>
- <resource-root path="reactive-streams-1.0.4.jar"/>
- <resource-root path="txw2-2.3.9.jar"/>
- <resource-root path="azure-core-1.49.0.jar"/>
- <resource-root path="azure-core-http-netty-1.15.0.jar"/>
- <resource-root path="azure-identity-1.12.1.jar"/>
- <resource-root path="azure-json-1.1.0.jar"/>
- <resource-root path="azure-security-keyvault-secrets-4.8.1.jar"/>
- <resource-root path="netty-buffer-4.1.108.Final.jar"/>
- <resource-root path="netty-codec-4.1.108.Final.jar"/>
- <resource-root path="netty-codec-http-4.1.108.Final.jar"/>
- <resource-root path="netty-codec-http2-4.1.108.Final.jar"/>
- <resource-root path="netty-common-4.1.108.Final.jar"/>
- <resource-root path="netty-handler-4.1.108.Final.jar"/>
- <resource-root path="netty-handler-proxy-4.1.108.Final.jar"/>
- <resource-root path="netty-resolver-4.1.108.Final.jar"/>
- <resource-root path="netty-resolver-dns-4.1.108.Final.jar"/>
- <resource-root path="netty-tcnative-boringssl-static-2.0.65.Final.jar"/>
- <resource-root path="netty-transport-4.1.108.Final.jar"/>
- <resource-root path="netty-transport-classes-epoll-4.1.108.Final.jar"/>
- <resource-root path="netty-transport-classes-kqueue-4.1.108.Final.jar"/>

- <resource-root path="netty-transport-native-unix-common-4.1.108.Final.jar"/>
- <resource-root path="reactor-core-3.4.37.jar"/>
- <resource-root path="reactor-netty-core-1.1.18.jar"/>
- <resource-root path="reactor-netty-http-1.1.18.jar"/>
- <resource-root path="jackson-dataformat-xml-2.16.1.jar"/>
- <resource-root path="stax2-api-4.2.2.jar"/>
- <resource-root path="opencensus-api-0.31.1.jar"/>
- <resource-root path="opencensus-contrib-http-util-0.11.0.jar"/>
- <resource-root path="grpc-context-1.64.0.jar"/>
- <resource-root path="grpc-api-1.64.0.jar"/>
- <resource-root path="xmpbox-2.0.29.jar"/>
- <resource-root path="ffmpeg-6.0-1.5.9.jar"/>
- <resource-root path="ffmpeg-6.0-1.5.9-windows-x86\_64.jar"/>
- <resource-root path="javacpp-1.5.9.jar"/>
- <resource-root path="javacpp-windows-x86\_64.jar"/>
- <resource-root path="javacv-1.5.9.jar"/>
- <resource-root path="javacv-platform-1.5.9.jar"/>
- <resource-root path="jbig2-imageio-3.0.4.jar"/>
- <resource-root path="slf4j-nop-1.7.36.jar"/>
- <resource-root path="ffmpeg-6.0-1.5.9-linux-x86\_64.jar"/>
- <resource-root path="javacpp-linux-x86\_64.jar"/>
- 8. Take a backup of the deployments folder present inside *<JBoss\_HOME>/ standalone* from the already installed base version of OmniDocs. Once the backup is created, delete the contents of the original deployments folder.
- 9. Copy the contents of the deployments folder as given below:
  - In the case of Linux

| From                                                                         | То                                               |
|------------------------------------------------------------------------------|--------------------------------------------------|
| <base_setup_dir>/<br/>AppServer/standalone/<br/>deployments</base_setup_dir> | <jboss_home>/standalone/deployments</jboss_home> |

#### • In the case of Windows

| From                                                                    | То                                               |
|-------------------------------------------------------------------------|--------------------------------------------------|
| <base_setup_dir>\AppServer\<br/>standalone\deployments</base_setup_dir> | <jboss_home>\standalone\deployments</jboss_home> |

 Go to <JBoss\_HOME>/modules/omnidocs\_library/main for Linux or <JBoss\_HOME>\modules\omnidocs\_library\main for Windows and edit Omni\_Configurations.xml to specify the path of omni\_configuration.xml as given below:

```
<?xml version="1.0"?>
<!-- OmniDocs Server Configuration
<PathInfo>
   <Location>
      <Name>Omni Config Location</Name>
      <Path></Path>
      <CustomProperty></CustomProperty>
   </Location>
   <Location>
      <Name>Omni Logs Location</Name>
      <Path></Path>
      <CustomProperty></CustomProperty>
   </Location>
   <Location>
      <Name>Omni_Temp Location</Name>
      <Path></Path>
      <CustomProperty></CustomProperty>
   </Location>
   <Location>
      <Name>Omni Cache Location</Name>
      <Path></Path>
      <CustomProperty></CustomProperty>
   </Location>
</PathInfo>
```

The specified path of configuration files and folders in *Omni\_Configurations.xml* and *OmniflowWeb\_Configuration.xml* files must not contain blank spaces.

- For example, if files and folders are placed at the location /root/New for Linux or C:\New for Windows, then the contents of this file must be updated as <Path>/root/New</Path> for Linux or <Path>C:\New</Path> for Linux or <Path>C:\New</Path> for Windows.
- Open a command terminal and navigate to <JBoss\_HOME>/bin for Linux or <JBoss\_HOME>\bin for Windows and execute the below command to start the Jboss-eap-7.x application server:

| Linux                    | Windows                   |
|--------------------------|---------------------------|
| standalone.sh -b 0.0.0.0 | standalone.bat -b 0.0.0.0 |

- 12. Remove the following files from the Wrapper\_Lib folder:
  - nglog4j.jar
  - xom-1.2.6.jar
  - xom-1.3.7.jar
  - log4j-api-2.19.0.jar
  - log4j-core-2.19.0.jar
- 13. Copy the Wrapper folder from *<BASE\_SETUP\_DIR>* to its respective location on your server. Refer to the below path:
  - Linux: /root/OmniDocs11.3/Wrapper
  - Windows: C:\OmniDocs11.3\Wrapper
  - i. Edit the *RunWrapper.sh* in the case of Linux or *RunWrapper.bat* file in the case of Windows and specify the correct Java path as given below:

| Linux                          | Windows                        |
|--------------------------------|--------------------------------|
| "/root/jdk1.8.0_91/bin/java"   | "c:\jdk1.8.0_91\bin\java"      |
| -Dfile.encoding="UTF-8"        | -Dfile.encoding="UTF-8"        |
| -Djava.ext.dirs=Wrapper_Lib    | -Djava.ext.dirs=Wrapper_Lib    |
| com.newgen.wrapper.NGEjbClient | com.newgen.wrapper.NGEjbClient |

 ii. Open a command terminal and change the working directory to <Wrapper-Directory>. Then, execute the following command to run the wrapper at Client port (3333) and Admin port (9996).

| Linux         | Windows        |
|---------------|----------------|
| RunWrapper.sh | RunWrapper.bat |

From now onwards, wherever you need to enter JTS IP and port, enter Wrapper IP and port.

If the default port of the Wrapper is used, then change the Wrapper port in the NGOWrapper.xml file present in the Wrapper/Newgen/NGConfig/NGDBini folder.

```
<?xml version="1.0"?>
<WrapperInfo>
<WrapperIP>127.0.0.1</WrapperIP>
<WrapperPort>3333</WrapperPort>
<AdminPort>9996</AdminPort>
<SocketTimeOut>60</SocketTimeOut>
<AdminStart>Y</AdminStart>
<Debug>N</Debug>
<CharacterSet>UTF-8</CharacterSet>
<ClientMaxConnAllowed>100</ClientMaxConnAllowed>
</WrapperInfo
```

14. Navigate to the OSA folder located in /root/OmniDocs11.3/Common-Services for J2EE for Linux or C:\OmniDocs11.3\Common-Services for J2EE for Windows and edit RunAdmin.sh for Linux or RunAdmin.bat file for Windows to specify the correct Java path as given below:

| Linux                                        | Windows                                             |
|----------------------------------------------|-----------------------------------------------------|
| "/root/jdk1.8.0_91/bin/java"                 | "C:\Program Files\Java\jdk1.8.0_91\bin\java"        |
| -cp .:jce1_2_2.jar:SecurityAPI.jar:Admin.jar | -Dfile.encoding="UTF-8"                             |
| -Dfile.encoding="UTF-8"                      | -classpath .;jce1_2_2.jar;SecurityAPI.jar;Admin.jar |
| adminclient.MainFrame                        | adminclient.MainFrame                               |

15. Open a command terminal and change the working directory to *<OSA-Directory>*. Then, execute the following command to launch OSA GUI:

| Linux       | Windows      |
|-------------|--------------|
| RunAdmin.sh | RunAdmin.bat |

- 16. Take a backup of *run.bat, run.sh*, and *JAR* files present in the SMS folder of the base version of OmniDocs. Once the backup is created, delete the original files of *run.bat, run.sh*, and *JARs*.
- 17. Copy SMS\_Lib, run.bat, and run.sh from the <BASE\_SETUP\_DIR> to their respective locations on your server.
- 18. Go to the SMS folder in the Common Services for J2EE folder and edit the run.sh for Linux or run.bat for Windows file to specify the correct Java path as given below:

| Linux                                                    | Windows                                                     |
|----------------------------------------------------------|-------------------------------------------------------------|
| "/root/jdk1.8.0_91/bin/java"<br>-Djava.awt.headless=true | "C:\Program Files\Java\jdk1.8.0_91\bin\java"                |
| -DFile.encoding="UTF-8"                                  | -DFile.encoding=UTF-8 -classpath ;,;"SMS_Lib/*" startSMS    |
| -classpath .:"SMS_Lib/*":. startSMS                      | ן -DFile.encoding=טוד-8 -classpath ;,;"SMS_LID/*" start<br> |

19. Open a command terminal and change the working directory to *SMS-Directory*. Then, execute the following command to launch SMS:

| Linux  | Windows |
|--------|---------|
| run.sh | run.bat |

- 20. Take a backup of *run.bat*, *run.sh*, *lib*, and *ngdbini* files and folders present in the *ThumbnailManager* folder of the base version of OmniDocs. Once the backup is created, delete these files and folders from the original location.
- 21. Copy *run.bat*, *run.sh*, *lib*, and *Newgen* files and folders from *<BASE\_SETUP\_DIR>* to their respective locations on your server.
- 22. Navigate to the *ThumbnailManager* folder located in:

| Linux                                           | Windows                                  |
|-------------------------------------------------|------------------------------------------|
| /root/OmniDocs11.3/Common-<br>Services for J2EE | C:\OmniDocs11.3\Common-Services for J2EE |

23. Edit the *run.sh* for Linux or *run.bat* file for Windows and specify the correct Java path as given below:

| Linux                                          | Windows                                       |  |
|------------------------------------------------|-----------------------------------------------|--|
| "/root/jdk1.8.0_91/bin/java"                   | "C:\Program Files\Java\jdk1.8.0_91\bin\java"  |  |
| -Dfile.encoding="UTF-8" -classpath .:"lib/*":. | -Dfile.encoding="UTF-8" -classpath ;,;"lib/*" |  |
| com.newgen.thumbnail.ThumbnailSchedule         | com.newgen.thumbnail.ThumbnailSchedule        |  |

24. Open *Omni\_Configurations.xml* and specify the path of *omni\_configuration.xml*. Refer to the below example:

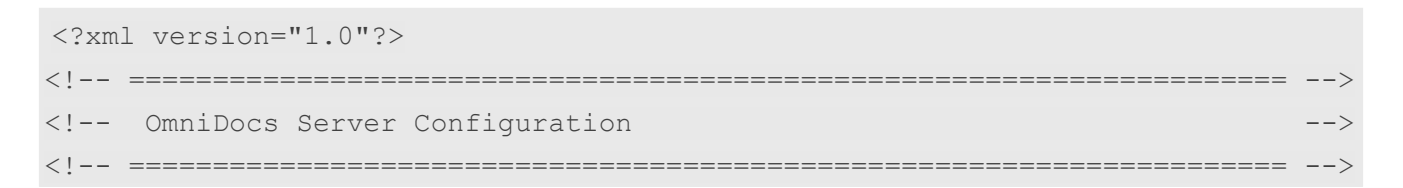

| <pathinfo></pathinfo>             |
|-----------------------------------|
| <location></location>             |
| <name>Omni_Config_Location</name> |
| <path></path>                     |
| <customproperty></customproperty> |
|                                   |
| <location></location>             |
| <name>Omni_Logs_Location</name>   |
| <path></path>                     |
| <customproperty></customproperty> |
|                                   |
| <location></location>             |
| <name>Omni_Temp_Location</name>   |
| <path></path>                     |
| <customproperty></customproperty> |
|                                   |
| <location></location>             |
| <name>Omni_Cache_Location</name>  |
| <path></path>                     |
| <customproperty></customproperty> |
|                                   |
|                                   |

- 25. Take a backup of *run.bat*, *run.sh*, *AlarmMailer\_Lib*, and *ngdbini* files and folders, present in the *AlarmMailer* folder of the base version of OmniDocs. Once the backup is created, delete these files and folders from the original location.
- 26. Copy *run.bat*, *run.sh*, *AlarmMailer\_LIb*, and *Newgen* from *<BASE\_SETUP\_DIR>* to their respective locations on your server.
- 27. Navigate to the *AlarmMailer* folder located in:

| Linux                                        | Windows                             |  |
|----------------------------------------------|-------------------------------------|--|
| /root/OmniDocs11.3/Common-Services for j2EE/ | C:\OmniDocs11.3\Common-Services for |  |
| AlarmMailer/lib                              | j2EE\AlarmMailer\lib                |  |

a. Edit the *run.sh* for Linux or *run.bat* file for Windows and specify the correct Java path.

| Linux                                                |                             |
|------------------------------------------------------|-----------------------------|
|                                                      |                             |
| "/root/jdk1.8.0_91/bin/java" -Dfile.encoding="UTF-8" | "C:\Program Files\Java\jdk  |
| -classpath .:"AlarmMailer_Lib/*":.                   | -classpath ;.;"AlarmMailer_ |
| com.newgen.alarmmailer.ODAlarmMailer                 | com.newgen.alarmmailer.     |
|                                                      |                             |

b. Open the *Omni\_configurations.xml* file located in \*AlarmMailer*\*lib* and specify the path of *omni\_configuration.xml*. Refer to the below example:

```
<?xml version="1.0"?>
<!--
_____
<!-- OmniDocs Server Configuration
-->
<!--
<PathInfo>
  <Location>
      <Name>Omni Config Location</Name>
      <Path></Path>
      <CustomProperty></CustomProperty>
   </Location>
   <Location>
      <Name>Omni Logs Location</Name>
      <Path></Path>
      <CustomProperty></CustomProperty>
   </Location>
   <Location>
      <Name>Omni Temp Location</Name>
      <Path></Path>
      <CustomProperty></CustomProperty>
</Location>
```

- 28. Take a backup of *run.bat*, *run.sh*, *IIb*, *servicelib*, and *ngdbini* files and folders, present in the *Scheduler* folder of the base version of OmniDocs. Once the backup is created, delete these files and folders from the original location.
- 29. Copy *run.bat*, *run.bat*, *run.sh*, *IIb*, *servicelib*, and *Newgen* from *<BASE\_SETUP\_DIR>* to their respective locations on your server.
- 30. Navigate to the *Scheduler* folder located in:

| Linux                                        | Windows                             |  |
|----------------------------------------------|-------------------------------------|--|
| /root/OmniDocs11.3/Common-Services for j2EE/ | C:\OmniDocs11.3\Common-Services for |  |
| Scheduler/lib                                | j2EE\Scheduler\lib                  |  |

a. Edit the *run.sh* for Linux or *run.bat* file for Windows and specify the correct Java path.

| Linux                                          | Windows                                       |  |
|------------------------------------------------|-----------------------------------------------|--|
| "/root/jdk1.8.0_91/bin/java"                   | "C:\Program Files\Java\jdk1.8.0_91\bin\java"  |  |
| -Dfile.encoding="UTF-8" -classpath .:"lib/*":. | -Dfile.encoding="UTF-8" -classpath ;;;"lib/*" |  |
| com.newgen.scheduler.process.RunScheduler      | com.newgen.scheduler.process.RunScheduler     |  |

b. Open the *Omni\_configurations.xml* file located in *Scheduler/lib* and specify the path of *omni\_configuration.xml*. Refer to the below example:

```
<?xml version="1.0"?>
<!--
-->
<!-- OmniDocs Server Configuration
-->
<!--
<PathInfo>
  <Location>
      <Name>Omni Config Location</Name>
      <Path></Path>
      <CustomProperty></CustomProperty>
  </Location>
   <Location>
      <Name>Omni_Logs_Location</Name>
      <Path></Path>
      <CustomProperty></CustomProperty>
  </Location>
   <Location>
      <Name>Omni Temp Location</Name>
      <Path></Path>
      <CustomProperty></CustomProperty>
   </Location>
```

31. Execute the provided difference Java code as follows:

"JAVA\_HOME" Difference "/source\_path" "destination\_path"

For example:

```
"java_home\bin\java" Difference
"Jboss_Home\bin\Newgen\NgConfig\ngdbini\odwebini\eworkstyle.ini"
"Manual_Package\tobeappend\eworkstyle.ini"
```

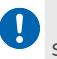

After installing NewgenONE OmniDocs 11.3, perform the post-installation activities as described in the section Post-installation activities

# Upgrading OmniDocs on Oracle WebLogic Server

This section describes how to manually upgrade OmniDocs to NewgenONE OmniDocs 11.3 on the WebLogic application server:

From here on:

Ω

- *<WL\_HOME>* refers to the directory where the WebLogic server has been installed.
- For Linux: /root/Oracle/Middleware/Oracle\_Home
- For Windows: C:\Oracle\Middleware or C:\Oracle\Middleware\Oracle\_Home
- *<WL\_Domain>* refers to the WebLogic application server domain that is being used for OmniDocs deployment.
- <BASE\_SETUP\_DIR> refers to OmniDocs Server WebLogic.

# Moving and updating configuration files

To move and update the configuration files, perform the following steps:

 Copy all the files and folders from <BASE\_SETUP\_DIR>/App Server/domain/ applications folder to <WL\_HOME>/user\_projects/domains/<WL\_Domain>/ applications folder.

In case of WebLogic 12.2.13, copy OmniDocs folder from <BASE\_SETUP\_DIR>AppServer/domain/ Weblogic12.2 to <WL\_HOME>/user\_projects/domains/<WL\_Domain>/applications folder.

- 2. Copy all the files from <BASE\_SETUP\_DIR>/AppServer/domain/lib to the <WL\_HOME>/user\_projects/domains/<WL\_Domain>/lib directory.
- 3. Take a backup of the lib folder present inside the <WL\_HOME>/AppServer/domain of the already installed base version of OmniDocs on WebLogic.
- 4. Remove the following jar files from the omnidocs\_library folder:

- xmlbeans-2.3.0.jar
- json.jar
- poi-3.16.jar
- poi-ooxml-3.16.jar
- poi-ooxmlschemas-3.16.jar
- xmlbeans-2.6.0.jar
- guava-11.0.2.jar
- common-lang3.jar
- commons-lang-2.6.jar
- commons-io-2.0.1.jar
- bcpkix-jdk15on-1.70.jar
- bcprov-jdk15on-1.70.jar
- commonscollections4-4.1.jar
- elasticsearch-7.17.4.jar
- elasticsearchcore-7.17.4.jar
- elasticsearch-xcontent-7.17.4.jar
- fontbox-2.0.26.jar
- guava-31.1-jre.jar

- protobufjava-3.21.1.jar
- slf4j-api-1.7.30.jar
- xom-1.2.6.jar
- xom-1.3.7.jar
- jersey-mediamultipart-2.40.jar
- jacksonannotations-2.14.1.jar
- activation.jar
- json-20230618.jar
- jacksondatabind-2.15.2.jar
- jackson-dataformatcbor-2.15.2.jar
- jacksoncore-2.15.2.jar
- jacksonannotations-2.15.2.jar
- azure-core-1.45.1.jar
- azureidentity-1.11.1.jar
- azure-core-httpnetty-1.13.11.jar
- azure-securitykeyvaultsecrets-4.7.3.jar
- bcpkixjdk18on-1.75.jar
- bcprovjdk18on-1.75.jar

- netty-buffer-4.1.101.Final.jar
- netty-codec-4.1.101.Final.jar
- netty-codechttp-4.1.101.Final.jar
- netty-codechttp2-4.1.101.Final.jar
- nettycommon-4.1.101.Final.jar
- nettyhandler-4.1.101.Final.jar
- netty-handlerproxy-4.1.101.Final.jar
- nettyresolver-4.1.101.Final.jar
- netty-resolverdns-4.1.101.Final.jar
- netty-tcnative-boringsslstatic-2.0.62.Final.jar
- nettytransport-4.1.101.Final.jar
- netty-transport-classesepoll-4.1.101.Final.jar
- netty-transport-classeskqueue-4.1.101.Final.jar
- netty-transport-native-unixcommon-4.1.101.Final.jar
- nimbus-jose-jwt-9.31.jar
- oauth2-oidc-sdk-10.7.1.jar
- reactor-core-3.4.34.jar
- reactor-netty-core-1.0.39.jar

- jackson-core-2.14.1.jar
- jackson-core-asl-1.9.13.jar
- jacksondatabind-2.14.1.jar
- jackson-dataformatcbor-2.14.1.jar
- jackson-mapperasl-1.9.13.jar
- javax.mail.jar
- json-20220320.jar
- json-smart-2.4.8.jar
- msal4j-1.11.0.jar
- nglog4j.jar
- nimbus-jose-jwt-9.22.jar

- commonscodec-1.15.jar
- commonsio-2.11.0.jar
- commonslang3-3.12.0.jar
- commonscompress-1.21.jar
- guava-32.0.1-jre.jar
- ion-java-1.0.2.jar
- itextlicensekey-3.1.5.jar
- itextpdf-5.5.13.3.jar
- jackson-datatypejsr310-2.16.0.jar
- msal4j-1.13.8.jar
- msal4j-persistenceextension-1.2.0.jar

- reactor-netty-http-1.0.39.jar
- txw2-2.3.3-b02.jar
- elasticsearch-7.17.14.jar
- elasticsearch-core-7.17.14.jar
- elasticsearch-xcontent-7.17.14.jar
- log4j-api-2.19.0.jar
- log4j-core-2.19.0.jar
- elasticsearch-7.17.21.jar
- elasticsearch-core-7.17.21.jar
- elasticsearch-xcontent-7.17.21.jar
- oauth2-oidc-sdk-9.7.jar

- 5. Copy the lib folder as given below:
  - In the case of Linux

| From                                         | То                                         |
|----------------------------------------------|--------------------------------------------|
| <base_setup_dir>/AppServer/</base_setup_dir> | <wl_home>/user_projects/domains/</wl_home> |
| domain/lib                                   | <wl_domain>/lib</wl_domain>                |

#### • In the case of Windows

| From                                                   | То                                                                         |
|--------------------------------------------------------|----------------------------------------------------------------------------|
| <base_setup_dir>\AppServer\domain\lib</base_setup_dir> | <wl_home>/user_projects/domains/<br/><wl_domain>/lib</wl_domain></wl_home> |

- 6. Take a backup of the following files and folders from the <WL\_HOME>/ user\_projects/domains/<WL\_Domain>/ folder:
  - AddInsConfig
     omniflowconfiguration
     OmniDocs\_version.xml
     HDFSKeyTab.xn

• mssql

• IS.ini

ISlog4j.propertie

• ngdbini • postgres

• Seclore\_logs

as a second second second second second second second second second second second second second second second s

Once the backup is created, delete the above files and folders from their original location.

7. Copy the Newgen folder as given below:

oracle

| From                                                     | То                                                                |
|----------------------------------------------------------|-------------------------------------------------------------------|
| <base_setup_dir>/App<br/>Server/domain/</base_setup_dir> | <wl_home>/user_projects/domains/<wl_domain></wl_domain></wl_home> |

8. Go to path <WL\_HOME>/user\_projects/domains/<WL\_Domain>/lib and specify the path of Omni\_Configurations.xml as given below:

| xml version="1.0"?                      |
|-----------------------------------------|
| ===================================</th |
| OmniDocs Server Configuration           |
|                                         |
| <pathinfo></pathinfo>                   |
| <location></location>                   |
| <name>Omni_Config_Location</name>       |
| <path></path>                           |
| <customproperty></customproperty>       |
|                                         |
| <location></location>                   |
| <name>Omni_Logs_Location</name>         |
| <path></path>                           |
| <customproperty></customproperty>       |
|                                         |
| <location></location>                   |
| <name>Omni_Temp_Location</name>         |
| <path></path>                           |
| <customproperty></customproperty>       |
|                                         |
| <pathinfo></pathinfo>                   |
|                                         |

 Go to the ngdbini folder inside <WL\_HOME>/user\_projects/domains/
 <WL\_Domain>/Newgen/NGConfig directory and edit NGOClientData.xml to specify the IP and JNDI port of the application server. Refer to the below example:

<jndiServerName>127.0.0.1</jndiServerName>

<jndiServerPort>7001</jndiServerPort>

10. Go to the *IS.ini* file inside *<WL\_HOME>/user\_projects/domains/<WL\_Domain>/ Newgen/NGConfig* directory and edit it to specify the correct IP and JNDI port of the application server. Refer to the below example:

<jndiServerName>127.0.0.1</jndiServerName>

<jndiServerPort>7001</jndiServerPort>

# Uninstalling and installing OmniDocs deployable files

This section describes how to uninstall the OmniDocs deployable files and install the new OmniDocs deployable files such as *omnidocs\_ejb.ear*, *omnidocs*, *OpAll*, *Scan*, *ODpms*, *iform*, *formviewer*, *callbroker.war*, *poi-library-weblogic.war*, and *OmniDocsRestWS.war* using Oracle WebLogic Server Administration Console.

Before you start uninstalling and installing the OmniDocs deployable files, perform the following steps:

- 1. Take a back of the deployments folder located in <DOMAIN\_PATH> from the already installed base version of OmniDocs on WebLogic. Once the backup is created, delete the content of the *applications* folder.
- 2. Copy the content of the *applications* folder as given below:
  - In the case of Linux

| From                                                                                                | То                                               |
|----------------------------------------------------------------------------------------------------|--------------------------------------------------|
| <base_setup_dir>/<br/>AppServer/<br/><domain_path>/<br/>applications</domain_path></base_setup_dir> | <wbl_domain_path>/applications</wbl_domain_path> |

#### • In the case of Windows

| From                                                                                  | То                                                    |
|---------------------------------------------------------------------------------------|-------------------------------------------------------|
| <base_setup_dir>\AppServer\<domain_path>/ applications</domain_path></base_setup_dir> | <wbl_domain_path>/<br/>applications</wbl_domain_path> |

#### Uninstalling the deployed files of OmniDocs

To uninstall OmniDocs deployable files, perform the following steps:

- 1. Start the WebLogic Application Server domain.
- Launch a browser and enter the following URL in the address bar to open the Oracle WebLogic Server Administration Console: http://<IP Address of the WebLogic Server Machine>:<Port of WebLogic Server Domain>/console
   Example: http://127.0.0.1:7001/console
- 3. Enter the administrative **Username** and **Password** to log in. On successful login, the WebLogic Server Administration Console home screen appears.
- 4. In the **Domain Structure** section on the left pane, click **Deployments**.
- 5. In **Change Center** on the left pane, click **Lock & Edit**. Lock & Edit enables the adding, modifying, and deleting operations in the domain.
- 6. Select the *callbroker.war* option from the list of Deployments and click **Delete**. The selected deployment gets deleted.
- 7. Save the changes made to the domain.
- 8. Similarly, delete the other deployments.

Before you un-deploy poi-library-weblogic.war, you must delete Omnidocs\_ejb.ear and omnidocs.war.

#### Installing OmniDocs deployable files

To install OmniDocs deployable files, perform the following steps:

- 1. Start the WebLogic Application Server domain.
- Launch a browser and enter the following URL in the address bar to open the Oracle WebLogic Server Administration Console: http://<IP Address of the WebLogic Server Machine>:<Port of WebLogic Server Domain>/console
   Example: http://127.0.0.1:7001/console
- 3. Enter the administrative **Username** and **Password** to log in. On successful login, the WebLogic Server Administration Console home screen appears.
- 4. In the **Domain Structure** section on the left pane, click **Deployments**.
- 5. In **Change Center** on the left pane, click **Lock & Edit**. Lock & Edit enables the adding, modifying, and deleting operations in the domain.

- 6. Click **Install** from the Summary of Deployments section displayed in the right pane. The Install Application Assistant screen appears.
- 7. Select the applications folder from the below location where the required deployable files are located:
  - <WL\_HOME>/user\_projects/domains/<WL\_Domain>
- 8. First, deploy poi-library-weblogic.war and choose **Install this deployment as a library** option in the Install Application Assistant screen. Then, deploy the application as a library.
- 9. Select one of the following deployable files:
  - omnidocs\_ejb.ear
  - omnidocs (open directory)
  - OpAll (open directory)
  - scan (open directory)
  - ODpms (open directory)
  - iform (open directory)
  - formviewer (open directory)
  - OmniDocsRestWS.war (open directory)
  - callbroker.war
  - osaweb.war
- 10. Click **Next** to continue the deployment.
- 11. Select the Install this deployment as an application option and click Next.
- 12. Enter the required name in the **Name** box and click **Next**.

The context name in the Name box must be entered as per the selected deployable file.

- 13. Select the **No, I will review the configuration later** option and click **Finish** to start the deployment.
- 14. Once the deployment process is completed, save it using the **Save** button from the **Overview** tab of the respective settings screen.
- 15. Click **Activate Changes** displayed under the Change Center in the left pane. The messages "All changes have been activated. No restarts are necessary" and "The deployment has been successfully installed" appear in the Summary of Deployments screen.

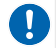

Repeat the above steps to install all the deployable files that are listed in step 8.

# Starting the deployed applications

This section describes how to start the deployed applications that are installed in the previous section.

To start the installed application, perform the following steps:

1. In the Summary of Deployments screen, select the checkboxes against the required files.

| summary of Deployments                                                                                                    |              |                                                                  |          |        |                           |                     |
|----------------------------------------------------------------------------------------------------|--------------|------------------------------------------------------------------|----------|--------|---------------------------|---------------------|
| Control Monitoring                                                                                                    |              |                                                                  |          |        |                           |                     |
| This page displays a list of Java EE applications and stand-alone application modules that have been installed to this domain. Installed applications and modules can be started, stopped, updated (redeployed), or deleted from the domain by first selecting the application name and using the controls on this page.<br>To install a new application or module for deployment to targets in this domain, click the Install button. |              |                                                                  |          |        |                           |                     |
| Install Update Delete Start Stop Showing 1 to 4 of 4 Previous Next                                                                                                    |              |                                                                  |          |        |                           |                     |
| N                                                                                                    | lame 🗠       | Servicing all requests<br>Servicing only administration requests | State    | Health | Туре                      | Deployment<br>Order |
| <b>e</b>                                                                                                    | E 👩 omnidocs |                                                                  | Prepared | 🖋 ок   | Web Application           | 100                 |
|                                                                                                    |              |                                                                  | Prepared | 🖋 ОК   | Enterprise<br>Application | 100                 |
| <b>e</b>                                                                                                    |              |                                                                  | Prepared | 🖋 ок   | Web Application           | 100                 |
| ✓ Image: Scan Prepared ♥ OK Web Application 100                                                                                                    |              | 100                                                              |          |        |                           |                     |
| Install Update Delete Start Stop Showing 1 to 4 of 4 Previous Next                                                                                                    |              |                                                                  |          |        |                           |                     |
|                                                                                                    |              |                                                                  |          |        |                           |                     |

2. Select the **Servicing all requests** option displayed under the **Start** dropdown menu bar. The Start Application Assistant screen appears.

| Start Application Assistant                                                                                                   |
|----------------------------------------------------------------------------------------------------|
| Yes No                                                                                                    |
| Start Deployments                                                                                                    |
| You have selected the following deployments to be started. Click 'Yes' to continue, or 'No' to cancel.  omnidocs omnidocs eib |
| OpAll                                                                                                    |
| • scan                                                                                                    |
| Yes No                                                                                                    |

3. Click **Yes** to continue. The message "Start requests have been sent to selected Deployments" appears.

### Setting up and running Wrapper

To set up and run wrapper services, perform the following steps:

- 1. Take a backup of *Wrapper\_Lib*, *ngdbini*, *RunWrapper.sh*, and *RunWrapper.bat* files and folders of the base version of OmniDocs. Once the backup is created, delete these files and folders except the *Wrapper\_Lib* folder from the base version of OmniDocs.
- 2. Remove the following files from the *Wrapper\_Lib* folder:
  - nglog4j.jar
  - xom-1.2.6.jar
  - xom-1.3.7.jar
  - log4j-core-2.19.0.jar
  - log4j-api-2.19.0.jar
- 3. Copy Wrapper\_Lib, RunWrapper.sh, RunWrapper.bat, and Newgen files and folders from <BASE\_SETUP\_DIR> to their respective locations on your server.
- 4. For Linux, go to RunWrapper.sh file located at /root/OmniDocs11.3/Wrapper directory, or for Windows go to RunWrapper.bat file located at C: \OmniDocs11.3\Wrapper directory and specify the correct java.exe path as given below:

| Linux                          | Windows                                      |
|--------------------------------|----------------------------------------------|
| "/root/jdk1.8/bin/java"        | "C:\Program Files\Java\jdk1.8.0_91\bin\java" |
| -Dfile.encoding="UTF-8"        | -Dfile.encoding="UTF-8"                      |
| -classpath .:"Wrapper_Lib/*":. | -classpath ;;;"Wrapper_Lib/*"                |
| com.newgen.wrapper.NGEjbClient | com.newgen.wrapper.NGEjbClient               |

5. Go to the *ngdbini* folder inside the *Wrapper* directory and edit *NGOClientData.xml* to specify the IP and JNDI and Web ports of the application server. Refer to the below example:

```
<jndiServerName>127.0.0.1</jndiServerName>
<jndiServerPort>7001</jndiServerPort>
<endPointURL>http://127.0.0.1:8080/callbroker/execute/GenericCallBroker</
endPointURL>
```

- 6. Open a command terminal and go to the *Wrapper* directory.
- 7. Execute *RunWrapper.sh* (for Linux) or *RunWrapper.bat* (for Windows) to run Wrapper.
- 8. Copy Common Services for J2EE folder from <BASE\_SETUP\_DIR> folder to the server machine. Example:

| Linux              | Windows         |
|--------------------|-----------------|
| /root/OmniDocs11.3 | C:\OmniDocs11.3 |

9. Go to the OSA folder present in the *Common Services for J2EE* folder and edit *RunAdmin.sh* (for Linux) or *RunAdmin.bat* (for Windows) to specify the correct Java path as given below:

| Linux                                        | Windows                                             |
|----------------------------------------------|-----------------------------------------------------|
| "/root/jdk1.8/bin/java"                      | "C:\Program Files\Java\jdk1.8.0_91\bin\java"        |
| -cp .:jce1_2_2.jar:SecurityAPI.jar:Admin.jar | -Dfile.encoding="UTF-8"                             |
| -Dfile.encoding="UTF-8"                      | -classpath .;jce1_2_2.jar;SecurityAPI.jar;Admin.jar |
| adminclient.MainFrame                        | adminclient.MainFrame                               |

- 10. Open a command terminal and go to the OSA directory.
- 11. Execute *RunAdmin.sh* (for Linux) or *RunAdmin.bat* (for Windows) to launch OSA GUI.
- 12. Go to the SMS folder in the Common Services for J2EE folder and edit the run.sh (for Linux) or run.bat (for Windows) file to specify the correct java.exe path as given below:

| Linux                                                                                                    | Windows                                                                                                  |
|----------------------------------------------------------------------------------------------------|----------------------------------------------------------------------------------------------------|
| "/root/jdk1.8.0_91/bin/java"<br>-Djava.awt.headless=true<br>-DFile.encoding="UTF-8"<br>-classpath .:"SMS_Lib/*":.<br>startSMS | "C:\Program Files\Java\jdk1.8.0_91\bin\java"<br>-DFile.encoding=UTF-8 -classpath ;.;"SMS_Lib/*" startSMS |

- 13. Open a command terminal and go to the SMS Directory.
- 14. Execute *run.sh* (for Linux) or *run.bat* (for Windows) to run SMS.
- 15. Take a backup of *run.bat*, *run.sh*, *lib*, and *ngdbini* files and folders present in the *ThumbnailManager* folder of the base version of OmniDocs. Once the backup is created, delete these files and folders from the base version of OmniDocs.
- 16. Open the Omni\_Configurations.xml file present in \OmniDocs11.3\Common-Services for j2EE\ThumbnailManager\lib and specify the path of omni\_configuration.xml as given below:

```
<?xml version="1.0"?>
<!-- OmniDocs Server Configuration
                                                          -->
<PathInfo>
   <Location>
      <Name>Omni Config Location</Name>
      <Path></Path>
      <CustomProperty></CustomProperty>
   </Location>
   <Location>
      <Name>Omni Logs Location</Name>
      <Path></Path>
      <CustomProperty></CustomProperty>
   </Location>
   <Location>
      <Name>Omni Temp Location</Name>
      <Path></Path>
      <CustomProperty></CustomProperty>
   </Location>
   <Location>
      <Name>Omni Cache Location</Name>
      <Path></Path>
      <CustomProperty></CustomProperty>
```

```
</Location>
```

٠

Go to the *ngdbini* folder inside the *<ThumbnailManager>/Newgen/ NGConfig* and edit *NGOClientData.xml* to specify the correct IP and JNDI and Web ports of the application server. Refer to the below example:

```
<jndiServerName>127.0.0.1</jndiServerName>
<jndiServerPort>7001</jndiServerPort>
<endPointURL>http://127.0.0.1:8080/callbroker/execute/
GenericCallBroker</endPointURL>
```

• Edit the *run.sh* (for Linux) or *run.bat* (for Windows) file to specify the correct Java path as given below:

| Linux                                          | Windows                                       |
|------------------------------------------------|-----------------------------------------------|
| "/root/jdk1.8.0_91/bin/java"                   | "C:\Program Files\Java\jdk1.8.0_91\bin\java"  |
| -Dfile.encoding="UTF-8" -classpath .:"lib/*":. | -Dfile.encoding="UTF-8" -classpath ;;;"lib/*" |
| com.newgen.thumbnail.ThumbnailSchedule         | com.newgen.thumbnail.ThumbnailSchedule        |

- 17. Take a backup of *run.bat, run.sh, AlarmMailer\_Lib,* and *ngdbini* files and folders, present in the *AlarmMailer* folder of the base version of OmniDocs. Once the backup is created, delete these files and folders from the base version of OmniDocs.
- 18. Copy *run.bat*, *run.sh*, *AlarmMailer\_Lib*, and *Newgen* files and folders from *<BASE\_SETUP\_DIR>* to their respective locations on your server.
- 19. Open the Omni\_Configurations.xml file present in \OmniDocs11.3\Common-Services for j2EE\AlarmMailer\lib and specify the path of omni\_configuration.xml as given below:

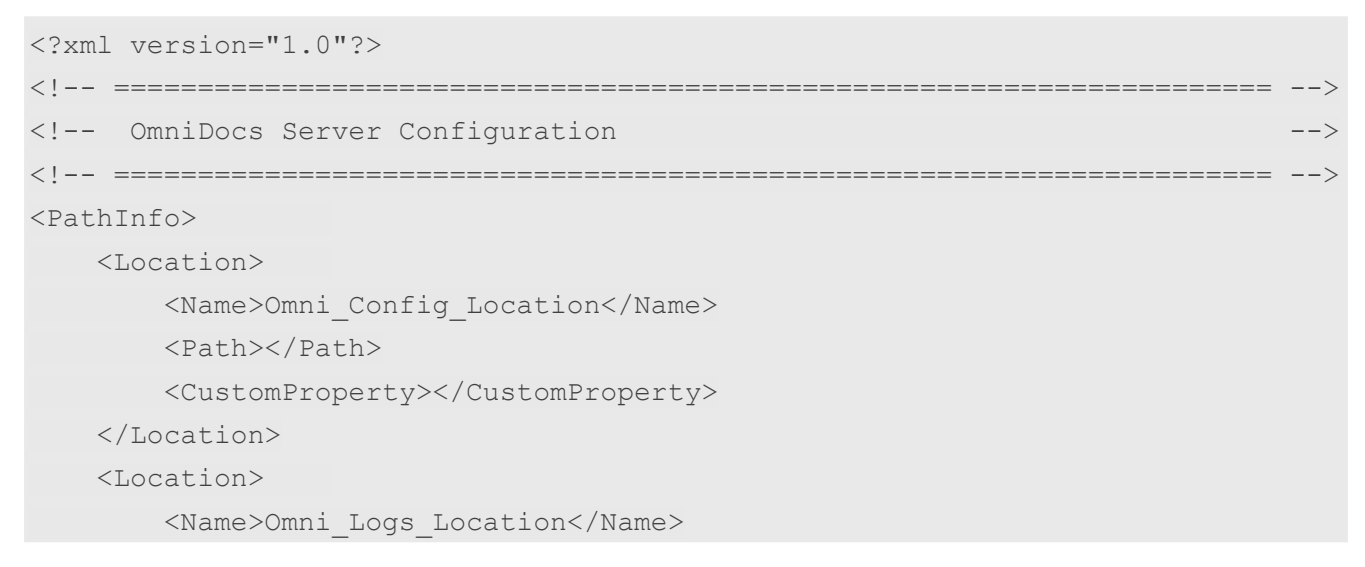

```
<Path></Path>
<CustomProperty></CustomProperty>
</Location>
<Location>
<Name>Omni_Temp_Location</Name>
<Path></Path>
<CustomProperty></CustomProperty>
</Location>
<Name>Omni_Cache_Location</Name>
<Path></Path>
<CustomProperty></CustomProperty>
</Location>
```

• Go to the *ngdbini* folder inside the *AlarmMailer* folder and edit *NGOClientData.xml* to specify the correct IP and JNDI and Web ports of the application server. Refer to the below example:

```
<jndiServerName>127.0.0.1</jndiServerName>
<jndiServerPort>7001</jndiServerPort>
<endPointURL>http://127.0.0.1:8080/callbroker/execute/
GenericCallBroker</endPointURL>
```

• Edit the *run.sh* (for Linux) or *run.bat* (for Windows) file to specify the correct Java path as given below:

| Linux                                | Windows                              |
|--------------------------------------|--------------------------------------|
| "/root/jdk1.8.0_91/bin/java"         | "C:\Program                          |
| -Dfile.encoding="UTF-8"              | Files\Java\jdk1.8.0_91\bin\java"     |
| -classpath .:"AlarmMailer_Lib/*":.   | -Dfile.encoding="UTF-8"              |
| com.newgen.alarmmailer.ODAlarmMailer | -classpath ;;;"AlarmMailer_Lib/*"    |
|                                      | com.newgen.alarmmailer.ODAlarmMailer |

20. Open the Omni\_Configurations.xml file present in \OmniDocs11.3\Common-Services for j2EE\Scheduler\lib and specify the path of omni\_configuration.xml as given below:

| ===================================</th <th>&gt;</th> | > |
|-------------------------------------------------------|---|
| <pathinfo></pathinfo>                                 |   |
| <location></location>                                 |   |
| <name>Omni_Config_Location</name>                     |   |
| <path></path>                                         |   |
| <customproperty></customproperty>                     |   |
|                                                       |   |
| <location></location>                                 |   |
| <name>Omni_Logs_Location</name>                       |   |
| <path></path>                                         |   |
| <customproperty></customproperty>                     |   |
|                                                       |   |
| <location></location>                                 |   |
| <name>Omni_Temp_Location</name>                       |   |
| <path></path>                                         |   |
| <customproperty></customproperty>                     |   |
|                                                       |   |
| <location></location>                                 |   |
| <name>Omni_Cache_Location</name>                      |   |
| <path></path>                                         |   |
| <customproperty></customproperty>                     |   |
|                                                       |   |
|                                                       |   |

• Go to the *ngdbini* folder inside the *<Scheduler>/Newgen/NGConfig* and edit *NGOClientData.xml* to specify the correct IP and JNDI and Web ports of the application server. Refer to the below example:

```
<jndiServerName>127.0.0.1</jndiServerName>
<jndiServerPort>7001</jndiServerPort>
<endPointURL>http://127.0.0.1:8080/callbroker/execute/
GenericCallBroker</endPointURL>
```

• Edit *Scheduler.sh* (for Linux) or *Scheduler.bat* (for Windows) file to specify the correct Java path as given below:

| Linux                             | Windows                                    |
|-----------------------------------|--------------------------------------------|
| "/root/jdk1.8.0_91/bin/java       | "C:\Program Files\Java\jdk1.8.0_91         |
| "-Dfile.encoding="UTF-8"          | \bin\java" -Dfile.encoding="UTF-8"         |
| -classpath ::"lib/*":.com.newgen. | -classpath ;.;"lib/*" com.newgen.scheduler |
| scheduler.process.RunScheduler    | .process.RunScheduler                      |

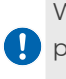

While associating an Oracle cabinet to the JTS using OSA, you must give the username and 🚺 password as the cabinet name. After cabinet association with the JTS, restart the WebLogic server and the Wrapper.

21. Execute the provided difference Java code as follows:

```
"JAVA HOME" Difference "/source path" "destination path"
```

#### For example:

"java home\bin\java" Difference

```
"Jboss Home\bin\Newgen\NgConfig\ngdbini\odwebini\eworkstyle.ini"
```

"Manual Package\tobeappend\eworkstyle.ini"

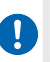

After installing NewgenONE OmniDocs 11.3, perform the post-installation activities as described in the section Post-installation activities.

# **Upgrading OmniDocs on WebSphere Application Server**

Before starting the manual installation, ensure the following:

- The base installation of WebSphere Application Server 8.5 or 9.0.6 must be already done.
- For all languages, if the Oracle database server already has NLS\_CHARACTERSET value other than AL32UTF8, then create a new database (service) having NLS CHARACTERSET as AL32UTF8. Use this database to create OmniDocs Cabinet.
- Before creating a profile in WebSphere 8.5 or 9.0.6, you must include SDK 8 through the WebSphere installation manager.

From here on:

- WAS\_HOME refers to the directory where the WebSphere Application Server has been installed.
  - For Linux: /root/IBM/WebSphere/AppServer
  - For Windows: C:\IBM\WebSphere\AppServer

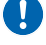

- <WC\_adminhost end point> refers to the TCP/IP port on which the server's Administration Console can be accessed. By default, it is 9060.
- WAS\_Profile refers to the WebSphere Application Server Profile used for OmniDocs deployment.
- The base setup directory refers to OmniDocs Server/OmniDocs-Server-WAS.

# Moving and updating configuration files

To move and update the configuration files, perform the following steps:

- 1. Take a backup of the following files and folders from the <WAS\_HOME>/profiles / <WAS\_Profile>/Newgen/NGConfig folder:
  - AddInsConfig
  - mssql
  - ngdbini
  - omniflowconfiguration
  - oracle
  - postgres

- OmniDocs\_version.xml
- IS.ini
- Seclore\_logs
- HDFSKeyTab.xml
- ISlog4j.properties
- 2. Copy the Newgen folder as given below location:
  - In the case of Linux

| From                                                          | То                                                         |
|---------------------------------------------------------------|------------------------------------------------------------|
| OmniDocs Server upgrade/<br>OmniDocs-Server-WAS/<br>AppServer | <was_home>/profiles/<was_profile></was_profile></was_home> |

• In the case of Windows

| From                                                          | То                                                         |
|---------------------------------------------------------------|------------------------------------------------------------|
| OmniDocs Server upgrade/<br>OmniDocs-Server-WAS/<br>AppServer | <was_home>/profiles/<was_profile></was_profile></was_home> |

- 3. Take a backup of the *installableApps* folder from the *<WAS\_HOME>/profiles/ <WAS\_Profile>* folder. Once the backup is created, delete the original *installableApps* folder.
- 4. Copy the *installableApps* folder from the *OmniDocs Server upgrade/OmniDocs-Server-WAS/AppServer* folder to the *<WAS\_HOME>/profiles/<WAS\_Profile>* folder.
- 5. Take a backup of the *omnidocs\_library* folder from *<WAS\_HOME*/*profiles/ <WAS\_Profile>* folder.
- 6. Remove the following jar files from the *omnidocs\_library* folder:

- xmlbeans-2.3.0.jar
- json.jar
- poi-3.16.jar
- poi-ooxml-3.16.jar
- poi-ooxmlschemas-3.16.jar
- xmlbeans-2.6.0.jar
- guava-11.0.2.jar
- common-lang3.jar
- commons-lang-2.6.jar
- commons-io-2.0.1.jar
- bcpkix-jdk15on-1.70.jar
- bcprov-jdk15on-1.70.jar
- commonscollections4-4.1.jar
- elasticsearch-7.17.4.jar
- elasticsearchcore-7.17.4.jar
- elasticsearch-xcontent-7.17.4.jar
- fontbox-2.0.26.jar
- guava-31.1-jre.jar
- jackson-core-2.14.1.jar

- protobuf-java-3.21.1.jar
- slf4j-api-1.7.30.jar
- xom-1.2.6.jar
- xom-1.3.7.jar
- jersey-mediamultipart-2.40.jar
- jacksonannotations-2.14.1.jar
- activation.jar
- json-20230618.jar
- jacksondatabind-2.15.2.jar
- jackson-dataformatcbor-2.15.2.jar
- jackson-core-2.15.2.jar
- jacksonannotations-2.15.2.jar
- azure-core-1.45.1.jar
- azure-identity-1.11.1.jar
- azure-core-httpnetty-1.13.11.jar
- azure-securitykeyvaultsecrets-4.7.3.jar
- bcpkix-jdk18on-1.75.jar
- bcprov-jdk18on-1.75.jar
- commonscodec-1.15.jar

- netty-buffer-4.1.101.Final.jar
- netty-codec-4.1.101.Final.jar
- netty-codechttp-4.1.101.Final.jar
- netty-codechttp2-4.1.101.Final.jar
- nettycommon-4.1.101.Final.jar
- nettyhandler-4.1.101.Final.jar
- netty-handlerproxy-4.1.101.Final.jar
- nettyresolver-4.1.101.Final.jar
- netty-resolverdns-4.1.101.Final.jar
- netty-tcnative-boringsslstatic-2.0.62.Final.jar
- nettytransport-4.1.101.Final.jar
- netty-transport-classesepoll-4.1.101.Final.jar
- netty-transport-classeskqueue-4.1.101.Final.jar
- netty-transport-nativeunixcommon-4.1.101.Final.jar
- nimbus-jose-jwt-9.31.jar
- oauth2-oidc-sdk-10.7.1.jar
- reactor-core-3.4.34.jar
- reactor-netty-core-1.0.39.jar
- reactor-netty-http-1.0.39.jar

- jackson-coreasl-1.9.13.jar
- jacksondatabind-2.14.1.jar
- jackson-dataformatcbor-2.14.1.jar
- jackson-mapperasl-1.9.13.jar
- javax.mail.jar
- json-20220320.jar
- json-smart-2.4.8.jar
- msal4j-1.11.0.jar

• nglog4j.jar

- commons-io-2.11.0.jar
- commonslang3-3.12.0.jar
- commonscompress-1.21.jar
- guava-32.0.1-jre.jar
- ion-java-1.0.2.jar
- itextlicensekey-3.1.5.jar
- itextpdf-5.5.13.3.jar
- jackson-datatypejsr310-2.16.0.jar
- msal4j-1.13.8.jar
- nimbus-jose-jwt-9.22.jarmsal4j-persistence-extension-1.2.0.jar

- txw2-2.3.3-b02.jar
- elasticsearch-7.17.14.jar
- elasticsearchcore-7.17.14.jar
- elasticsearch-xcontent-7.17.14.jar
- log4j-api-2.19.0.jar
- log4j-core-2.19.0.jar
- elasticsearch-7.17.21.jar
- elasticsearch-core-7.17.21.jar
- elasticsearch-xcontent-7.17.21.jar
- oauth2-oidc-sdk-9.7.jar
- 7. Copy the omnidocs\_library folder from the OmniDocs Server upgrade/OmniDocs-Server-WAS/AppServer folder to <WAS\_HOME>/profiles/<WAS\_Profile> folder.
- 8. Go to path <WAS\_HOME>/profiles/<WAS\_Profile>/omnidocs\_library.
- 9. Open the *Omni\_Configurations.xml* file and specify the path of *omni\_configuration.xml* as given below:
  - For Linux: /root/IBM/WebSphere/AppServer/profiles/AppSrv01
  - For Windows: C:\IBM\WebSphere\AppServer\profiles\AppSrv01

```
<Location>

<Name>Omni_Temp_Location</Name>

<Path></Path>

<CustomProperty></CustomProperty>

</Location>

<Name>Omni_Cache_Location</Name>

<Path></Path>

<CustomProperty></CustomProperty>

</Location>

</PathInfo>
```

# **Uninstalling OmniDocs deployable files**

To uninstall OmniDocs deployable files, perform the following steps:

- 1. Start the WebSphere application server.
- 2. Sign in to the WebSphere Integrated Solutions Console.
- 3. Under **Servers**, expand **Server Types** and select **WebSphere application servers**. The Application servers screen appears.
- 4. Click **server1**.
- 5. Expand the **Java and Process Management** tab under **Server infrastructure** and click **Process Definition**. The Process definition page appears.
- 6. Click the Java Virtual Machine link given in the Additional Properties section.
- 7. Append -Dfile.encoding=UTF-8 at the end of the Generic JVM arguments box.

| Classpath                  | <u>Custom properti</u> |
|----------------------------|------------------------|
| Boot Classpath             |                        |
| Verbose class loading      |                        |
| Verbose garbage collection |                        |
| Verbose JNI                |                        |
| Initial heap size          |                        |
| Maximum heap size MB       |                        |
| Run HProf                  |                        |
| HProf Arguments            |                        |
|                            |                        |
| Debug Mode                 |                        |
|                            |                        |

8. Under Applications, expand Application Types and click WebSphere enterprise applications. The Enterprise Applications screen appears.

| Use this page to manage installed applications. A single application can be deployed onto multiple servers.   |                    |                      |                  |  |  |  |
|----------------------------------------------------------------------------------------------------|--------------------|----------------------|------------------|--|--|--|
| Preferences     Start Stop Install Uninstall Update Rollout Update Remove File Export DDL Export File Analyze |                    |                      |                  |  |  |  |
|                                                                                                    |                    |                      |                  |  |  |  |
| Select                                                                                                    | Name 🗘             | Application Status 堂 | Liberty Report 🖄 |  |  |  |
| You can administer the following resources:                                                                   |                    |                      |                  |  |  |  |
|                                                                                                    | DefaultApplication | €>                   | Ø                |  |  |  |
|                                                                                                    | callbroker war     | €                    | 0                |  |  |  |
|                                                                                                    | ivtApp             | €                    | 0                |  |  |  |
| <b></b>                                                                                                    | omnidocs war       | €                    | 0                |  |  |  |
|                                                                                                    | query              | 4                    | 0                |  |  |  |

- 9. Select **omnidocs\_war** from the list of deployed applications and click **Uninstall**. The Uninstall Application screen appears.
- 10. Click **OK** to remove the application.
- 11. Click **Save directly to the master configuration** link in the Messages section.
- 12. Similarly uninstall the other deployed files such as *omnidocs\_ejb*, *OpAll, scan, formviewer, ODPms, iforms, callbroker.war, ODpms, and OmniDocsRestWS.*

# Installing OmniDocs deployable files

To install OmniDocs deployable files in the case of an upgrade installation, refer to section Installing OmniDocs deployable files described for the fresh installation.

# Setting up and running Wrapper

To set up and run wrapper services, perform the following steps:

1. Take a back of Wrapper\_Lib, ngdbini, RunWrapper.sh, and RunWrapper.bat of the base version of OmniDocs. Once the backup is created, delete these files and folders except Wrapper\_Lib from their original location.

- 2. Remove the following files from the Wrapper\_Lib folder:
  - nglog4j.jar
  - xom-1.2.6.jar
  - xom-1.3.7.jar
  - log4j-core-2.19.0.jar
  - log4j-api-2.19.0.jar
- 3. Copy Wrapper\_Lib, RunWrapper.sh, RunWrapper.bat, and Newgen files and folders from <BASE\_SETUP\_DIR> to their respective locations on your server. Refer to the below path:

| Linux              | Windows         |  |
|--------------------|-----------------|--|
| /root/OmniDocs11.3 | C:\OmniDocs11.3 |  |

4. Edit the *RunWrapper.sh* for Linux or *RunWrapper.bat* file for Windows and specify the correct Java path as given below:

| Linux                          | Windows                                      |
|--------------------------------|----------------------------------------------|
| "/root/jdk1.8.0_91/bin/java"   | "C:\Program Files\Java\jdk1.8.0_91\bin\java" |
| -Dfile.encoding="UTF-8"        | -Dfile.encoding="UTF-8"                      |
| -classpath .:"Wrapper_Lib/*":. | -classpath ;,;"Wrapper_Lib/*"                |
| com.newgen.wrapper.NGEjbClient | com.newgen.wrapper.NGEjbClient               |

5. Go to the *ngdbini* folder located in *<Wrapper directory>Newgen/NGConfig* and edit *NGOClientData.xml* to enter the IP and JNDI and Web ports of the application server. Refer to the below example:

```
<jndiServerName>127.0.0.1</jndiServerName>
<jndiServerPort>2809/NameServiceServerRoot</jndiServerPort>
<endPointURL>http://127.0.0.1:8080/callbroker/execute/GenericCallBroker</
endPointURL>
```

- 6. Open the command prompt and change the working directory to *Wrapper-Directory*.
- 7. Execute the *RunWrapper.sh* for Linux or *RunWrapper.bat* for Windows in the command prompt to run the wrapper at the Client port (3333) and Admin port (9999).

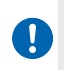

If the default port of the Wrapper is used, then change the Wrapper port in the NGOWrapper.xml file present in the *Wrapper/Newgen/NGConfig/NGDBini* folder.

### **Creating cabinet and SMS**

To create a cabinet and SMS, perform the following steps:

- 1. Copy the Common Services for J2EE folder from the Omnidocs Server/OmniDocs-Server-WAS/Common Services for J2EE folder to the server machine.
- 2. Go to the OSA directory, edit <u>RunAdmin.sh</u> for Linux or <u>RunAdmin.bat</u> for Windows, and specify the correct Java path as given below:

| Linux                                        | Windows                                             |
|----------------------------------------------|-----------------------------------------------------|
| "/root/jdk1.8.0_91/bin/java"                 | "C:\Program Files\Java\jdk1.8.0_91\bin\java"        |
| -cp .:jce1_2_2.jar:SecurityAPI.jar:Admin.jar | -Dfile.encoding="UTF-8"                             |
| -Dfile.encoding="UTF-8"                      | -classpath .;jce1_2_2.jar;SecurityAPI.jar;Admin.jar |
| adminclient.MainFrame                        | adminclient.MainFrame                               |

- 3. Open the command prompt and change the working directory to <OSA-Directory>.
- 4. Execute *RunAdmin.sh* for Linux or *RunAdmin.bat* for Windows in the command prompt to launch OSA.

Por details on the cabinet creation, refer to the NewgenONE OmniDocs Service Administration Guide.

- 5. Take a backup of *run.bat*, *run.sh*, *lib*, and *ngdbini* files and folders, present in the *ThumbnailManager* folder of the base version of OmniDocs. Once the backup is created, delete these files and folders from their original location.
- 6. Copy *run.bat, run.sh, lib,* and *Newgen* files and folders from *<BASE\_SETUP\_DIR>* to their respective locations on your server.
7. Go to the *ThumbnailManager* folder and edit the *run.sh* file for Linux or *run.bat* file for Windows, and specify the correct java path as given below:

| Linux                                          | Windows                                       |
|------------------------------------------------|-----------------------------------------------|
| "/root/jdk1.8.0_91/bin/java"                   | "C:\Program Files\Java\jdk1.8.0_91\bin\java"  |
| -Dfile.encoding="UTF-8" -classpath .:"lib/*":. | -Dfile.encoding="UTF-8" -classpath ;.;"lib/*" |
| com.newgen.thumbnail.ThumbnailSchedule         | com.newgen.thumbnail.ThumbnailSchedule        |

8. Open Omni\_Configurations.xml present in OmniDocs11.3\Common-Services for *j2EE*\ThumbnailManager\lib and specify the path of omni\_configuration.xml as given below:

```
<?xml version="1.0"?>
<!-- OmniDocs Server Configuration
                                                           -->
<PathInfo>
   <Location>
      <Name>Omni Config Location</Name>
      <Path></Path>
      <CustomProperty></CustomProperty>
   </Location>
   <Location>
      <Name>Omni Logs Location</Name>
      <Path></Path>
      <CustomProperty></CustomProperty>
   </Location>
   <Location>
      <Name>Omni Temp Location</Name>
      <Path></Path>
      <CustomProperty></CustomProperty>
   </Location>
   <Location>
      <Name>Omni Cache Location</Name>
      <Path></Path>
      <CustomProperty></CustomProperty>
   </Location>
</PathInfo>
```

9. Go to the *ngdbini* folder in *<ThumbnailManager directory>/Newgen/NGConfig* and edit *NGOClientData.xml* to enter the IP and JNDI and Web ports of the application server. Refer to the below example:

```
<jndiServerName>127.0.0.1</jndiServerName>
<jndiServerPort>2809/NameServiceServerRoot</jndiServerPort>
<endPointURL>http://127.0.0.1:8080/callbroker/execute/GenericCallBroker</
endPointURL>
```

- 10. Take a backup of *run.bat, run.sh, lib,* and *ngdbini* files and folders present in the *Scheduler* folder of the base version of OmniDocs. Once the backup is created, delete these files and folders from their original location.
- 11. Copy the *run.bat, run.sh, lib*, and *Newgen* files and folders from *<BASE\_SETUP\_DIR>* to their respective locations on your server.
- 12. Go to the *Scheduler* directory, edit *Scheduler.sh* for Linux or *Scheduler.bat* for Windows, and specify the correct Java path as given below:

| Linux                                          | Windows                                       |  |
|------------------------------------------------|-----------------------------------------------|--|
| "/root/jdk1.8.0_91/bin/java"                   | "C:\Program Files\Java\jdk1.8.0_91\bin\java"  |  |
| -Dfile.encoding="UTF-8" -classpath .:"lib/*":. | -Dfile.encoding="UTF-8" -classpath ;.;"lib/*" |  |
| com.newgen.scheduler.process.RunScheduler      | com.newgen.scheduler.process.RunScheduler     |  |

13. Go to the *ngdbini* folder in the *Scheduler* directory and edit *NGOClientData.xml* to enter the IP and JNDI and Web ports of the application server. Refer to the below example:

```
<jndiServerName>127.0.0.1</jndiServerName>
<jndiServerPort>2809/NameServiceServerRoot</jndiServerPort>
<endPointURL>http://127.0.0.1:8080/callbroker/execute/GenericCallBroker</
endPointURL>
```

14. Open the Omni\_Configurations.xml file present in OmniDocs11.3\Common-Services for j2EE\Scheduler\lib and specify the path of omni\_configuration.xml as given below:

```
<Path></Path>
<CustomProperty></CustomProperty>
</Location>
<Location>
<Name>Omni_Temp_Location</Name>
<Path></Path>
<CustomProperty></CustomProperty>
</Location>
<Location>
<Name>Omni_Cache_Location</Name>
<Path></Path>
<CustomProperty></CustomProperty>
</Location>
```

15. Go to the *AlarmMailer* directory, and edit *run.sh* file for Linux or *run.bat* file for Windows and specify the correct Java path as given below:

| Linux                                | Windows                                      |  |
|--------------------------------------|----------------------------------------------|--|
| "/root/jdk1.8.0_91/bin/java"         | "C:\Program Files\Java\jdk1.8.0_91\bin\java" |  |
| -Dfile.encoding="UTF-8"              | -Dfile.encoding="UTF-8"                      |  |
| -classpath .:"AlarmMailer_Lib/*":.   | -classpath ;.;"AlarmMailer_Lib/*"            |  |
| com.newgen.alarmmailer.ODAlarmMailer | com.newgen.alarmmailer.ODAlarmMailer         |  |

16. Go to the ngdbini folder in <AlarmMailer directory>\Newgen\NGConfig and edit NGOClientData.xml to enter the IP and JNDI and Web ports of the application server. Refer to the below example:

```
<jndiServerName>127.0.0.1</jndiServerName>
<jndiServerPort>2809/NameServiceServerRoot</jndiServerPort>
<endPointURL>http://127.0.0.1:8080/callbroker/execute/GenericCallBroker</
endPointURL>
```

- 17. Take a backup of *run.bat, run.sh, AlarmMailer\_Lib,* and *ngdbini* files and folders, present in the *AlarmMailer* folder of the base version of OmniDocs. Once the backup is created, delete these files and folders from their original location.
- 18. Copy *run.bat, run.sh, lib*, and *Newgen* files and folders from *<BASE\_SETUP\_DIR>* to their respective locations on your server.
- 19. Open Omni\_Configurations.xml present in OmniDocs11.3\Common-Services for j2EE\AlarmMailer\lib and specify the path of omni\_configuration.xml as given below:

```
<?xml version="1.0"?>
<!-- OmniDocs Server Configuration
                                                           -->
<PathInfo>
   <Location>
      <Name>Omni Config Location</Name>
      <Path></Path>
      <CustomProperty></CustomProperty>
   </Location>
   <Location>
      <Name>Omni Logs Location</Name>
      <Path></Path>
      <CustomProperty></CustomProperty>
   </Location>
   <Location>
      <Name>Omni Temp Location</Name>
      <Path></Path>
      <CustomProperty></CustomProperty>
   </Location>
   <Location>
      <Name>Omni Cache Location</Name>
      <Path></Path>
      <CustomProperty></CustomProperty>
   </Location>
</PathInfo>
```

- 20. Take a backup of *run.bat, run.sh,* and *JARs* present in the *SMS* folder of the base version of OmniDocs. Once the backup is created, delete these files and folders from their original location.
- 21. Copy SMS\_Lib, run.bat, and run.sh from <BASE\_SETUP\_DIR> to their respective locations on your server.
- 22. Go to the SMS directory and set the encoding as **UTF-8** in between the tags <*Encoding></Encoding>* in the file *<SMS-Directory>/server.ini*.
- 23. Edit *run.sh* for Linux or *run.bat* for Windows and specify the correct Java path as given below:

| Linux                        | Windows                                                  |  |
|------------------------------|----------------------------------------------------------|--|
| "/root/jdk1.8.0_91/bin/java" | "C:\Program Files\Java\jdk1.8.0_91\bin\java"             |  |
| -Diava.awt.headless=true     | -DFile.encoding=UTF-8 -classpath ;;;"SMS_Lib/*" startSMS |  |

| Linux                               | Windows |
|-------------------------------------|---------|
| -DFile.encoding="UTF-8"             |         |
| -classpath .:"SMS_Lib/*":. startSMS |         |

- 24. Open the command prompt and change the working directory to *<SMS*-*Directory>*.
- 25. Execute the script *run.sh* for Linux or *run.bat* for Windows to launch SMS.
- 26. Execute the provided difference Java code as follows:

"JAVA\_HOME" Difference "/source\_path" "destination\_path"

#### For example:

"java\_home\bin\java" Difference " "WAS\_Home\WAS\_PROFILE\Newgen\NgConfig\ngdbini\odwebini\eworkstyle.ini" "Manual\_Package\tobeappend\eworkstyle.ini"

After cabinet association with the JTS and creating a data source, you must restart the OmniDocs application and the Wrapper.

After installing NewgenONE OmniDocs 11.3, perform the post-installation activities as described in the section Post-installation activities.

### **Uninstallation and rollback**

This section describes the steps to uninstall NewgenONE OmniDocs 11.3. It also describes the steps to rollback to the previously installed version of OmniDocs from NewgenONE OmniDocs 11.3. The rollback applies to the upgrade installation.

### **Uninstalling OmniDocs**

This section describes how to uninstall NewgenONE OmniDocs 11.3.

#### **Uninstalling OmniDocs from JBoss EAP**

To uninstall NewgenONE OmniDocs 11.3, perform the following steps:

- 1. Delete all the deployable files from the *<JBoss\_HOME>/standalone/deployments* folder.
- 2. Delete the *omnidocs\_library* folder from the *<JBoss\_HOME>/modules* folder.
- 3. Delete the *Newgen* folder from the *<JBoss\_HOME>/bin* folder.
- 4. Delete Common Services for J2EE and Wrapper folders from the NewgenONE OmniDocs 11.3 installed location.

#### Uninstalling OmniDocs from WebLogic

To uninstall NewgenONE OmniDocs 11.3, perform the following steps:

- 1. Uninstall all the deployed files from the WebLogic Administration Console.
- 2. Stop Common Services for J2EE and Wrapper utilities.
- 3. Delete *applications, lib*, and *Newgen* folders from WebLogic *<DOMAIN\_PATH>*. Here, *<DOMAIN\_PATH>* is the folder where the WebLogic domain exists.
- 4. Delete Common Services for J2EE and Wrapper folders from the NewgenONE OmniDocs 11.3 installed location.

#### **Uninstalling OmniDocs from WebSphere**

To uninstall NewgenONE OmniDocs 11.3, perform the following steps:

- 1. Uninstall all the deployed files from the WebSphere Application Server administrative console.
- 2. Stop Common Services for J2EE and Wrapper utilities.
- 3. Delete *iform\_library, omnidocs\_library, installableApps,* and *Newgen* folders from *<profile\_path>*. Here, *<profile\_path>* is the folder where the WebSphere profile exists.
- 4. Delete Common Services for J2EE and Wrapper folders from the NewgenONE OmniDocs 11.3 installed location.

### **Rolling-back of OmniDocs upgrade**

This section describes how to rollback to the base version after upgrading to NewgenONE OmniDocs 11.3.

#### **Rolling-back when upgraded on JBoss EAP**

To rollback the upgrade installation of NewgenONE OmniDocs 11.3, perform the following steps:

- 1. Delete all the deployable files from the *<JBoss\_HOME>/standalone/deployments* folder.
- 2. Copy all deployable files from the backup location to <*JBoss\_HOME*>/standalone/ deployments.
- 3. Delete the *omnidocs\_library* folder from *<JBoss\_HOME>/modules*.
- 4. Copy the omnidocs\_library folder from the backup location to <JBoss\_HOME>/ modules.
- 5. Delete the Newgen folder from <*JBoss\_HOME*>/bin.
- 6. Copy configuration files *ngdnini*, *IS.ini*, and others from the backup location to *<JBoss\_HOME>/bin*.
- 7. Delete Common Services for J2EE and Wrapper folders from the NewgenONE OmniDocs 11.3 installed location.
- 8. Copy Common Services for J2EE and Wrapper folders from the backup location to the OmniDocs directory.

#### **Rolling-back when upgraded on WebLogic**

To rollback the upgrade installation of NewgenONE OmniDocs 11.3, perform the following steps:

- 1. Uninstall all the deployed files from the WebLogic Administration Console.
- 2. Delete applications, lib, and Newgen folders from WebLogic < DOMAIN\_PATH>.
- 3. Copy *applications, lib*, and *configuration* files *ngdnini, IS.ini*, and others from the backup location to WebLogic <DOMAIN\_PATH>.

- 4. Delete Common Services for J2EE and Wrapper folders from the NewgenONE OmniDocs 11.3 installation location.
- 5. Copy Common Services for J2EE and Wrapper folders from the backup location to the OmniDocs directory.
- 6. Deploy all the deployable files from the applications folder through the WebLogic Administration Console.

#### **Rolling-back when upgraded on WebSphere**

To rollback the upgrade installation of NewgenONE OmniDocs 11.3, perform the following steps:

- 1. Uninstall all the deployed files from the WebSphere Application Server administrative console.
- 2. Delete *iform\_library, omnidocs\_library, installableApps*, and configuration files *ngdnini, IS.ini*, and others from the WebSphere *<profile\_path>*.
- 3. Copy *iform\_library, omnidocs\_library, installableApps,* and *Newgen* folders from the backup location to the WebSphere *<profile\_path>*.
- 4. Delete Common Services for J2EE and Wrapper folders from the NewgenONE OmniDocs 11.3 installation location.
- 5. Copy Common Services for J2EE and Wrapper folders from the backup location to the OmniDocs directory.
- 6. Deploy all the deployable files from the installableApps folder through the WebSphere Application Server administrative console.

# Installing OmniDocs on distributed environment

This section describes how to install NewgenONE OmniDocs 11.3 on distributed environments of JBoss Web Server (JWS) and JBoss EAP.

#### Installing OmniDocs on JBoss Web Server

This section describes how to install NewgenONE OmniDocs 11.3 on JBoss Web Server.

#### Prerequisites

The following prerequisites must be met before installing NewgenONE OmniDocs 11.3 JBoss EAP:

- JBoss Web Server 5.6
- For the supported JBoss EAP version and other prerequisites, refer to the section Prerequisites.
- JBoss Web Server must be in stop mode while installing NewgenONE OmniDocs 11.3.

#### **Performing installation**

To manually install NewgenONE OmniDocs 11.3 on JBoss Web Server, perform the following steps:

From here now,

- <JWS\_HOME> refers to the home directory of the JBoss Web Server.
  - <BASE\_SETUP\_DIR> refers to OmniDocs11.3DistributedPackage.
- 1. Copy the Newgen folder from *<BASE\_SETUP\_DIR>/WebServer/config* to the *<JWS\_HOME>/bin* folder.
- 2. Copy all JAR files from <BASE\_SETUP\_DIR>/WebServer/lib to <JWS\_HOME>/lib.
- 3. Open *Omni\_Configurations.xml* from *<JWS\_HOME>/lib* and edit it to specify the path of the parent folder of the Newgen folder inside the path tag.

```
<PathInfo>
<Location>
<Name>Omni_Config_Location</Name>
<Path>C:\jws5.6\tomcat\bin</Path>
<CustomProperty></CustomProperty>
</Location>
<Location>
```

```
<Name>Omni_Logs_Location</Name>
<Path>C:\jws5.6\tomcat\bin</Path>
<CustomProperty></CustomProperty>
</Location>
<Location>
<Path>C:\jws5.6\tomcat\bin</Path>
<CustomProperty></CustomProperty>
</Location>
<Location>
<Location>
<Location>
<Path>C:\jws5.6\tomcat\bin</Path>
<CustomProperty></CustomProperty>
</Location>
```

The specified path of the configuration files and folders in Omni\_Configurations.xml must not contain blank spaces.

- 4. Copy all files from <BASE\_SETUP\_DIR>/WebServer/DeployableFiles to the <JWS\_HOME>/webapps folder.
- 5. Update the application server IP of the machine where JBoss or any other application server is configured. Also, specify the JNDI port in both the files as given below inside the tag *<endPointURL>*:
  - a. <JWS\_HOME>\bin\Newgen\NGConfig\IS.ini

<endPointURL>http://127.0.0.1:8080/callbroker/execute/GenericCallBroker</
endPointURL>

b. <JWS\_HOME>\bin\Newgen\NGConfig\ngdbini\NGOClientData.xml

<endPointURL>http://127.0.0.1:8080/callbroker/execute/GenericCallBroker</
endPointURL>

6. Open a command terminal, navigate to *<JWS\_HOME>\bin*, and execute the below command to start JBoss Web Server:

| Windows     | Linux      |
|-------------|------------|
| startup.bat | startup.sh |

#### **Installing OmniDocs on JBoss EAP**

This section describes how to install NewgenONE OmniDocs 11.3 on JBoss Web Server.

#### **Prerequisites**

For the supported JBoss EAP versions and other prerequisites, refer to the section **Prerequisites**.

JBoss EAP must be in stop mode while installing NewgenONE OmniDocs 11.3.

#### **Performing installation**

To manually install NewgenONE OmniDocs 11.3 on JBoss EAP, perform the following steps:

From here now,

- <JBoss\_HOME> refers to the home directory of JBoss EAP 7.x.
- <BASE\_SETUP\_DIR> refers to OmniDocs11.3 DistributedPackage.
- 1. Copy the Newgen folder from <BASE\_SETUP\_DIR>/EJBServer/AppServer/Config to the <JBoss\_HOME>/bin folder.
- 2. Copy omnidocs\_library and system folders from <BASE\_SETUP\_DIR>/EJBServer/ AppServer/lib to <JBoss\_HOME>/modules.
- Under the ee subsystem tag, add the below lines in the standalone.xml file located in the <JBoss\_HOME>/standalone/configuration folder: For example,

```
<subsystem xmlns="urn:jboss:domain:ee:4.0"]
<global-modules>
<module name="omnidocs_library" slot="main"/>
</global-modules>
```

4. After the defined </extensions> tag, add the below entries in the standalone.xml file located in the <JBoss\_HOME>/standalone/configuration folder:

```
<system-properties>
```

```
<property name="jboss.as.management.blocking.timeout" value="2000"/>
<property name="org.apache.catalina.connector.URI_ENCODING" value="UTF-8"/>
<property
name="org.apache.catalina.connector.USE_BODY_ENCODING_FOR_QUERY_STRING"
value="true"/>
</system-properties>
```

5. Add <u>max-post-size="1717986920"</u> attribute inside <http-listener> & <https-listener> tags in the standalone.xml file.

```
<http-listener name="default" socket-binding="http" max-post-size="1717986920"
redirect-socket="https" enable-http2="true"/>
<https-listener name="https" socket-binding="https" security-
realm="ApplicationRealm" max-post-size="1717986920" enable-http2="true"/>
```

- 6. Copy all the files from <BASE\_SETUP\_DIR>/EJBServer/AppServer/standalone/ DeployableFiles to <JBoss\_HOME>/standalone/deployments.
- 7. Go to <JBoss\_HOME>/modules/omnidocs\_library/main and edit Omni\_Configurations.xml to specify the path of the parent directory of the Newgen folder present in <JBoss\_HOME>/bin.

```
<PathInfo>
   <Location>
       <Name>Omni Config Location</Name>
       <Path>C:\CustomLocation\bin</Path>
       <CustomProperty></CustomProperty>
   </Location>
   <Location>
       <Name>Omni Logs Location</Name>
       <Path>C:\CustomLocation\bin</Path>
       <CustomProperty></CustomProperty>
   </Location>
   <Location>
       <Name>Omni Temp Location</Name>
       <Path>C:\CustomLocation\bin</Path>
       <CustomProperty></CustomProperty>
   </Location>
   <Location>
       <Name>Omni Cache Location</Name>
       <Path>C:\CustomLocation\bin</Path>
       <CustomProperty></CustomProperty>
```

```
</Location> </PathInfo>
```

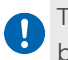

The specified path of the configuration files and folders in *Omni\_Configurations.xml* must not contain blank spaces.

8. Open a command terminal and navigate to *<JBoss\_HOME>/bin* and execute the below command to start JBoss EAP 7.x:

| Windows                   | Linux                    |  |
|---------------------------|--------------------------|--|
| standalone.bat -b 0.0.0.0 | standalone.sh -b 0.0.0.0 |  |

9. Execute the below file located in the *<JBoss\_HOME>/bin* folder in a command terminal to add an administrative user:

| Windows      | Linux       |
|--------------|-------------|
| add-user.bat | add-user.sh |

## **Post-installation activities**

This section and its subsections describe the post-installation activities for both the fresh and upgrade installations of OmniDocs 11.3.

If you are upgrading from OmniDocs 10.0 or an earlier version, copy the *ApplicationConfiguration.xml* and *Criteria.xml* files from the \*\ngdbini\odwebini\ location in the root of the existing application server. Paste these files into the \*\ngdbini\odwebini\ location in the root of the new application server. Ensure to perform this action after the installation process and before performing the cabinet upgrade.

## **After installing OmniDocs**

This section and its subsections describe the post-installation activities that must be performed for a new installation of OmniDocs 11.3. These activities must be performed when OmniDocs is installed using the Automated Configuration Not Required option.

Skip this section and its subsections when OmniDocs is installed using the Automated Configuration Required option.

#### Prerequisites

OmniDocs 11.3 must already be installed.

#### **Cabinet and datasource creation**

After deploying OmniDocs 11.3 on the server, you must perform the following steps to create a cabinet and data source:

- 1. Start SMS, Wrapper, and OmniDocs Service Administration (OSA).
- 2. Getting started with OSA.
- 3. Registering the JTS Server.
- 4. Connecting OSA to the JTS Server.
- 5. Creating a cabinet.

- 6. Associating the cabinet.
- 7. Creating a datasource.
- 8. Registering a cabinet.
- 9. Create Sites, Volumes, and Labels.

#### Start SMS, Wrapper, and OSA

You must start SMS and OSA servers to create cabinet labels to facilitate uploading or adding documents to the application.

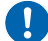

From here now <*Wrapper\_Home*> refers to the <*OmniDocs\_Install\_Location*> directory.

#### To start SMS:

• Navigate to <*Wrapper\_Home*>\*Common Services for J2EE*\*SMS* folder and double click **run.bat** (for Windows) or **run.sh** (for Linux) to start SMS.

#### To start Wrapper:

Navigate to <Wrapper\_Home>\Wrapper folder and double click
 RunWrapper.bat (for Windows) or RunWrapper.sh (for Linux) to start Wrapper.

#### To Start OSA:

 Navigate to <Wrapper\_Home>\Common Services for J2EE\OSA folder and double click RunAdmin.bat (for Windows) or RunAdmin.sh (for Linux) to start OSA.

#### **Getting started with OSA**

- Refer to section 2.1 Getting Started of NewgenONE OmniDocs 11.3 Service Administration Guide.
- For more information refer to *NewgenONE OmniDocs 11.3 Service* Administration Web Guide.

#### **Registering JTS Server**

Refer to section 2.2.1 Registering JTS server of *NewgenONE OmniDocs 11.3 Service Administration Guide*.

#### **Connecting OSA to the JTS Server**

Refer to the Connecting OSA to JTS and Managing JTS sections of OmniDocs 11.3 Service Administration Guide.

#### **Creating cabinet**

Refer to the Creating a Cabinet section of OmniDocs 11.3 Service Administration Guide.

#### Associating cabinet

Refer to the Associating a Cabinet section of OmniDocs 11.3 Service Administration *Guide*.

#### **Creating datasource in JBoss EAP**

This section describes how to create a datasource in JBoss EAP 7.4.x.

#### **Creating datasource in JBoss EAP**

This section describes how to create a datasource in JBoss EAP 7.4.x on the following database servers:

Oracle

- PostgreSQL
- Microsoft SQL

To create a datasource in JBoss EAP 7.4.x, perform the following steps:

- 1. Sign in to JBoss EAP Console.
- 2. Click the **Configuration** tab.
- 3. Select **Subsystems > Datasources** and click **Non-XA**. The Create Datasource dialog appears.
- 4. Select the Datasource as per your database type:
  - For the Oracle database, select the **Oracle Datasource** option.
  - For the Microsoft SQL database, select the **Microsoft SQLServer Datasource** option.
  - For the PostgreSQL database, select the **PostgreSQL Datasource** option.
- 5. Click **Next**. Step 1/3: Datasource Attributes dialog appears.
- 6. Enter the following details:
  - Name: Same as OmniDocs cabinet name
  - JNDI Name: java:/same as OmniDocs cabinet name
- 7. Click **Next**. The Step 2/3: JDBC Driver dialog appears.
- 8. Click the **Detected Driver** tab.
- 9. Select the JDBC Driver as per your database.
  - For the Oracle database, select the **ojdbc6.jar** option.
  - For the Microsoft SQL database, select the **sqljdbc42.jar** option.
  - For the PostgreSQL database, select the **postgresql-42.5.0.jar** option.
- 10. Click **Next**. Step 3/3: Connection Settings dialog appears.
- 11. Provide the following Connection Setting details as per your database:

| Fields         | Oracle                                                     | Microsoft SQI                                                              | PostgreSQL                                                                     |
|----------------|------------------------------------------------------------|----------------------------------------------------------------------------|--------------------------------------------------------------------------------|
| Connection URL | jdbc:oracle:thin:<br>@Oracle_Server_IP:1521/<br>Oracle_SID | jdbc:sqlserver://<br>MSSQL_Server_IP:<br>1433;databasename<br>=cabinetname | jdbc:postgresql://<br>Postgres_Server_IP:<br>5432;databasename=<br>cabinetname |
| Username       | Same as the cabinet<br>name                                | SQL server<br>username                                                     | PostgreSQL server<br>username                                                  |
| Password       | Same as the cabinet name                                   | SQL server<br>password                                                     | PostgreSQL server<br>password                                                  |

#### Post-installation activities

| Fields          | Oracle                                                                             | Microsoft SQI                                                                         | PostgreSQL                                                                            |
|-----------------|------------------------------------------------------------------------------------|---------------------------------------------------------------------------------------|---------------------------------------------------------------------------------------|
| Security Domain | Name of the security<br>domain as defined in<br>the server's<br>configuration file | Name of the<br>security domain as<br>defined in the<br>server's<br>configuration file | Name of the<br>security domain as<br>defined in the<br>server's<br>configuration file |

Leave the Security Domain blank if you don't have any security domain.

- 12. Click **Done**. A summary of the entered settings appears.
- 13. Click **Finish**. A success message appears after the creation of the data source.
- 14. Go to the **Configurations** tab and open the created data source.
- 15. Click the **View** dropdown and select **Enable**. The Enable datasource dialog appears.
- 16. Click **Confirm** to enable the datasource.
- 17. Open the enabled data source.
- 18. Click the **View** dropdown and select **Test Connection**. On the successful data connection, a confirmation message appears.

If the Test Connection fails, check the connected data source and validate as per the document.

#### Registering a cabinet through OmniDocs in JBoss EAP

#### Register the cabinet for OmniDocs Admin and Web using the following URL:

http://<Application Server IP>:<http connector port of the JBoss EAP server>/ omnidocs/dist/#/register

**Example**: http://127.0.0.1:8080/omnidocs/dist/#/register

Where,

- <*Application Server IP*> is the IP of the machine where the JBoss EAP application server is running.
- <http connector port of the JBoss EAP server> is the Port of the machine where the JBoss EAP application server is running.

The HTTP port of the JBoss EAP application server's default virtual\_host is 8080.

#### **Creating datasource in WebLogic Server 14c**

This section describes how to create a datasource in WebLogic Server 14c on the following database servers:

- Oracle
- PostgreSQL
- Microsoft SQL

To create a datasource in WebLogic Server 14c, perform the following steps:

- 1. Sign in to Oracle WebLogic Server Administration Console 14c using the URL *localhost:7001/console.*
- 2. Under Change Center, click **Lock & Edit** to enable Modify, Edit, and Delete operations to the domain.
- 3. Go to Domain Structure, expand **Services**, and select **Data Sources**. The Summary of JDBC Data Sources screen appears.
- 4. Under the Data Sources table, click New and select the **Generic Data Source** option. The Create a New JDBC Data Source screen appears.
- 5. Specify the JDBC datasource properties as described in the table below:

| Fields | Oracle                                                                                            | Microsoft<br>SQL                                                                                                    | PostgreSQL                                                                                        |
|--------|---------------------------------------------------------------------------------------------------|----------------------------------------------------------------------------------------------------|---------------------------------------------------------------------------------------------------|
| Name   | It must be the same as the<br>OmniDocs cabinet name.<br>The cabinet name must be<br>in lowercase. | It must be<br>the same<br>as the<br>OmniDocs<br>cabinet<br>name. The<br>cabinet<br>name<br>must be<br>in<br>lowercase. | It must be the same as the<br>OmniDocs cabinet name. The<br>cabinet name must be in<br>lowercase. |

| Fields        | Oracle                                                                                            | Microsoft<br>SQL                                                                                                    | PostgreSQL                                                                                        |
|---------------|---------------------------------------------------------------------------------------------------|----------------------------------------------------------------------------------------------------|---------------------------------------------------------------------------------------------------|
| JNDI Name     | It must be the same as the<br>OmniDocs cabinet name.<br>The cabinet name must be<br>in lowercase. | It must be<br>the same<br>as the<br>OmniDocs<br>cabinet<br>name. The<br>cabinet<br>name<br>must be<br>in<br>lowercase. | It must be the same as the<br>OmniDocs cabinet name. The<br>cabinet name must be in<br>lowercase. |
| Database Type | Oracle                                                                                            | MS SQL<br>Server                                                                                                    | PostgreSQL                                                                                        |

- 6. Click **Next**. The Create a New JDBC Provider screen appears.
- 7. Select the Database Driver as per the selected Database Type.
  - For Oracle, select \* Oracle's Driver (Thin XA) for Service connections; Versions 9.0.1 and later.
  - For Microsoft SQL, select \*Microsoft MS SQL Driver (Type 4) Versions: 2005 and later.
  - For PostgreSQL, select \* PostGreSQL's Driver (Type 4) Versions: Any.
- 8. Click **Next**. The Connection Properties screen appears.
- 9. Enter the Connection Properties as described in the table below:

| Fields        | Oracle                                     | Microsoft SQL                                      | PostgreSQL                                      |
|---------------|--------------------------------------------|----------------------------------------------------|-------------------------------------------------|
| Database Name | Oracle SID                                 | Same as that<br>of the<br>OmniDocs<br>cabinet name | Same as that of<br>the OmniDocs<br>cabinet name |
| Host Name     | IP of the<br>database<br>server<br>machine | IP of the<br>database<br>server<br>machine         | IP of the<br>database server<br>machine         |
| Port          | 1521                                       | 1433                                               | 5432                                            |

| Fields             | Oracle                                                                                          | Microsoft SQL                                                                                | PostgreSQL                                                                                |
|--------------------|-------------------------------------------------------------------------------------------------|----------------------------------------------------------------------------------------------|-------------------------------------------------------------------------------------------|
| Database User Name | It must be<br>the same<br>that was<br>given when<br>creating the<br>OmniDocs<br>cabinet<br>name | It must be the<br>same that<br>was given<br>when<br>creating the<br>OmniDocs<br>cabinet name | It must be the<br>same that was<br>given when<br>creating the<br>OmniDocs<br>cabinet name |
| Password           | It must be<br>the same<br>that was<br>given when<br>creating the<br>OmniDocs<br>cabinet<br>name | It must be the<br>same that<br>was given<br>when<br>creating the<br>OmniDocs<br>cabinet name | It must be the<br>same that was<br>given when<br>creating the<br>OmniDocs<br>cabinet name |
| Confirm Password   | Repeat the<br>above<br>password                                                                 | Repeat the<br>above<br>password                                                              | Repeat the<br>above<br>password                                                           |

- 10. Click **Next**.
- 11. Click **Test Configuration** to test the connection.
- 12. Click **Next**. Settings for the created datasource appear.
- 13. Select the Target Server as **myserver** for the deployment of the datasource.
- 14. Click **Finish**.
- 15. Under Change Center, click **Activate Changes** to activate the changes.
- 16. Restart the application server and the OmniDocs Wrapper.

## Registering a cabinet through OmniDocs in WebLogic

#### Register the cabinet for OmniDocs Admin and Web using the following URL:

http://<Application Server IP>:<http connector port of the WebLogic server>/ omnidocs/dist/#/register Example: http://127.0.0.1:7001/omnidocs/dist/#/register

The default web port or http connector port of the WebLogic application server is 7001.

Where,

- <*Application Server IP*> is the IP of the machine where the WebLogic application server is running.
- <http connector port of the WebLogic application server> is the Port of the machine where the WebLogic application server is running.

#### **Creating datasource in WebSphere 9.0**

This section describes how to create a datasource in WebSphere application server 9.0 on the following database servers:

- Oracle
- Microsoft SQL

Before configuring the datasource, run the application server, OmniDocs Wrapper, and create a cabinet using OSA. Refer to the OmniDocs Service Administration Guide to learn about OSA.

To create a datasource in the WebSphere application server, perform the following steps:

- 1. Sign in to WebSphere Integrated Solutions Console.
- 2. Under Resources, expand JDBC and select JDBC Providers. The JDBC provider's screen appears.
- 3. Select the Scope as Server1.
- 4. Click New. The Create new JDBC provider screen appears.
- 5. Specify the JDBC provider properties as described in the table below:

| Fields              | Oracle                         | Microsoft SQI                       |
|---------------------|--------------------------------|-------------------------------------|
| Database type       | Oracle                         | SQL Server                          |
| Provider type       | Oracle JDBC Driver             | Microsoft SQL Server<br>JDBC Driver |
| Implementation type | Connection pool<br>data source | Connection pool data<br>source      |

| Fields | Oracle                                | Microsoft SQI                      |
|--------|---------------------------------------|------------------------------------|
| Name   | Enter the<br>OmniDocs cabinet<br>name | Enter the OmniDocs<br>cabinet name |

- 6. Click **Next**. The Enter database class path information screen appears.
- 7. Specify the database class path properties as described in the table below:

| Fields                | Oracle                                                                                                    | Microsoft SQL                                                                                                    |
|-----------------------|----------------------------------------------------------------------------------------------------|----------------------------------------------------------------------------------------------------|
| Class path            | Enter the Oracle class path as \$<br>{Oracle JDBC Driver Path}/<br>ojdbc6.jar                                                                                     | Enter the SQL class path as<br>\${Microsoft JDBC Driver<br>Path}/sqljdbc42.jar                                                                                        |
| Directory<br>location | Set the directory location of the<br>Oracle driver, (ojdbc6.jar) copied<br>to the WAS_Home\profiles\<br><was_profile>\<br/>omnidocs_library folder.</was_profile> | Set directory location for MSSQL<br>driver, (sqljdbc42.jar) copied to the<br><was_home>\profiles\<was_profile>\<br/>omnidocs_library folder.</was_profile></was_home> |

- 8. Click Next. The Summary screen appears. It gives a summary of the properties defined in the above steps.
- 9. Click Finish. The JDBC providers screen appears.
- 10. Click the Save link to save workspace changes to the master configuration
- 11. Under Resources, expand JDBC and select JDBC providers. The JDBC providers screen appears.
- 12. Click the required JDBC driver in the list of JDBC providers. The properties of the selected JDBC provider appear.
- 13. Click the Data sources link given in the Additional Properties section. The Data sources page appears.
- 14. Click New to create a new datasource. The Enter basic data source information screen appears.
- 15. Enter the following details:
  - Data source name: Same as OmniDocs cabinet name.
  - JNDI name: jdbc/OmniDocs cabinet name.
- 16. Click Next. The Enter database specific properties for the datasource screen appears.
- 17. Enter the details of the fields as described in the table below:

| Fields        | Oracle                                                                                 | Microsoft SQL                                                                       |
|---------------|----------------------------------------------------------------------------------------|-------------------------------------------------------------------------------------|
| Database name | Same as the<br>OmniDocs cabinet<br>name.                                               | Same as the<br>OmniDocs cabinet<br>name.                                            |
| Port number   | The port at which the<br>Oracle server listens.<br>The default port<br>number is 1521. | The port at which the<br>SQL server listens. The<br>default port number is<br>1433. |
| Server name   | IP or hostname of the<br>machine where the<br>Oracle server is<br>installed.           | IP or hostname of the<br>machine where the<br>SQL server is installed.              |

- 18. Click Next. The Setup security aliases screen appears.
- 19. Click Next. The Summary screen appears. It shows a summary of the properties defined for the datasource.
- 20. Click Finish to create the data source corresponding to the OmniDocs cabinet.
- 21. Click the Save directly to the master configuration link.
- 22. Click the newly created datasource.
- 23. Click the Custom Properties link in the Additional Properties section.
- 24. Add the following custom properties for the datasource:
  - Name: It must be the same that was given when creating the OmniDocs cabinet name
  - Password: It must be the same that was given when creating the OmniDocs cabinet name
- 25. Click OK to save the custom properties.
- 26. Click the Save link to save the changes made to the configuration.

Refer to the OmniDocs 11.3 Service Administration Guide for details on cabinet creation.

## OmniDocs and OpAll configurations for session management

This section describes how to configure WebSphere Session management for OmniDocs and OpAll Viewer.

To configure WebSphere Session management, perform the following steps:

- 1. Sign in to WebSphere Integrated Solutions Console.
- 2. Under Applications, expand Application Types and select WebSphere enterprise application. The Enterprise applications screen appears.
- 3. Click the OmniDocs or OpAll application. The configuration page of the selected application appears.
- 4. Click Session management in the Web Module Properties section.
- 5. In the General Properties section, specify the following details:
  - Select the Override session management checkbox.
  - Select Enable cookies checkbox.
  - Enter the Cookie name as jsessionid in lowercase.
  - Clear Set session cookies to HTTPOnly to help prevent cross-site scripting attacks checkbox
- 6. Click OK.
- 7. Save changes in Master configurations.
- 8. Select the OmniDocs application and Stop and Start it.

Sometimes the OmniDocs Wrapper connection issue appears on a secure profile. To prevent this issue, you must do some port-level changes through the WebSphere console and copy the WebSphere client jars.

Copy and paste the following jar files from *WebSphere\_HOME*/*runtimes* folder to *Wrapper\_Home*/*Wrapper\_Lib* folder. Here, *WebSphere\_HOME* is the home directory of the WebSphere application server, and *Wrapper\_Home* is the home directory of OmniDocs Wrapper.

- com.ibm.ws.ejb.thinclient\_8.5/9.0.0.jar
- com.ibm.ws.orb\_8.5/9.0.0.jar

For creating a WebSphere secure profile, refer to the section Creating WebSphere secure profile.

## Registering a cabinet through OmniDocs in WebSphere

Register the cabinet for OmniDocs Desktop using the following URL:

http://<Application Server IP>: <http connector port of the WebSphere server>/ omnidocs/dist/#/register

**Example**: http://127.0.0.1:9080/omnidocs/dist/#/register

The HTTP port of the WebSphere application server's default virtual host is 9080.

Where,

- <*Application Server IP*> is the IP of the machine where the WebSphere application server is running.
- <http connector port of the WebSphere application server> is the Port of the machine where the WebSphere application server is running.

#### **Creating Labels, Sites, and Volumes**

**Creating a Label**: To create a label, refer to the *OmniDocs 11.3 Service Administration Guide*.

**Creating Sites and Volume**: To create a Site and Volume, refer to the OmniDocs 11.3 Administration Guide.

## After upgrading OmniDocs

This section and its subsections describe the post-installation activities that must be performed for an upgrade installation of OmniDocs 11.3.

Prerequisites:

- OmniDocs 11.0 SP2 must already be installed.
- In the case of an upgrade installation, upgrade the existing cabinet through OSA. To learn how to upgrade an OmniDocs cabinet, refer to the *OmniDocs Service Administration Guide*.

### **Upgrading OmniDocs cabinet**

If the cabinet is already associated with the application, then there is no need to follow the associate cabinet steps in the case of binary plus cabinet upgrade.

To learn how to upgrade an OmniDocs cabinet, refer to the OmniDocs Service Administration Guide.

#### Registering OmniDocs cabinet in JBoss EAP

Refer to the section Registering a cabinet through OmniDocs in JBoss EAP.

### Registering OmniDocs cabinet in WebLogic

Refer to the section Registering a cabinet through OmniDocs in WebLogic.

#### Registering OmniDocs cabinet in WebSphere

Refer to the section Registering a cabinet through OmniDocs in WebSphere.

## Verifying successful installation

To verify that you have successfully installed OmniDocs 11.3, perform the following steps:

- 1. Make sure the installer is installed successfully without any errors.
- 2. Start the application server.
- 3. Launch the URL *http://127.0.0.1:8080/omnidocs/version.xml* after starting the server.
- 4. Launch the OmniDocs Admin or Web URL.
- 5. Check if you can register the cabinet successfully.
- 6. Check if you can sign in to the registered cabinet successfully in OmniDocs Web or Admin. If you can sign in, then it means that your installation is successful.